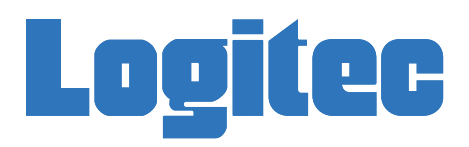

# ハードディスクリーダー/ライター Wi-Fi接続ガイド LHR-DS05WU3シリーズ

本製品のWi-Fi接続での使用についての全ての設定方法はこのマニュアルの中で ご説明しております。 ご使用の前に必ずお読みください。

目次

| Wi-Fi接続時のご注意・・・・・・・・・・・・・・・・・・・・・・・・・・・・・・・・・・・・                   |
|--------------------------------------------------------------------|
| 1. はじめに 3                                                          |
| 2. Wi-Fiモードでの機能について 4                                              |
| 2-1 Wi-Fiモードでサポートする主な機能・・・・・・・・・・・・・・・・・・・・・・・・・・・・・・・・・・・・        |
| 2-2 ブリッジモードについて・・・・・・5                                             |
| 3. 対応OSとサポートするファイルフォーマット・・・・・・・・・・・・・・・・・・・・・・・・7                  |
| 4. Android/iOS用アプリケーションをインストールする 8                                 |
| ・Androidの場合・・・・・・8                                                 |
| ・iOS(iPhone/iPad/iPodtouch)の場合・・・・・・・・・・・・・・・・・・・・・・・・・・・・・・・・・・・・ |
| 5.無線設定と本製品の管理方法・・・・・・・・・・・・・・・・・・・・・・・・・・・・・・・・・・・・                |
| 5-1Android環境での無線設定手順・・・・・・・・・・・・・・・・・・・・・・・・・・・・・・・・・・・・           |
| 5-2 iOS環境での無線設定手順・・・・・・・・・・・・・・・・・・・・・・・・・・・・・・・・・・・・              |
| 5-3 Windows環境での無線設定手順・・・・・・・・・・・・・・・・・・・・・・・・・・・・・・21              |
| ・Windows 8での無線設定手順・・・・・・・・・・・・・・・・・・・・・・・・・・・・・・21                 |
| ・Windows Vista/7での無線設定手順・・・・・・・・・・・・・・・・・・・・・・・・・・・・・・・・・・・・       |
| ・Windows XPでの無線設定手順・・・・・・・・・・・・・・・・・・・・・・・・・・・・・・・・30              |
| 5-4 Mac OS X環境での無線設定手順・・・・・・・・・・・・・・・・・・・・・・・・・・・・・・・・・・・・         |
| 5-5 本製品に接続されたハードディスクをフォーマットする・・・・・・・・・・・・・・・・・・・・・・・・ 40           |
| 5-6 本製品の名前(SSID)を変更する······ 42                                     |
| ・Windows環境の場合・・・・・・・・・・・・・・・・・・・・・・・・・・・・・・・・・・・・                  |
| ・Mac OS X 環境の場合・・・・・・・・・・・・・・・・・・・・・・・・・・・・・・・・・・・・                |
| ・Android環境の場合・・・・・・・・・・・・・・・・・・・・・・・・・・・・・・・・・・・・                  |
| ・iOS環境の場合・・・・・・・・・・・・・・・・・・・・・・・・・・・・・・・・・・・・                      |
| 5-7 管理者パスワードを設定する・・・・・・・・・・・・・・・・・・・・・・・・・・・・・・・・・50               |
| ・Windows環境の場合・・・・・・・・・・・・・・・・・・・・・・・・・・・・・・・・50                    |
| ・Mac OS X環境の場合・・・・・・52                                             |
| ・Android環境の場合・・・・・・・・・・・・・・・・・・・・・・・・・・・・・・・・54                    |
| 5-8 Android/iOSで無線親機経由で接続する方法・・・・・・・・・・・・・・・・・・・・・・・・・・・・・・・・・・・・  |

| ・Androidでの設定手順・・・・・・・・・・・・・・・・・・・・・・・・・・・・・・・・・・・56         | 3 |
|-------------------------------------------------------------|---|
| ・iOSでの設定手順・・・・・・・・・・・・・・・・・・・・・・・・・・・・・・・・・・・58             | 3 |
| 5-9 設定を元に戻す・・・・・・・・・・・・・・・・・・・・・・・・・・・・・・・ 59               | ) |
| 6. 各端末からハードディスク内にアクセスする・・・・・・・・・・・・・・・・・・・・・・・・・・・・・・・・・・・・ | ) |
| 6-1 Android 60                                              | ) |
| ・Wi-Coolを起動する・・・・・・・・・・・・・・・・・・・・・・・・・・・・・・・・・・・・           | ) |
| ・ハードディスクにファイルをアップロードする・・・・・・・・・・・・・・・・・・・・・・・・・・・・・・・・・・・・  |   |
| ・ハードディスクからファイルをダウンロードする・・・・・・・・・・・・・・・・・・・・・・・・・・・・・・・・・・・・ | 3 |
| ・写真を閲覧する・・・・・・・・・・・・・・・・・・・・・・・・・・・・・・・・・・・・                | ) |
| ・音楽ファイルを再生する・・・・・・・・・・・・・・・・・・・・・・・・・・・・・・・・・・・・            | ) |
| ・ビデオファイルを再生する・・・・・・・・・・・・・・・・・・・・・・・・・・・・・・・・・・・・           |   |
| ・ドキュメントファイルを閲覧する・・・・・・・・・・・・・・・・・・・・・・・・・・・・・・・・・・・・        | 2 |
| ・ファイルを削除する・・・・・・・・・・・・・・・・・・・・・・・・・・・・・・・・・・・73             | 3 |
| ・各アイコンの機能一覧・・・・・・・・・・・・・・・・・・・・・・・・・・・・・・・・・・・・             | 5 |
| 6-2 iOS 76                                                  | 3 |
| ・Wi-Coolを起動する・・・・・・・・・・・・・・・・・・・・・・・・・・・・・・・・・・・・           | 3 |
| ・ハードディスクにファイルをアップロードする・・・・・・・・・・・・・・・・・・・・・・・・・・・・・77       | 7 |
| ・ハードディスクからファイルをダウンロードする・・・・・・・・・・・・・・・・・・・・・・81             |   |
| ・写真を閲覧する・・・・・・・・・・・・・・・・・・・・・・・・・・・・・・・・・・・84               | 1 |
| ・音楽ファイルを再生する・・・・・・・・・・・・・・・・・・・・・・・・・・・・・・・85               | 5 |
| ・ビデオファイルを再生する・・・・・・・・・・・・・・・・・・・・・・・・・・・・・・・・・・・・           | 3 |
| ・ドキュメントファイルを閲覧する・・・・・・・・・・・・・・・・・・・・・・・・・・・・・87             | 7 |
| ・データを削除する・・・・・・・・・・・・・・・・・・・・・・・・・・・・・・・・・・・・               | 3 |
| ・その他の機能について・・・・・・・・・・・・・・・・・・・・・・・・・・・・・・・・・・90             | ) |
| 6-3 Windows 91                                              |   |
| ・ネットワークドライブを設定する・・・・・・・・・・・・・・・・・・・・・・・・・91                 |   |
| ・ファイルをアップロード/ダウンロードする・・・・・・・・・・・・・・・・・・・・・・・・・・・・・・・・・・・・   | 3 |
| 6-4 Mac OS X 97                                             | 7 |
| ・ネットワークドライブをマウントする・・・・・・・・・・・・・・・・・・・・・・・・・・・・・・97          | 7 |
| ・ファイルをアップロード/ダウンロードする・・・・・・・・・・・・・・・・・・・・・・・・・・・・・・・・・・・・   | ) |
| ●よくある質問・・・・・・・・・・・・・・・・・・・・・・・・・・・・・・・・・・・・                 | ) |
| ●サポート、お問い合わせ窓口のご案内・・・・・・・・・・・・・・・・・・・・・・・・・・・・・・・・・・・・      | 2 |

Wi-Fi使用時のセキュリテリィに関するご注意(お客様の権利 (プライバシー保護)に関する重要な事項です。)

Wi-Fi接続では有線接続でパソコンにつなぐ代わりに、電波を利用して無線LAN アクセスポイント間で情報のやり取りを行うため、電波の届く範囲であれば自由 にLAN接続が可能であるという利点があります。その反面、電波はある範囲内で あれば障害物(壁等)を超えて全ての場所に届くため、セキュリテリィに関する設 定を行っていない場合、以下の様な問題が発生する可能性があります。

●通信内容を盗み見る

悪意がある第三者が、電波を故意に傍受し、

○IDやパスワード又はクレジットカード番号等の個人情報、メールの内容等を 盗み見られる可能性があります。

●不正に侵入される

- 悪意がある第三者が無断で個人や会社内のネットワークへアクセスし、
- ○個人情報や機密情報を取り出す(情報漏洩)
- ○特定の個人になりすまして通信し、不正な情報を流す(なりすまし)
- ○傍受した通信内容を書き換えて発信する(改ざん)
- ○コンピュータウィルス等を流し、データやシステムを破壊する(破壊)

等の行為を行われてしまう可能性があります。

本製品はこれらの問題に対応するためのセキュリテリィの仕組みを持っていま すが、設定や運用方法によって上記に示した様な問題が発生する可能性があり ます。

従って、お客様がセキュリテリィ問題発生の可能性を少なくするためには、本製 品をご使用の前に、必ずセキュリティに関する全ての設定をマニュアルに従って 行ってください。

なお、本製品の仕様上、特殊な方法によりセキュリティ設定が破られる事もあり ますので、ご理解の上ご使用ください。

セキュリティの設定などについては、お客様ご自身で対処出来ない場合は、弊 社テクニカルサポートまでお問い合わせください。

当社ではお客様がセキュリティに関する設定を行わないで使用した場合の問題を充分理解した上で、お客様自身の判断と責任においてセキュリティに関する設定を行い、製品を使用することをお勧めします。

※セキュリティの設定を行わず、または本製品の仕様上やむを得ない事情により セキュリティ問題が発生してしまった場合、弊社では、これによって生じた一切 の責任を負いかねます。

1

### 本製品をWi-Fi接続でご使用になる場合、以下の点にご注意ください。

Wi-Fi接続時の使用周波数帯では、電子レンジ・産業・科学・医療用機器の他、工場の製造ライン等で使用されている移動体識別用の構内無線局(免許を要する無線局)及び特定小電力無線局(免許を要しない無線局)が運用されています。

- ○本製品を使用する前に、近くで上記の機器が運用されていない事をご確認ください。
- ○万一本製品と上記機器との電波干渉の事例が発生した場合、速やかに上記機器の 使用周波数を変更するか、本製品の電波の発射を停止し、ご使用をお控えください。

携帯電話・PHS・テレビ・ラジオの近くでは出来るだけ使用をお控えください。

○上記の機器と本製品は別の周波数帯域を使用しているため電波干渉がおこる事は ありませんが、ノイズ等の原因となる場合がございます。

本製品とご使用の機器との間に金属壁やコンクリート壁等があると通信出来ない場合があります。

○一般に金属やコンクリートは電波を通しにくい材質です。フロア間をまたいでご使用 になる場合は、上記の点に注意し設置・運用してください。 この度は当社のハードディスクリーダー/ライターをお買い上げいただき誠にありがと うございます。本製品はノートパソコンやAndroid端末、iOS端末等の無線対応機器と ワイヤレスにデータの転送をする事ができます。

また本製品をAndroid端末、iOS端末で使用する為の無料アプリケーションをご用意 していますので、ご使用の機器に合わせて、ダウンロードをしてご使用ください。 アプリケーションをダウンロードし、必要な設定をする事で本製品に接続されたハー ドディスク内のファイルや動画、音楽データや写真データを高速かつ簡単に整理する 事ができます。

本製品のWi-Fi接続での使用についての全ての設定方法はこのマニュアルの中でご説明しております。ご使用の前に必ずお読みください。

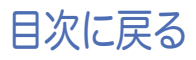

### 2-1 Wi-Fiモードでサポートする主な機能

- ●無線通信の暗号化方式であるWPA/WPA2(AES,TKIP)をサポートしています。
- ●複数台の機器で共有して使用する事ができます(一度にアクセスできるのは1台の みです)。
- ●iOSやAndroid端末で撮影した写真や、端末内に保存されている写真を速やかに本 製品内にアップロードする事ができます。
- ●本製品に接続されたハードディスク内でのファイルの削除・コピー・移動・フォルダの 作成機能をサポートしています。
- ●アプリケーションを使用して、本製品内のファイルを閲覧する事ができます。
- ●3TB以上の大容量ハードディスクドライブも使用可能です。
- ●exFATフォーマットに対応しWindows、Mac OS X、Android、iOS機器すべてから データの編集が可能になっています。
- ●Wi-Fi経由で写真データ・ビデオや映画・音楽・文書ファイルを共有する事ができま す。
- ●ブリッジモードを使用して、それぞれの機器から外部インターネットにアクセスする 事ができます。

ブリッジモードについては「2-2 ブリッジモードについて」をご参照ください。

## 2-2 ブリッジモードについて

本製品にはブリッジモードが搭載されてきます。本製品を無線親機に接続する事でご 使用の機器から無線親機経由で本製品へアクセスする事ができます。これにより、本製 品を無線親機の近くに設置する事で、無線親機の電波が届く範囲で本製品へのアクセ スが可能になります。

ここでは、ブリッジモードの機能と、設定方法についてご説明いたします。

ブリッジモードでは2種類の接続方法が利用できます。お客様のご使用の用途に合わ せて使い分ける事ができます。

また、本製品はいずれの接続方法でも、遮蔽物の無い、同じ部屋内での利用を想定し て設計されています。本製品と、ご使用のAndroid/iOS機器、無線親機(アクセスポイ ント等)は、同じ部屋に設置して運用することをお勧めします。

#### ①本製品と直接接続する

この接続方法では直接本製品にアクセスするので、ハードディスク内のデータ通信が 安定します。

※Andorid/iOS機器・Windows・Macintosh OSのWi-Fi設定には、本製品のSSID 「LHR-DS05WU3 xxx (xxxは任意の文字列)」を設定します。

※設定方法については、ご使用の環境に応じて「5. 無線設定と本製品の管理方法」をご 参照ください。

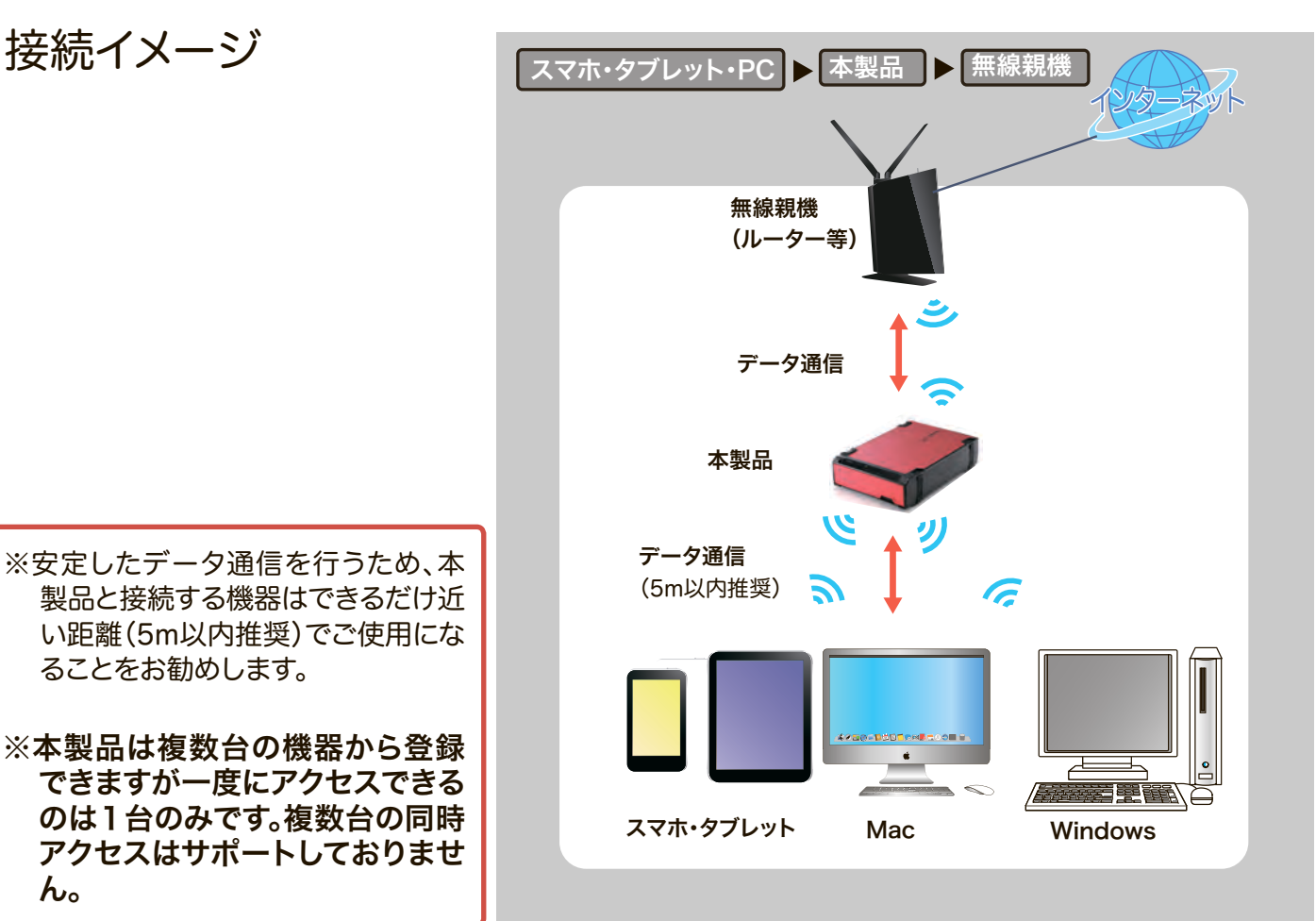

目次に戻る

 $h_{\circ}$ 5

### ②本製品と無線親機経由で接続する(Android/iOSのみ)

この接続方法では、インターネット接続に無線親機の電波を使用するのでインターネットへのアクセスに、ご使用の無線親機の機能を利用します。

インターネット接続に本製品を経由しませんので、本製品への負荷が少なくなるという利点が有ります。

Windows/Mac OS X環境では、ハードディスクをネットワークドライブとして登録するため、この接続方法はご使用になれません。

※Andorid/iOS機器のWi-Fi設定には、無線親機のSSIDを設定します。

※設定方法については、「5-8 Android/iOSで無線親機経由で接続する方法」をご参照 ください。

接続イメージ

※安定したデータ通信を行うため、本 製品と無線親機はできるだけ近い 距離(5m以内推奨)でご使用になる ことをお勧めします。

※本製品へ一度にアクセスできるのは1台のみです。複数台の同時 アクセスはサポートしておりません。

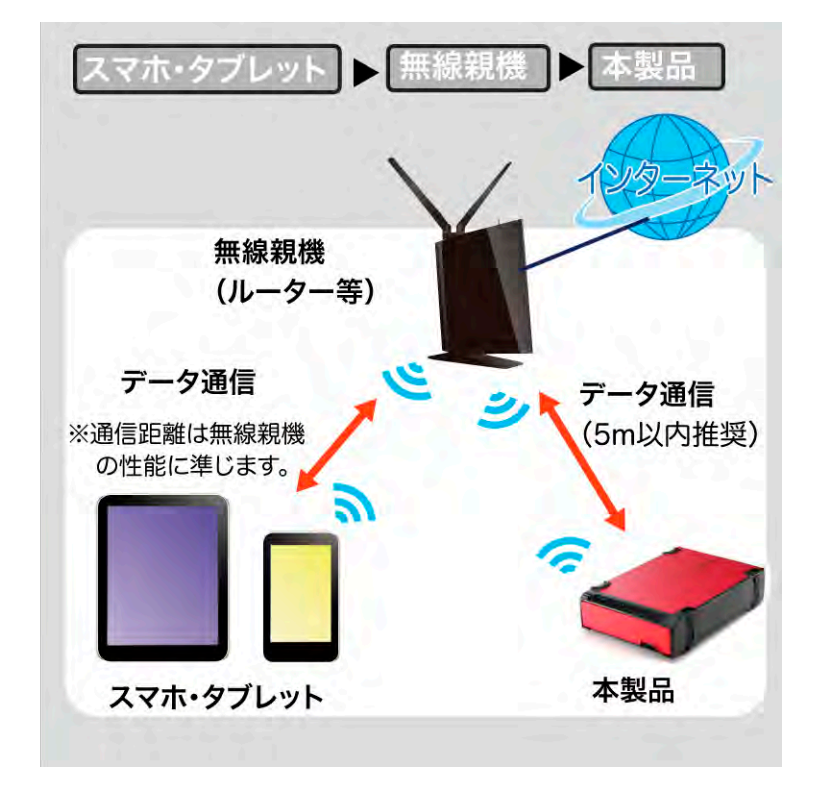

## 3. 対応OSとサポートするファイルフォーマット

#### Andrid OS

 Android OS 2.3以降

 サポートしているファイルフォーマット

 文書ファイル
 :.pdf, .txt, .doc, .docx, .xls, .xlsx, .ppt, .pptx

 画像ファイル
 :.jpg, .png, .bmp, .gif

 オーディオファイル
 :.mp3, .mp4, .wav

 動画ファイル
 :.mp4, .avi

 ※各ファイルを編集するには、ご使用の端末に対応したファイルを編集するアプリケーションを

 インストールする必要があります。

ファイル編集アプリケーションについては、Google Playストアで検索し、必要な場合は別途 ご購入ください。

例) Kindsoft Office for Android

• iOS

iOS 5.0.1以降

iOSでサポートしているファイルフォーマット

文書ファイル :.pdf, .txt, .doc, .docx, .xls, .xlsx, .ppt, .pptx

画像ファイル :.jpg, .png

オーディオファイル :.mp3, .mp4, .wav

動画ファイル :.mp4, .mov

※各ファイルを編集するには、ご使用の端末に対応したファイルを編集するアプリケーションを インストールする必要があります。

ファイル編集アプリケーションについてはApp Storeで検索し必要な場合は別途ご購入ください。

例)Keynotes、Numbers、Pages

•Windows/Macintosh OS

Microsoft<sup>®</sup> Windows<sup>®</sup> XP SP3以降, Windows<sup>®</sup> Vista SP2以降 Windows<sup>®</sup> 7, Windows<sup>®</sup> 8

※USB3.0データ転送対応(USB2.0, USB1.1下位互換)

- ※本製品に使用するハードディスクは、ご使用前にフォーマットをする必要があります。フ ォーマットするには、本製品とWi-Fi接続した機器からWebブラウザでWi-Fiストレー ジ設定(192.168.99.1)にアクセスして行ってください。
- ※ Windows XPで使用する時は、更新プログラム(http://www.microsoft.com/ja-jp/ download/details.aspx?id=19364)の適用が必要です。

Apple Inc.

Mac OS X 10.6.5以降

※USB3.0データ転送対応(USB2.0下位互換)

※本製品に使用するハードディスクは、ご使用前にフォーマットをする必要があります。フ ォーマットするには、本製品とWi-Fi接続した機器からWebブラウザでWi-Fiストレー ジ設定(192.168.99.1)にアクセスして行ってください。

## 4. Android/iOS用アプリケーションをインストー ルする

本製品にAndroid/iOS端末からアクセスするには専用のアプリケーションをインス トールする必要があります。以下の手順に従ってあらかじめアプリケーションをインス トールしておいてください。

## Androidの場合

アプリケーションのアップデートにより、アイコン、操作画面、仕様は予告なく変 更になる場合があります。

1. Google playストアより「Wi-Cool」を検索します。

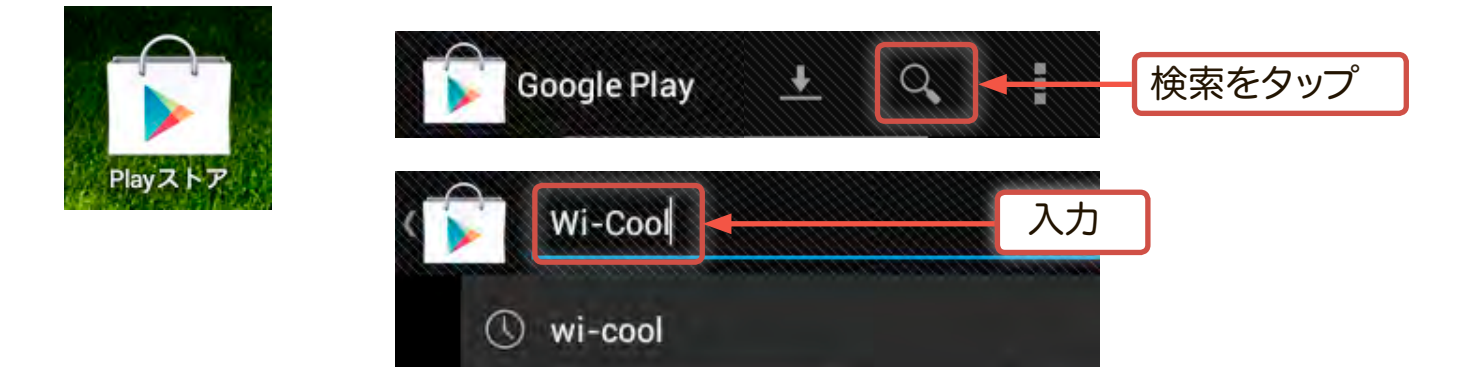

2.「Wi-Cool」アプリが検出されます。アイコンをタップしてください。

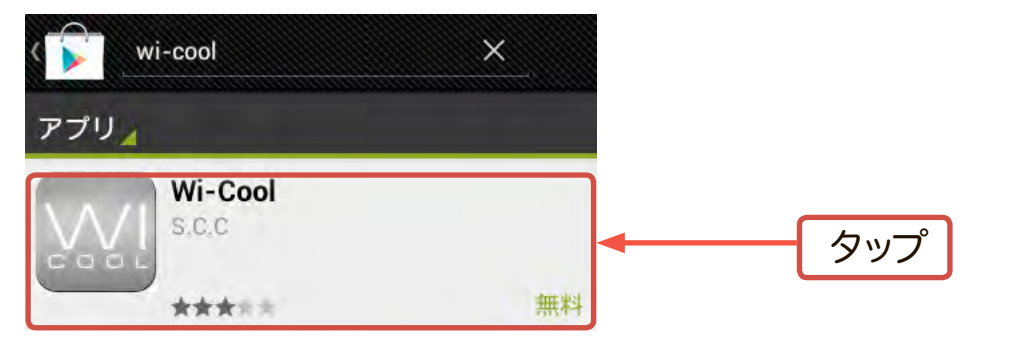

3. インストールウィンドウが表示されます。インストールをタップしてください。

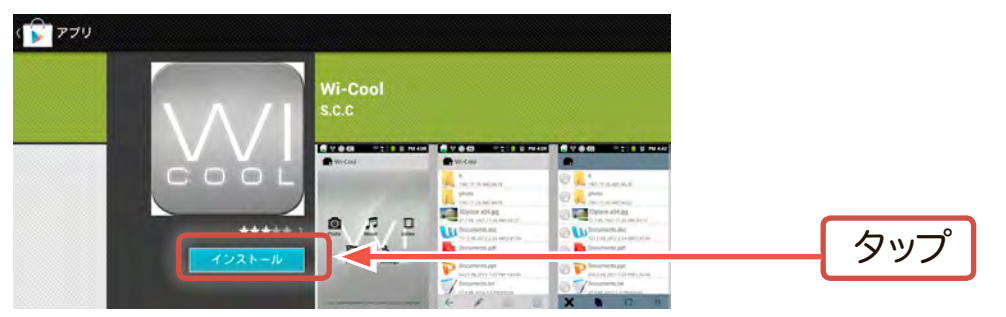

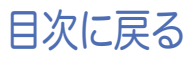

4. ソフトウェアのインストールに必要な許諾情報のウィンドウが表示されます。 「同意してダウンロード」をタップします。

| Wi-Cool<br>S.C.C<br>回意してダ<br>logitec.development | ウンロード<br>Dgmail.com | タップ |
|--------------------------------------------------|---------------------|-----|
| 許可                                               |                     |     |
| <b>ネットワーク通信</b><br>完全なインターネットアクセス                | >                   |     |
| <b>システムツール</b><br>タブレットのスリーブを無効化                 | >                   |     |
| <mark>ストレージ</mark><br>SDカードのコンテンツを修正/削除する        | >                   |     |
| ハードウェアの制御<br>写真と動画の撮影                            | >                   |     |
| 個人情報<br>機密ログデータの読み取り                             | >                   |     |
| <u>ئ</u> م                                       | て表示 ~               |     |

5. ダウンロード時に以下のウィンドウが表示されます。 「自動更新を許可する」のチェックを入れておくとソフトウェアのアップデートが自 動的に行われます。

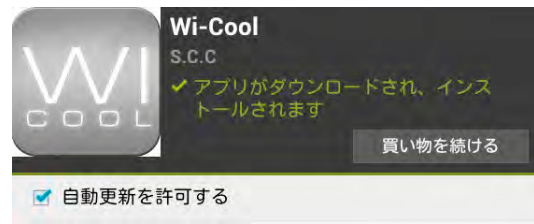

6. 数秒経つとインストール中のウィンドウに切り替わり、アプリのインストールが実行 されます。

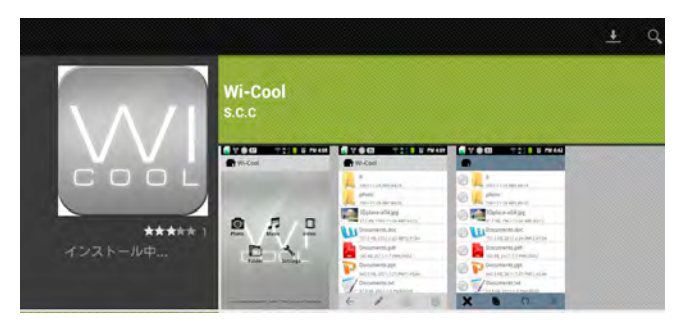

7. インストールが完了すると「Wi-Cool」アイコンがホーム画面に追加されます。

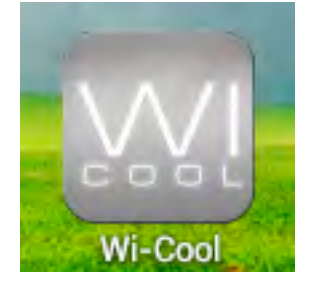

以上でインストールは完了です。

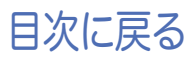

## iOS(iPhone/iPad/iPodtouch)の場合

注意

アプリケーションのアップデートにより、アイコン、操作画面、仕様は予告な
 く変更になる場合があります。

1. App Storeより「Wi-Cool」を検索します。

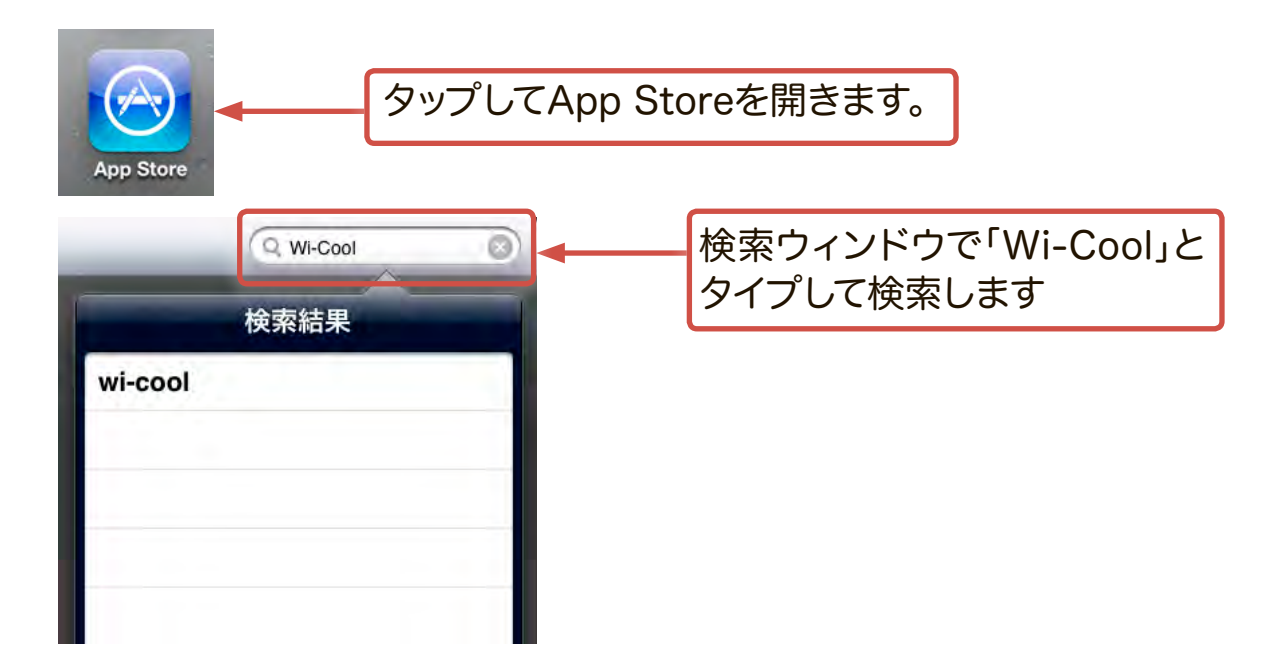

2.「Wi-Cool」アプリが検出されますのでインストールをタップします。

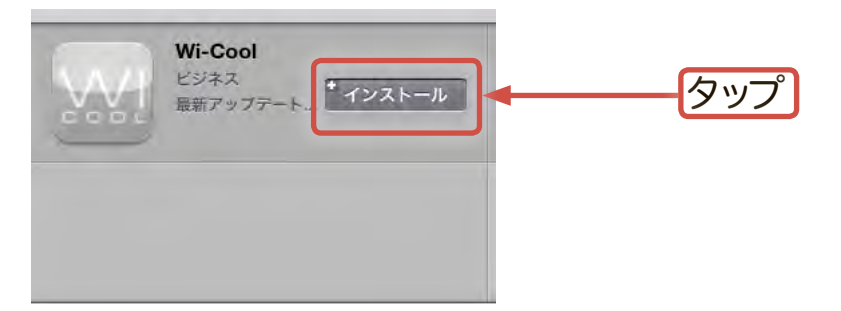

3. インストールが完了すると「Wi-Cool」アイコンがホーム画面に追加されます。

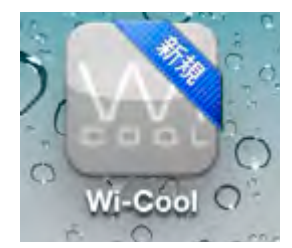

以上でインストールは完了です。

ここでは、各機器からの無線の設定方法と、本製品の管理方法についてご説 明いたします。

本製品をWi-Fiモードで使用する為に、事前にご使用の機器と本製品との Wi-Fi接続を確立しておく必要があります。接続したいOS(端末)と本製品 とのWi-Fi接続を確立しておいてください。各OSごとに設定方法が異なりま す。必ず「注意事項」をお読みの上、ご使用のOSの設定方法を参照し、無線 設定を行ってください。

| 「5-1 Android環境での無線設定手順」  |
|--------------------------|
| 「5-2 iOS環境での無線設定手順」      |
| 「5-3 Windows環境での無線設定手順」  |
| 「5-4 Mac OS X環境での無線設定手順」 |

## 注意事項

- ・本製品背面のスイッチで本製品をWi-Fiモードにしておいてください。
   「PCモード(USB3.0接続)」と「Wi-Fiモード」は、本製品背面の電源ス イッチで切り替えます。
- ・本製品をWi-Fiモードでご使用になるには、はじめに「Wi-Fiストレージ 設定」のフォーマット機能で本製品に接続されたハードディスクのフォ ーマットを行ってください。
- フォーマットとはハードディスクドライブを初期化する作業です。お客様のハードディスクドライブにデータが残っている場合、いったん別の場所へデータを保存してからフォーマットを行い、フォーマット後、再度ご使用のハードディスクに戻してください。
  - データの転送が完了したら、本製品をパソコンから安全に取り外し電源 をOFFにします。
- ※弊社ではいかなる運用形態に関わらずデータの保証は一切責任を負いかねます。
- ・本製品はUSB3.0の外付けハードディスクとしてもご使用いただけます (PCモード)。
   ただし、USB3.0接続で使用している間は、Wi-Fi機能をご利用いただけません。

・ Windows/Mac OS Xで大量・大容量のデータを転送する場合には、USB接続 をお勧めします。Wi-Fi接続よりも高速にデータ転送を行うことができます。

●本製品の無線出力について

本製品の無線電波は壁等の遮蔽物の無い、同じ部屋内での利用を想定して設計されています。本製品と、ご使用の機器、無線親機(アクセスポイント等)は、同じ部屋に設置して運用することをお勧めします。

●ブリッジ機能使用時にデータ転送/メディア転送速度が低下する場合 ご使用になる無線環境により、データ転送/メディア転送速度が低下す る場合があります。そのような場合は、本製品と無線親機との距離を近 づける(5m以内推奨)事で改善するかご確認ください。

5-1 Android環境での無線設定手順

あらかじめ本製品は「Wi-Fiモード」にしておいてください。

1. 本製品がWi-Fiモードに設定されていることを確認し、Androidのアプリー覧アイコン から、「設定」アイコンをタップし、設定ウィンドウを開きます。

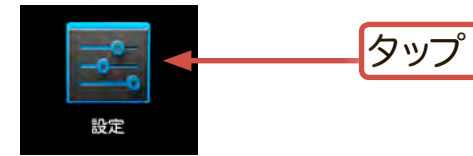

※「設定」アイコンは、ご使用のAndroid端 末により異なります。

2. 設定ウィンドウで「無線とネットワーク」を選択し「Wi-Fi」を「ON」にします。ネットワークの一覧が表示されますので、本製品「LHR-DS05WU3\_xxx」(xxxは任意の文字列が割り当てられており、製品背面のラベルでご確認いただけます)をタップします。

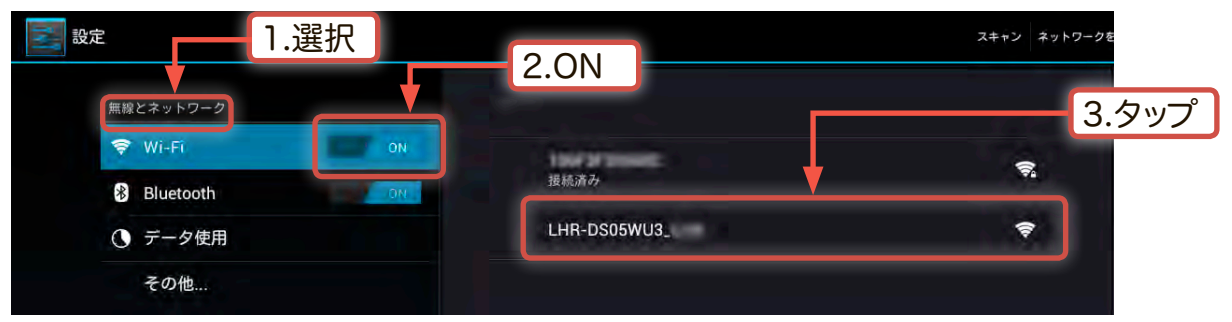

ご使用のAndroid端末により、「無線とネットワーク」等の表記が異なる場 合があります。

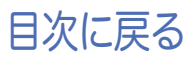

3. 本製品の情報を表示したウィンドウが開きます。「接続」をタップしてください。

| LHR-DS05WU     | 3, 199            |    |    |     |
|----------------|-------------------|----|----|-----|
| 電波強度<br>セキュリティ | 非常に強い<br>WPA2 PSK |    |    |     |
| <b>≠</b> +>t   | ziv-              | 切断 | 接続 | タップ |

4. ネットワークパスワードの入力画面が表示されますので本製品に接続するため のパスワードを入力し、「接続」をタップします。

本製品のデフォルトのパスワード(工場出荷時設定)は以下になります。

パスワード:12345678

| LHR-DS05WU              | 31.               |    |       |
|-------------------------|-------------------|----|-------|
| 電波強度<br>セキュリティ<br>パスワード | 非常に強い<br>WPA2 PSK |    | 1.入力  |
| 詳細オプション                 | バスワードを表示する<br>を表示 |    |       |
|                         | キャンセル             | 投続 | 2.タップ |

※ パスワードは半角で入力してください。

5. 接続が確立されると「接続済み」と表示されます。

| 141 | 設定             |                                 | スキャン ネットワークを追加 |
|-----|----------------|---------------------------------|----------------|
|     | 無線とネットワーク      |                                 |                |
|     | 🗢 Wi-Fi 🛛 🖬 ON | LHR-DS05WU3_                    |                |
|     | 8 Bluetooth    | 接続済み                            |                |
|     | ● データ使用        | WPA/WPA2で保護(保護されているネットワークが利用可能) | <b>R</b>       |
|     |                |                                 |                |

6. ホーム画面からWi-Coolのアイコンをタップしてアプリケーションを起動します。

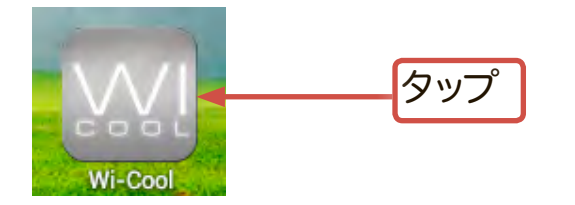

7. Sefalo and a set of the set of the set

| Mi-Cool                                          |        | 1.タップ 🕃 | seg@ 🥞 |
|--------------------------------------------------|--------|---------|--------|
|                                                  | マイデバイス |         |        |
| LHR-DS05WU3_<br>http://192.168.99.1/8081/webdav/ |        | 2.選択    | 1      |
| S Local<br>/mnt/sdeard                           |        |         |        |

8. Wi-Coolのメインメニューが表示されます。「フォルダ」アイコンをタップしてくだ さい。

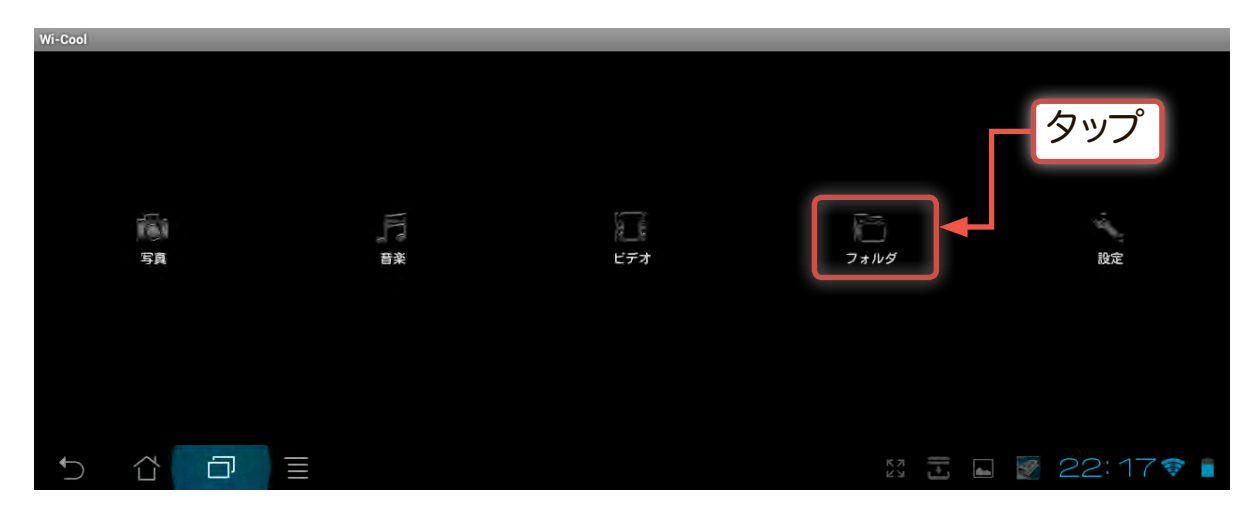

9.「フォルダ」アイコンをタップすると、本製品に接続したハードディスクが「disk1」と 表示されます。これで本製品とのWi-Fi接続は完了です。 このままでも本製品にアクセスできますが、インターネットには接続できません。 次に、ブリッジモードを有効にしてインターネットの接続設定を行います。

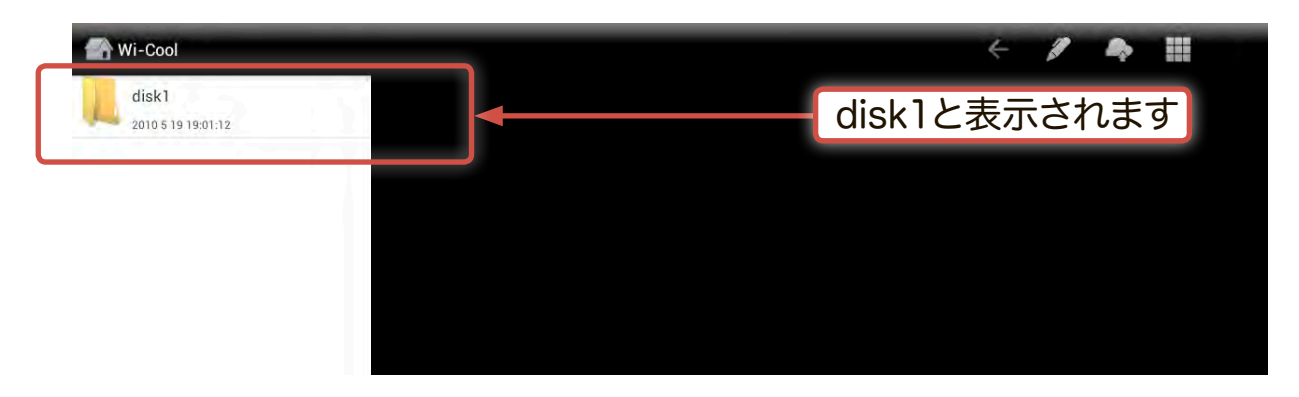

10.1Wi-Coolのメインメニューに戻り「設定」アイコンをタップしてください。

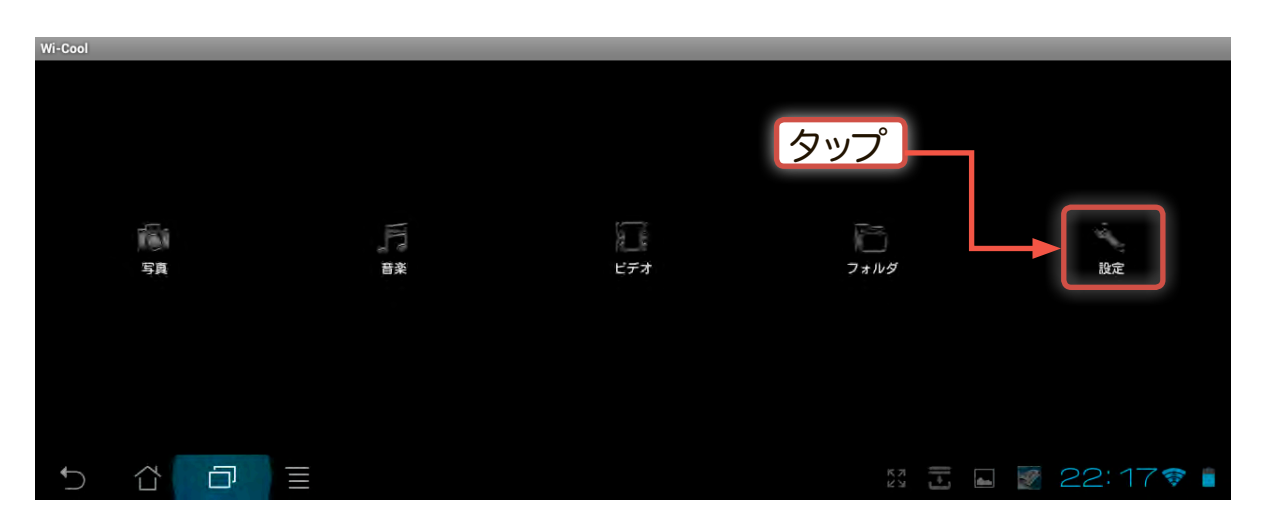

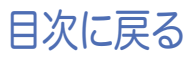

11.ログインウィンドウが表示されます。パスワードに半角小文字で「admin」と入力 し、「OK」をタップします。

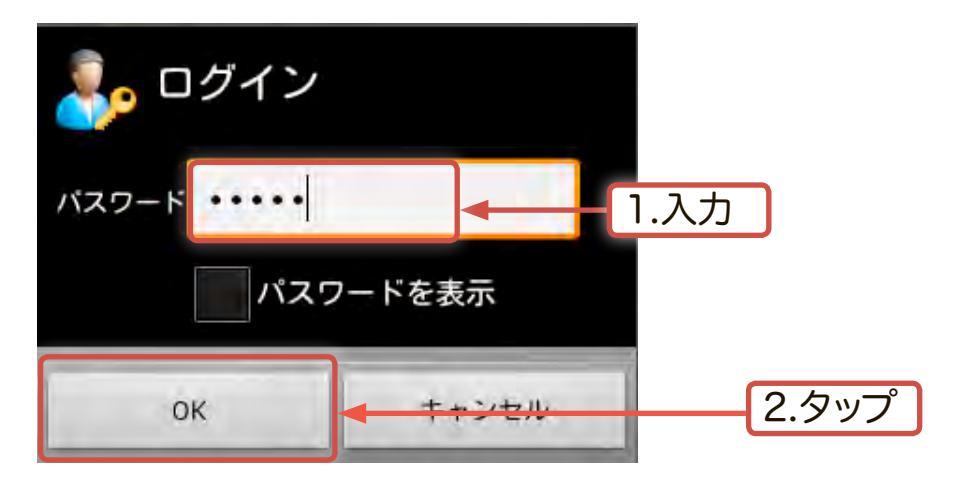

12. 「設定」ウィンドウで、「ブリッジモード有効」にチェックを入れ、「アクセスポイ ント設定」をタップしてください。

| Wi-Cool              |                     |          |
|----------------------|---------------------|----------|
| 高期<br>名前<br>Logiaco1 |                     |          |
| 管理者バスワード             |                     |          |
| 10 VI (C             |                     |          |
| 暗号化有効<br>同句化同句/用句    |                     |          |
| バスワード                |                     |          |
| インダーネットアクセス          |                     |          |
| ブリッジモード 有効           |                     | - 1.チェック |
| アクセスポイント設定           |                     |          |
| 福電力                  |                     |          |
| 省電力設定                |                     | - 2.タップ  |
| 5710<br>5+4+9/30     |                     |          |
| シャットダウン              |                     |          |
|                      |                     |          |
|                      | 🗄 🖫 💼 🛍 20:34 9 🕯 👔 |          |

13.利用可能なネットワーク一覧が表示されますので、ご使用になる無線親機をタ ップしてください。

| アクセスポイント設定   |         |         |
|--------------|---------|---------|
| logited#     | $\odot$ |         |
| higher2nd90  | ٢       |         |
| 108737155690 | ۲       | <br>タップ |
| Cancel       |         |         |

※ ここで選択する無線親機は、お客様ご自身がご使用になっている無線親機です。

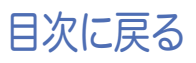

- 14.セキュリティキーの入力ウィンドウで、ご使用のアクセスポイントのパスキー(パ スワード)を入力し、「OK」をタップします。(表示されない場合は手順15へお進 みください)
- ※ パスキー(パスワード)は大文字/小文字が区別されます。正確に入力してください。

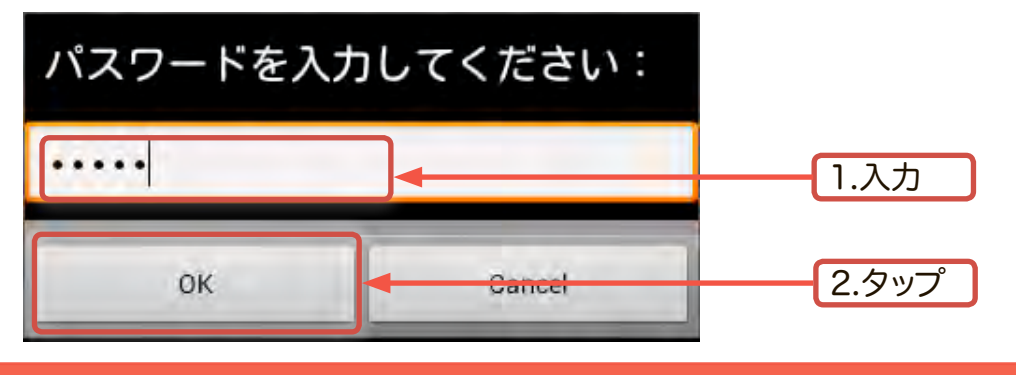

※ ここで入力するパスワードはお客様がご使用になる無線親機のパスワードです。 本製品のパスワードではありません。

15.接続が確立されると「アクセスポイント設定」欄に無線親機の名前が登録され、 インターネット接続が完了します。

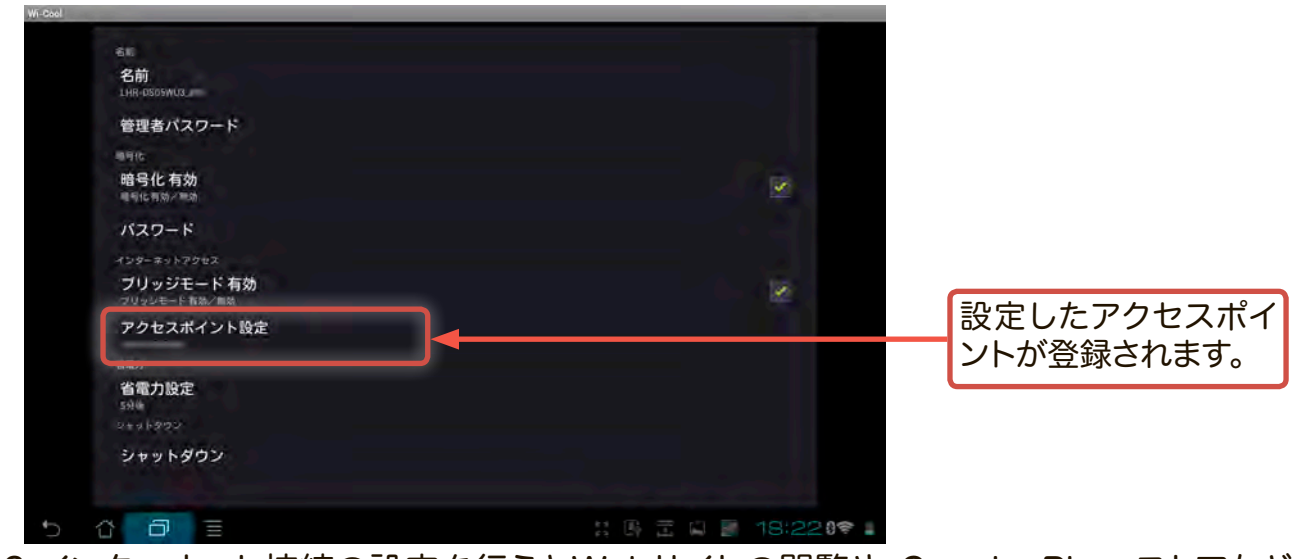

16.インターネット接続の設定を行うとWebサイトの閲覧や、Google Play ストアなど へのアクセスが可能になります。これでインターネット接続の設定は完了です。

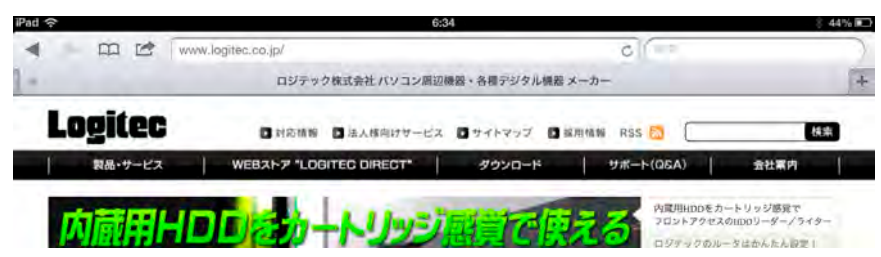

本製品に接続されたハードディスクは「Wi-Fiストレージ設定」のフォーマット機能 を使用してフォーマットを行ってください。

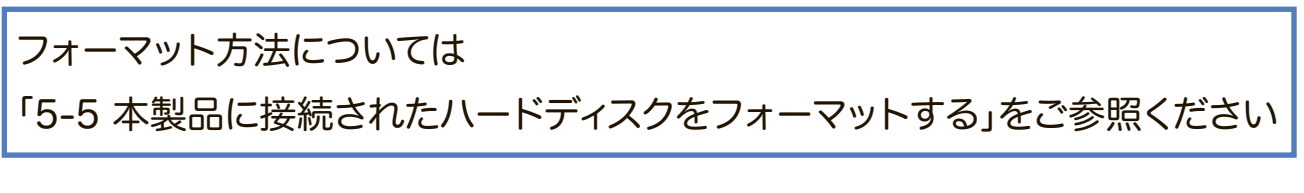

あらかじめ本製品は「Wi-Fiモード」にしておいてください。

1. 本製品がWi-Fiモードに設定されていることを確認し、

「設定」→「Wi-Fi」→「ネットワークを選択」で「LHR-DS05WU3\_xxx」(xxxは任意の文字列で、製品背面のラベルでご確認いただけます)を選択します。

| iPad              | 6:11         |       | 2 48% 🗩                                      |            |
|-------------------|--------------|-------|----------------------------------------------|------------|
| 設定                |              | Wi-Fi |                                              |            |
| 📴 機内モード 🕥 オ       | 7            |       |                                              |            |
| Wi-Fi LHR-DS05WU3 | Wi-Fi        |       |                                              | 2.'オン」にします |
| Bluetooth         | ヤン ネットワークを選択 |       |                                              |            |
| モバイルデータ通信         | togiteco1    |       | <u>∎                                    </u> |            |
| × + 1 Wi-Fiを選     | ↓            | 100   |                                              | 3.本製品を選択   |
|                   | その他          |       | >                                            |            |
| S STADT-L OX      |              |       |                                              |            |

2.ネットワークパスワードの入力画面が表示されますので本製品に接続するためのパスワードを入力し、「接続」をタップします。

本製品のデフォルトのパスワード(工場出荷時設定)は以下になります。

## パスワード:12345678

※パスワードは半角で入力してください。

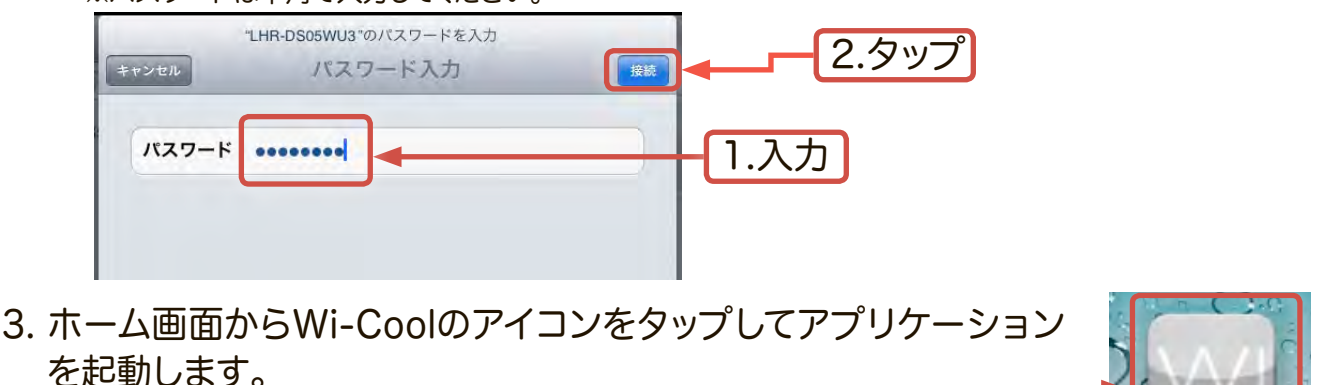

タッブ

4. 🖸 をタップして本製品(LHR-DS05WU3\_xxx )を検索し、選択します。

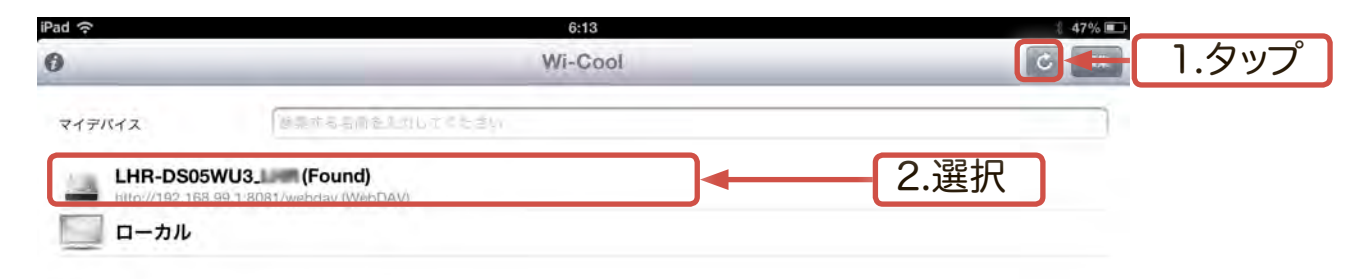

Wi-Cool

5. Wi-Coolのメインメニューが表示されます。「フォルダ」アイコンをタップしてくだ さい。

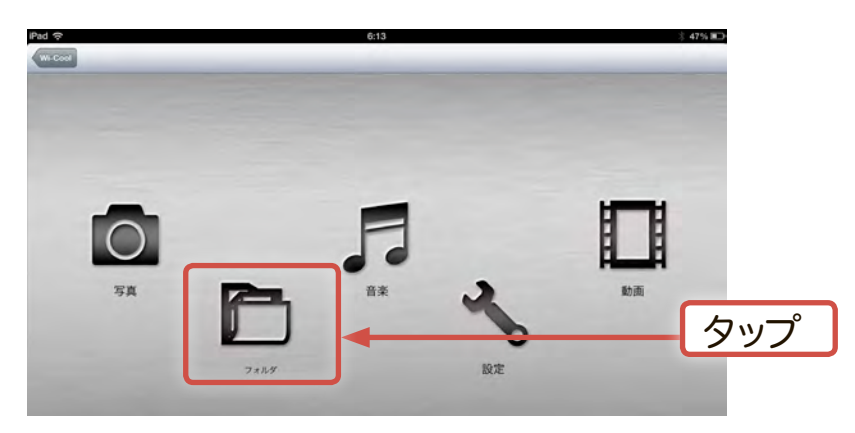

6.「フォルダ」アイコンをタップすると、本製品に接続したハードディスクが「disk1」と 表示されます。これで本製品とのWi-Fi接続は完了です。 このままでも本製品にアクセスできますが、インターネットには接続できません。 次に、ブリッジモードを有効にしてインターネットの接続設定を行います。

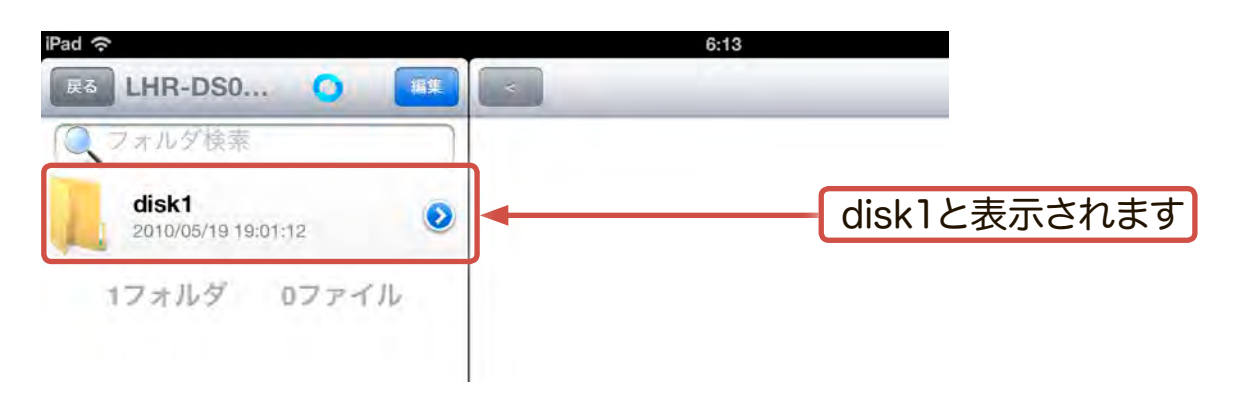

7. Wi-Coolのメインメニューに戻り、「設定」アイコンをタップしてください。

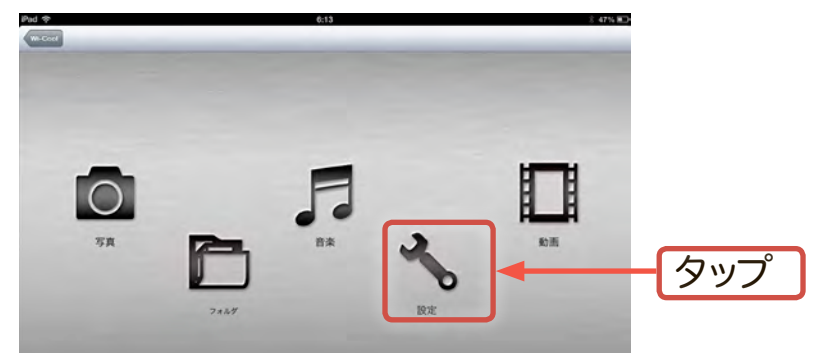

8. セキュリテリィ認証画面が表示されますので半角小文字でユーザー名(上段)、パ スワード(下段)ともに「admin」と入力し、「Login」をタップします。

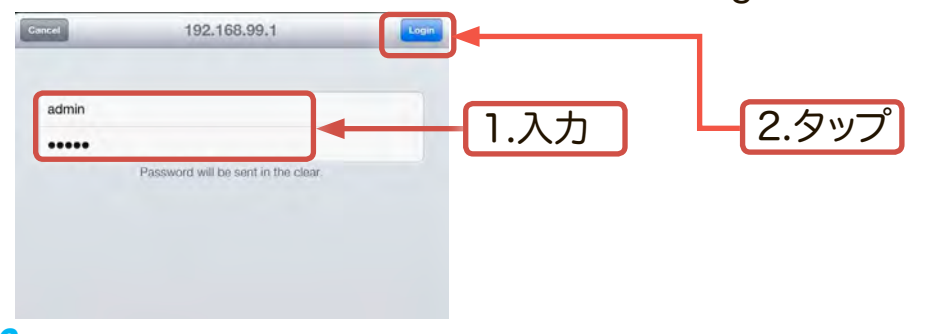

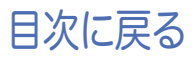

9. 「設定」画面で、「インターネットアクセス」をタップしてください。

| 1 🕏         | 6:57 | 40% m_>       |       |
|-------------|------|---------------|-------|
| 26          | 設定   |               |       |
| 機器名         |      | LHR-DS05WU3 > |       |
| 暗号化         |      | jaux >        |       |
| インターネットアクセス | ↓    |               | - タップ |
| 省電力         |      | 300 >         |       |
| シャットダウン     |      | 2             |       |
|             |      |               |       |

10.インターネットアクセス画面が表示されます。 ブリッジモード接続を有効にして、ご使用になる無線親機をタップします。

| Pad ?      | 657)<br>インターネットアクセス | 40% <b>=</b> ]. |              |
|------------|---------------------|-----------------|--------------|
| プリッジモード 有効 |                     |                 | 1.ブリッジモードをON |
| LOGITEC    |                     | 11b/g/n 📚       | 2.無線親機を選択    |
|            |                     |                 |              |

※ ここで選択する無線親機は、お客様ご自身がご使用になっている無線親機です。

- 11.無線親機のパスワード入力画面が表示されますので、ご使用の無線親機のパス ワードを入力します。 ブリッジモードを有効化するため、本製品の再起動を促すメッセージが表示されます。「はい」をタップしてください。
- ※ パスキー(パスワード)は大文字/小文字が区別されます。正確に入力してください。

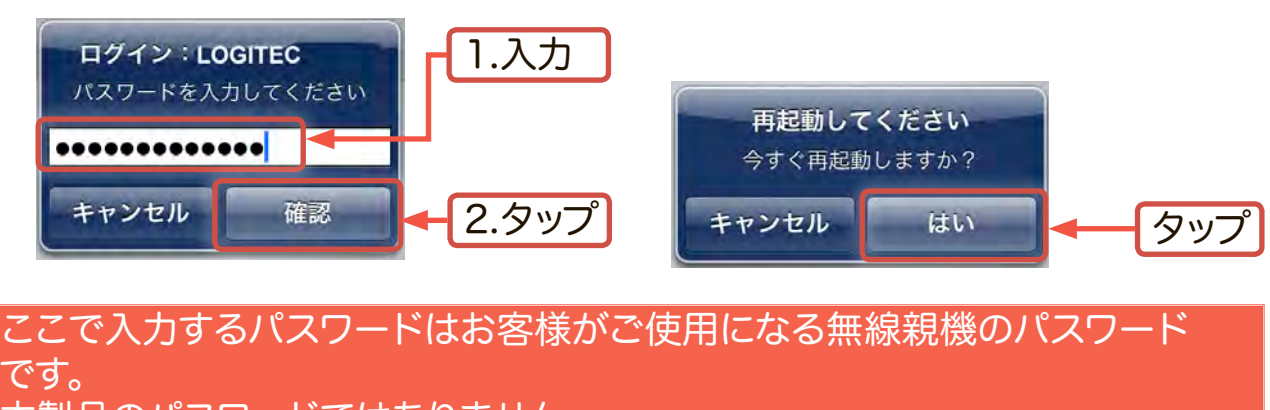

本製品のパスワードではありません。

12.本製品が再起動すると設定画面の「インターネットアクセス」欄に無線親機の名前が登録され、インターネット接続が完了します。

|             | 6:51     | 1         |
|-------------|----------|-----------|
|             | 設定       | _         |
| 機器名         | LHR-DS05 | WU3_1 = > |
| 暗号化         |          | itu s     |
| インターネットアクセス |          | OOITEC >  |
| 省電力         |          | 300 3     |
| シャットダウン     |          | >         |

再起動には数分かかる場合があります。しばらく待って画面が切り替わらない場合、いったんWi-Coolを終了し、再度設定画面をご確認ください。

13.インターネット接続の設定を行うとWebサイトの閲覧や、App Store、iTunesなど へのアクセスが可能になります。これでインターネット接続の設定は完了です。

| iPad 奈    | 6:34                                        | 8 44% 🖭        |
|-----------|---------------------------------------------|----------------|
| 4         | www.logitec.co.jp/                          |                |
| -         | ロジテック株式会社 バソコン周辺機器、各種デジタル機器 メーカー            | +              |
| Logitec   | 🗈 対応情報 🗈 法人様向けサービス 🖬 サイトマップ 💽 採用機制 RSS 🎦    | 枝索             |
| 製品・サービス   | WEBストア "LOGITEC DIRECT" ダウンロード サポート(QGA) 充化 | 第内             |
| 内部田       |                                             | 勝発で<br>ダー/ライター |
| I Y JELFH |                                             | たん四世1          |

本製品に接続されたハードディスクは「Wi-Fiストレージ設定」のフォーマット機能を使用してフォーマットを行ってください。

フォーマット方法については 「5-5 本製品に接続されたハードディスクをフォーマットする」をご参照ください

## 5-3 Windows環境での無線設定手順

- ※ 本製品をUSB接続のみでご使用の場合はNTFSフォーマットでも本製品をご使用にな れますが、Wi-Fi接続でもご使用になる場合、本製品に接続するハードディスクドライ ブは、事前に「Wi-Fiストレージ設定」のフォーマット機能でフォーマットをしてからご 使用ください。
- ※ Windowsで大量・大容量のデータを転送する場合には、USB接続をお勧めします。-Wi-Fi接続よりも高速にデータ転送を行うことができます。 Wi-Fi接続は、Android/iOS/Mac OS X等マルチプラットフォームでデータの共有を 行う際にご使用ください。

Windows 8での無線設定手順

あらかじめ本製品は「Wi-Fiモード」にしておいてください。

1. 画面右側をスワイプして表示されるチャームから「設定」を選択します。 タッチパネル非対応のWindows8をご使用の場合は、画面右上隅にマウスポイン ターを移動させるとチャームが表示されます。

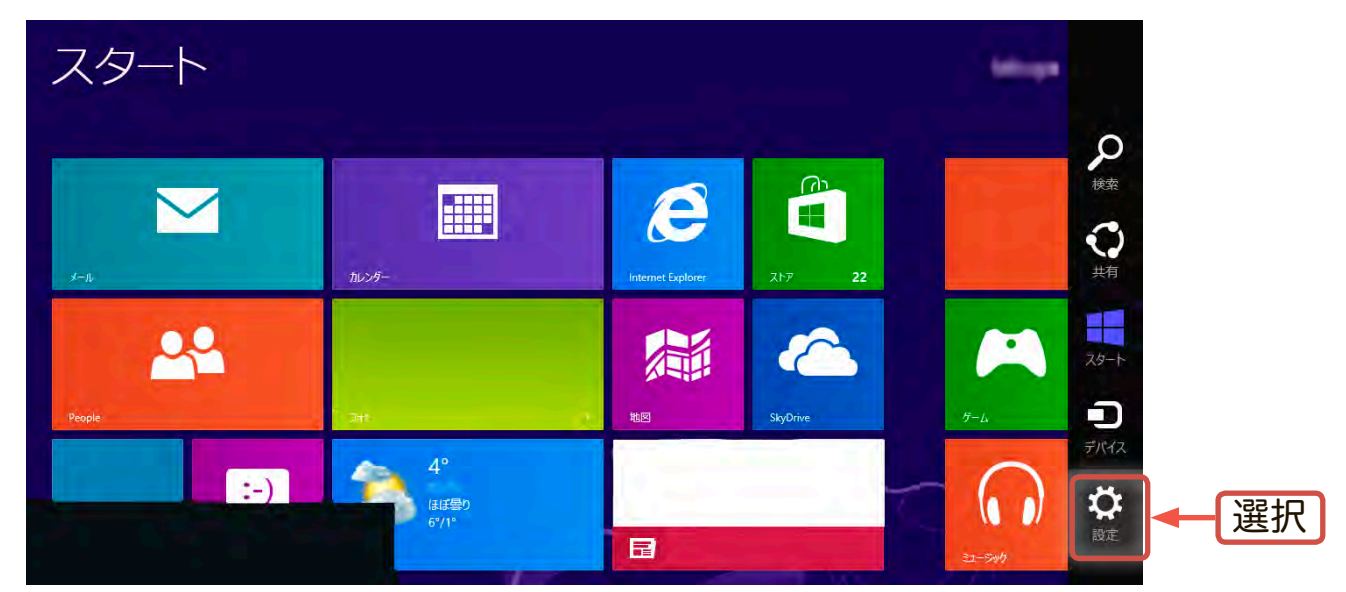

2. 「設定」チャームの下部にあるネットワークアイコンを選択します。

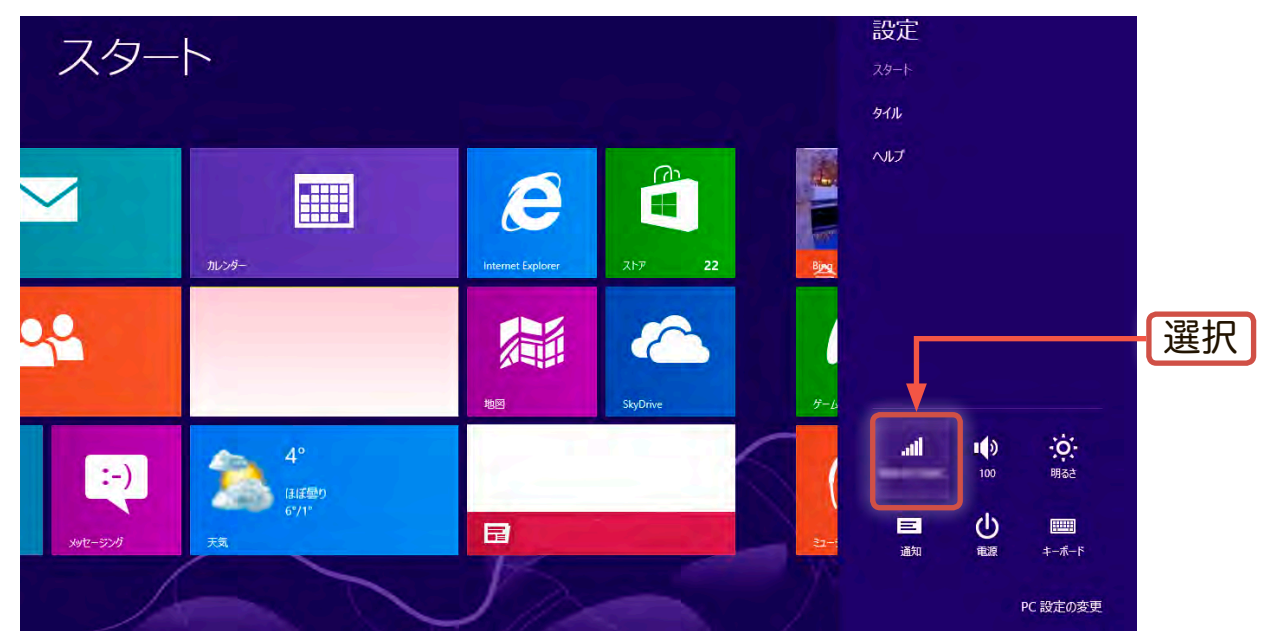

目次に戻る

3. 「ネットワーク」チャームが表示されるので、「LHR-DS05WU3\_xxx」(xxxは任意の 文字列で、製品背面のラベルでご確認いただけます)を選択し、「自動的に接続する」 にチェック入れ、「接続」を選択してください。

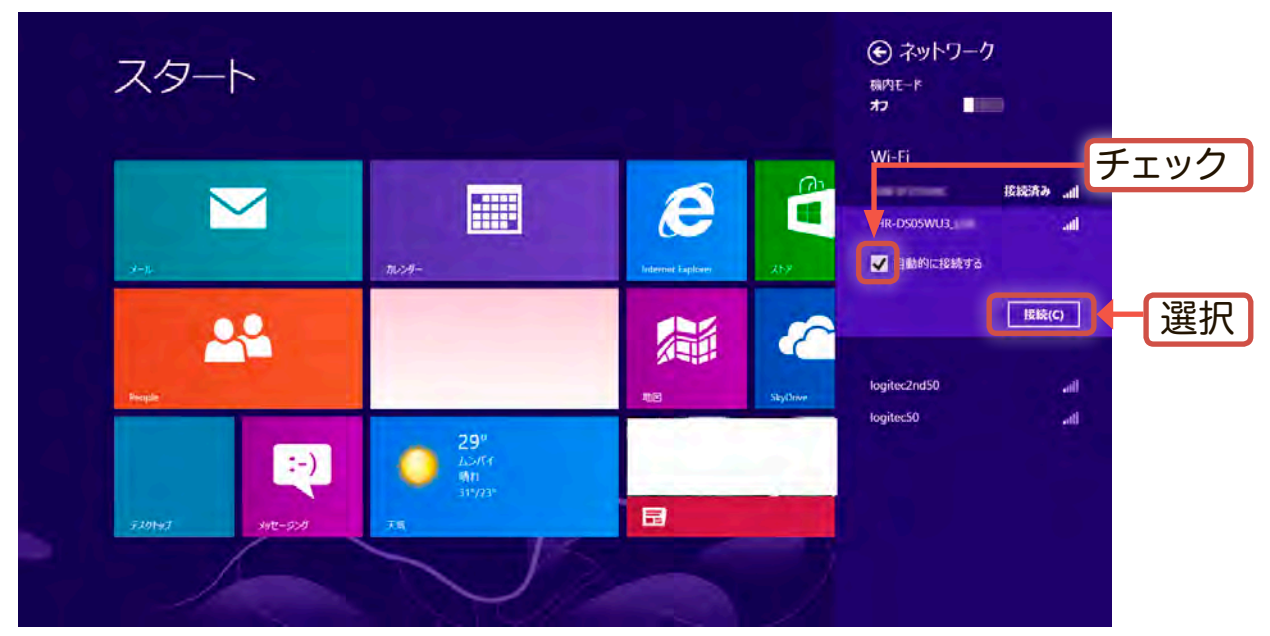

ネットワークセキュリティキーの入力ウィンドウが表示されますので本製品に接続するためのパスワードを半角数字で入力し、「次へ」を選択します。
 本製品のデフォルトのパスワード(工場出荷時設定)は以下になります。

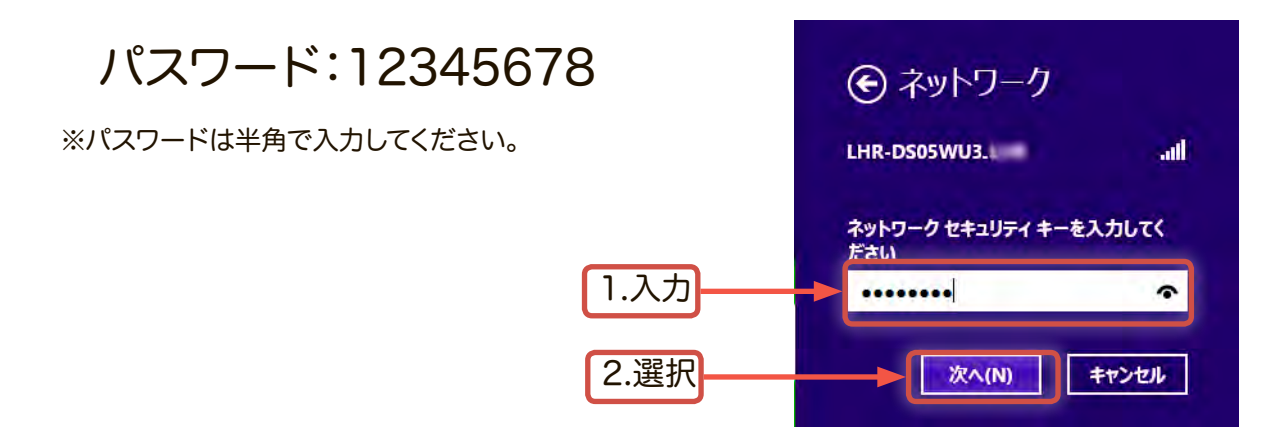

5. PCの共有の確認画面が表示されます。「いいえ」または「はい」を選択します。

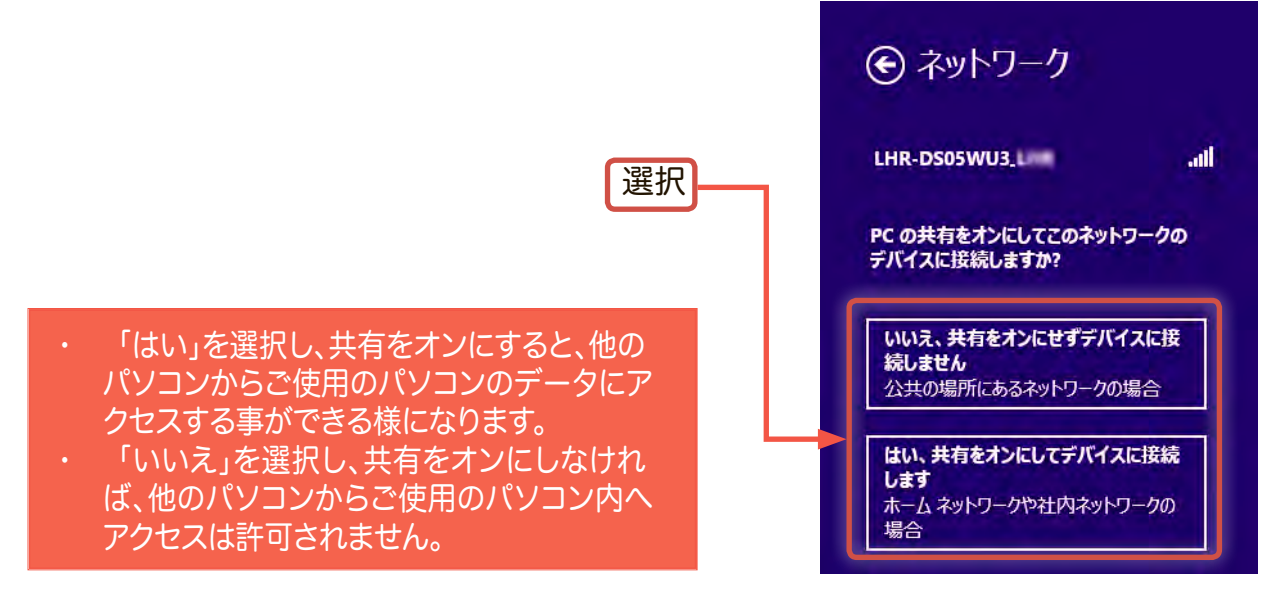

6. 接続が完了すると「接続済み」と表示されます。

以上でWi-Fi接続は完了です。このままでも本製品 にアクセスできますが、インターネットには接続で きません。 次に、ブリッジモードを有効にしてインターネッ トの接続設定を行います。

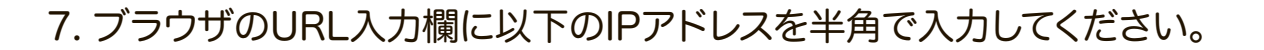

IPアドレス : 192.168.99.1

Windowsセキュリティの画面が表示されますので、ユーザーネームおよびパス ワードを半角小文字で「admin」と入力し、「OK」を選択します。

€ ネットワーク

接続済み ....

all

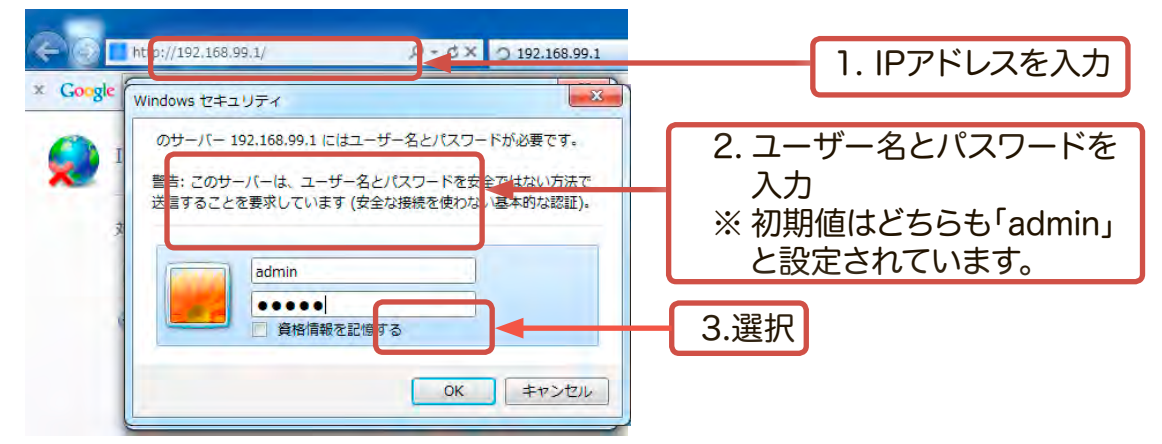

8. 本製品の管理ウィンドウ(Wi-Fiストレージ)が表示されます。 「無線LAN」を選択してください。

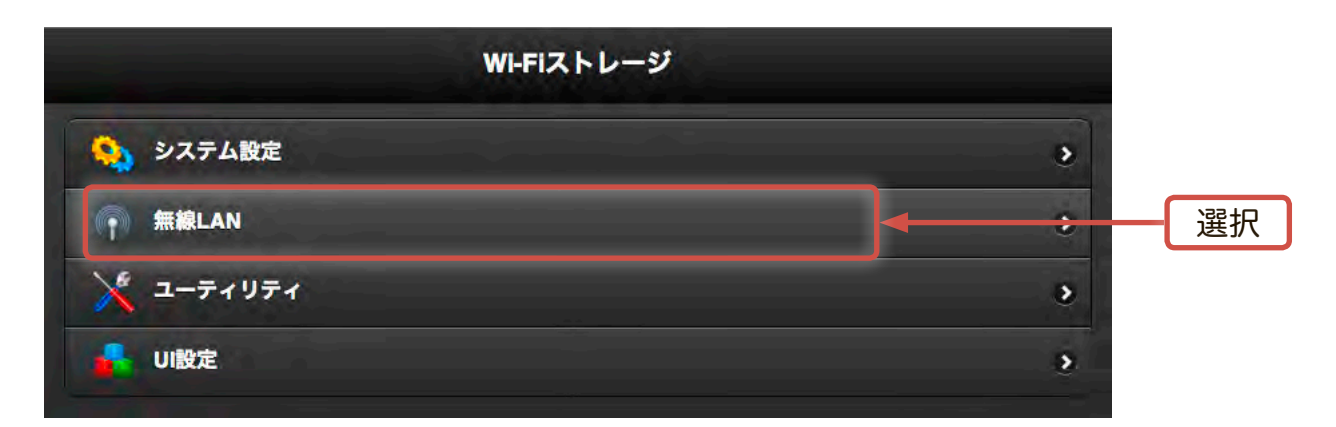

9. 「無線LAN」ウィンドウ内で「インターネットアクセス」を選択してください。

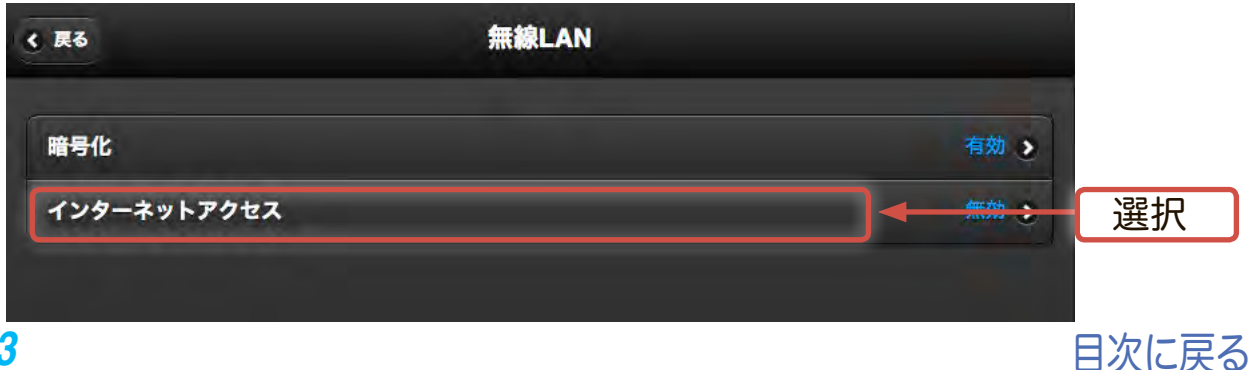

10.「インターネットアクセス」ウィンドウで「有効」にチェックを入れます。

利用可能なネットワーク一覧が表示されますので、ご使用になる無線親機を 選択し、「完了」を選択します。

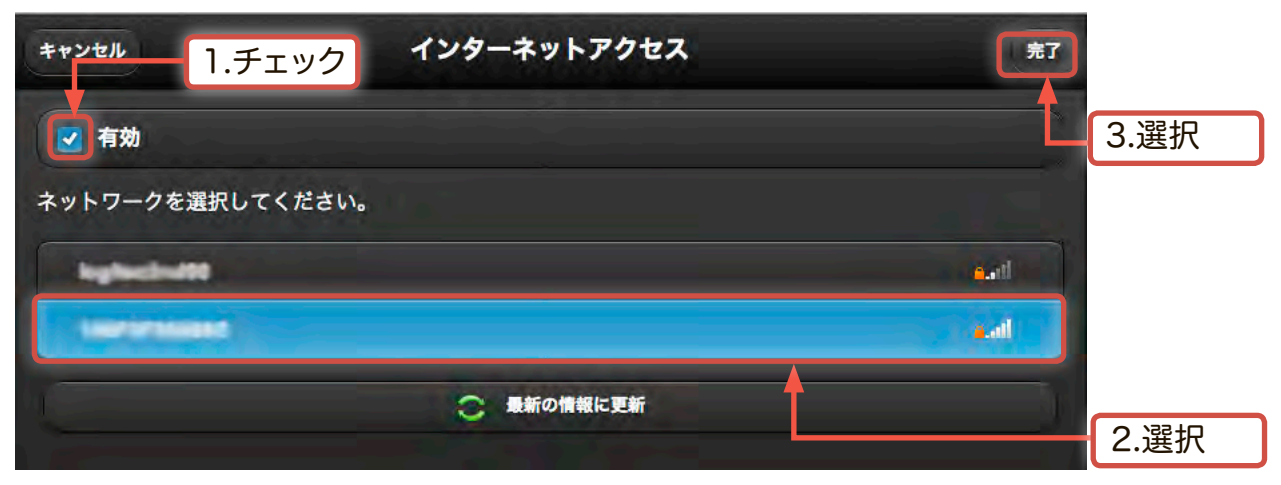

- ※ ここで選択するアクセスポイントは、お客様ご自身がご使用になっている無線親機です。
- 11.セキュリティキーの入力ウィンドウで、ご使用の無線親機のパスキー(パスワード)を入力し、「OK」を選択します。 (表示されない場合は手順12へお進みください)
- ※ パスキー(パスワード)は大文字/小文字が区別されます。正確に入力してください。

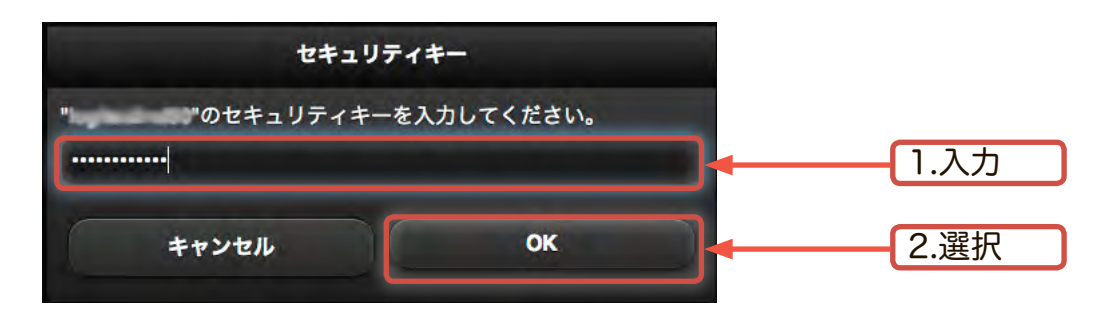

- ※ お客様のWindowsマシンがパスワードを記憶する設定になっていなかった場合や、 新規に無線親機を設置運用される場合などに、上のパスキーの入力ウィンドウが表 示されます。ご使用のアクセスポイントの取扱説明書を参照し、パスキー(パスワー ド)を入力してください。
- 12.ブリッジ接続を有効化するために再起動を促すメッセージウィンドウが表示 されます。「OK」をクリックしてください。

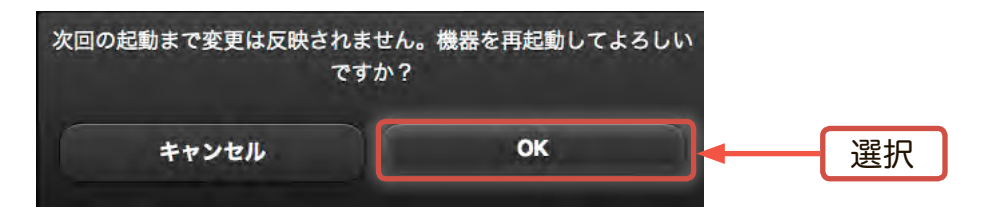

13.設定情報を反映するため本製品が再起動します。再起動中、以下のウィンドウが表示されます。そのままウィンドウが切り替わるまでお待ちください。

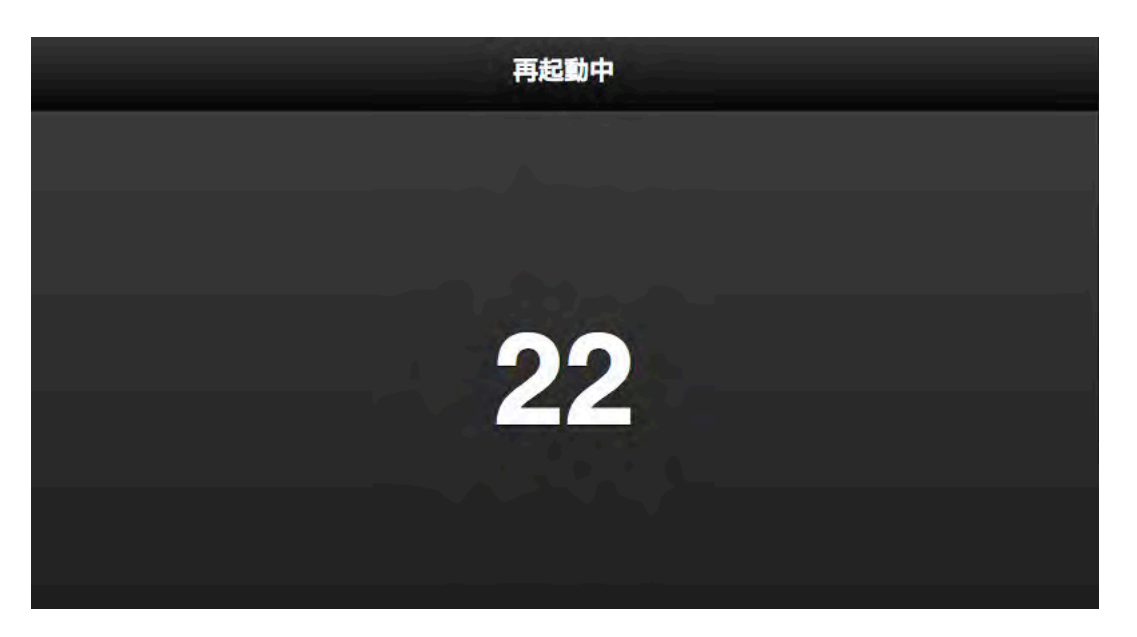

14.再起動後、再度セキュリテリィ認証ウィンドウが表示されますので「名前」と「パ スワード」に半角小文字で「admin」と入力して「OK」を選択してください。 再度、管理ウィンドウが表示されますがそのまま閉じてください。

| Windows セキュリティ                                                            |       |
|---------------------------------------------------------------------------|-------|
| のサーバー 192.168.99.1 にはユーザー名とパスワードが必要です。                                    |       |
| 警告: このサーバーは、ユーザー名とパスワードを安全ではない方法で<br>洋信することを要求しています (安全な)ほぼを使われいほ子の(1983) |       |
| と言うるここで支水していよう(女主な技術で使われてい会中町なぬall)。                                      |       |
| admin                                                                     | 1 2 7 |
|                                                                           |       |
|                                                                           |       |
| OK +++>.+71                                                               |       |

15.インターネット接続の設定を行うとWebサイトへのアクセスが可能になります。こ れでインターネット接続の設定は完了です。

| iPad 🗢   | 6:34                                     | \$ 44% 🖭                |
|----------|------------------------------------------|-------------------------|
| 4        | www.logitec.co.jp/                       | )                       |
| -        | ロジテック株式会社 パソコン周辺機器、各種デジタル機器 メーカー         | +                       |
| Logitec  | 🖬 財務機関 🖬 法人様用けサービス 🖬 サイトマップ 👩 採用機制 RSS 🎦 | 枝束                      |
| 製品・サービス  | WEBストア "LOGITEC DIRECT" ダウンロード サポート(Q&A) | 会社業内                    |
| 内部田      |                                          | - リッジ感覚で<br>DDリーダー/ライター |
| PAIRCHAI |                                          | はかんたん設定1                |

本製品に接続されたハードディスクは「Wi-Fiストレージ設定」のフォーマット機能を使用してフォーマットを行ってください。

フォーマット方法については 「5-5 本製品に接続されたハードディスクをフォーマットする」をご参照ください あらかじめ本製品は「Wi-Fiモード」にしておいてください。

- 現在の接続先: 44 1. タスクトレイにある無線アイコン 📶 を右クリッ インターネット アクセス クし表示されるプルアップメニューから「LHR-ワイヤレス ネットワーク接続 DS05WU3 xxx」(xxxは任意の文字列で、製品 接続 ..... 背面のラベルでご確認いただけます)をクリック LHR-DS05WU3 します。 右クリック ネットワークと共有センターを聞く 10:48 🔺 📴 .al 🏟
- 2. ネットワークセキュリティキーの入力ウィンドウが表示されますので本製品に接続するためのパスワードを半角数字で入力し、「OK」をクリックします。 本製品のデフォルトのパスワード(工場出荷時設定)は以下になります。

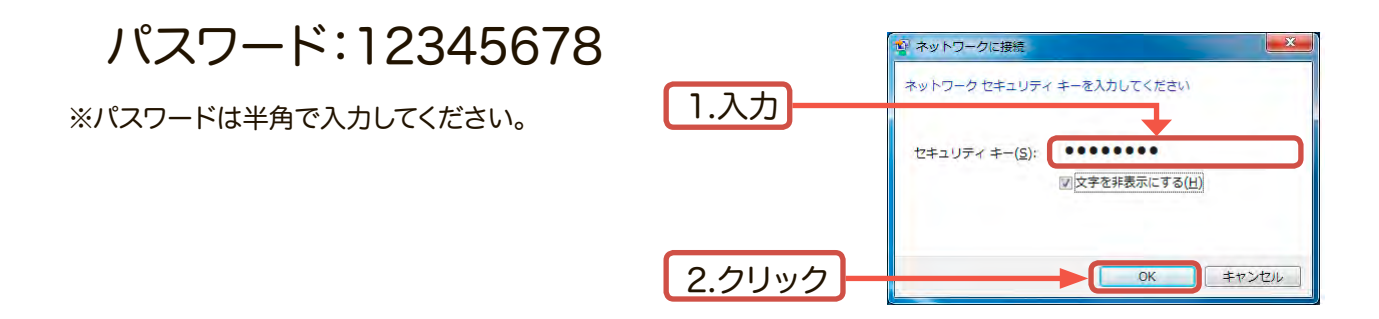

3. 「ネットワークの場所の設定」ウィンドウが表示されます。ご使用の環境に応じて ネットワークタイプを選択してください。

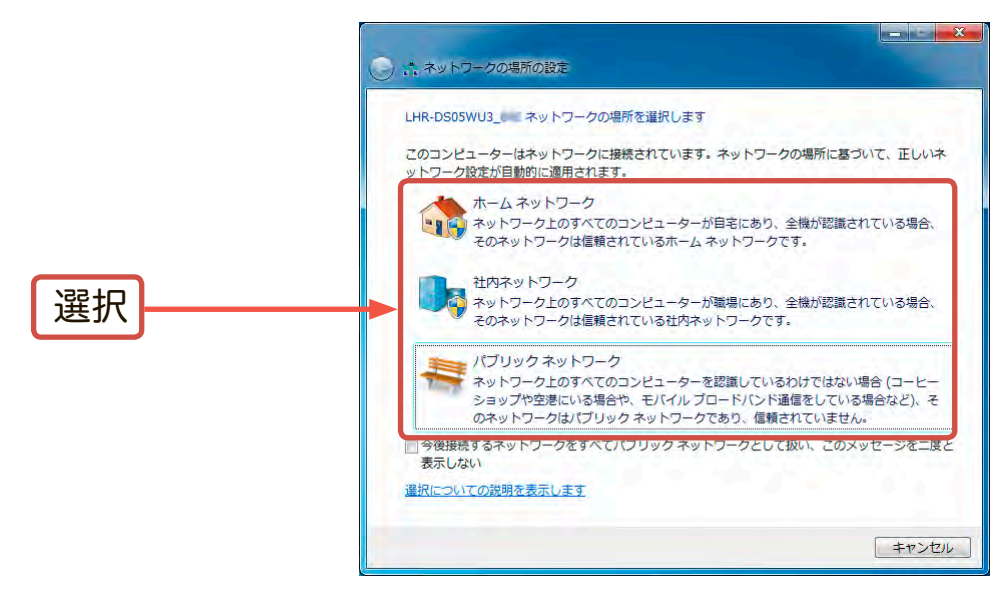

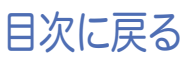

4. 選択したネットワークが以下の様に表示されます。「閉じる」をクリックしてください。

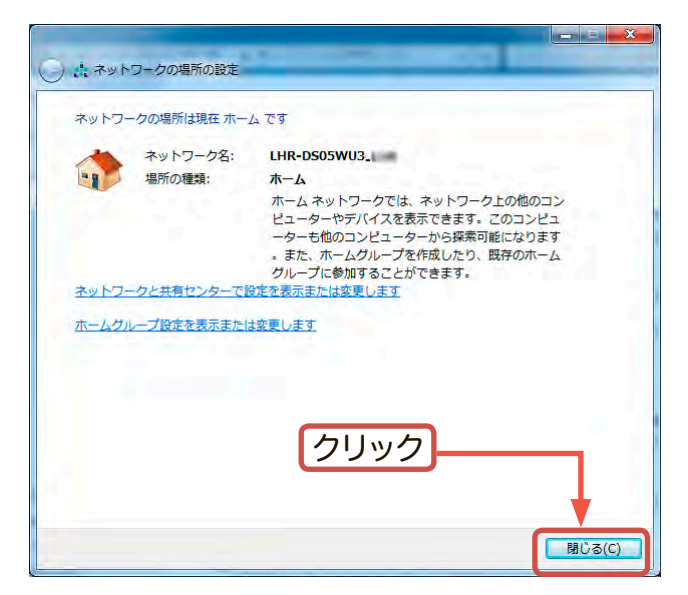

以上でWi-Fi接続は完了です。このままでも本製品にアクセスできますが、インター ネットには接続できません。

次に、ブリッジモードを有効にしてインターネットの接続設定を行います。

5. ブラウザのURL入力欄に以下のIPアドレスを半角で入力してください。

IPアドレス : 192.168.99.1

Windowsセキュリティの画面が表示されますので、ユーザーネームおよびパス ワードを半角小文字で「admin」と入力し、「OK」を選択します。

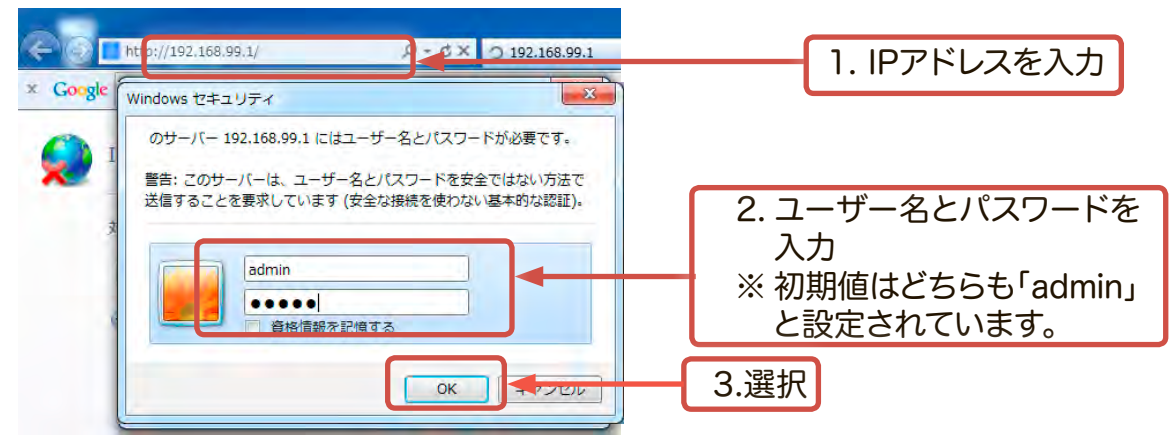

6. 本製品の管理ウィンドウ(Wi-Fiストレージ)が表示されます。 「無線LAN」を選択してください。

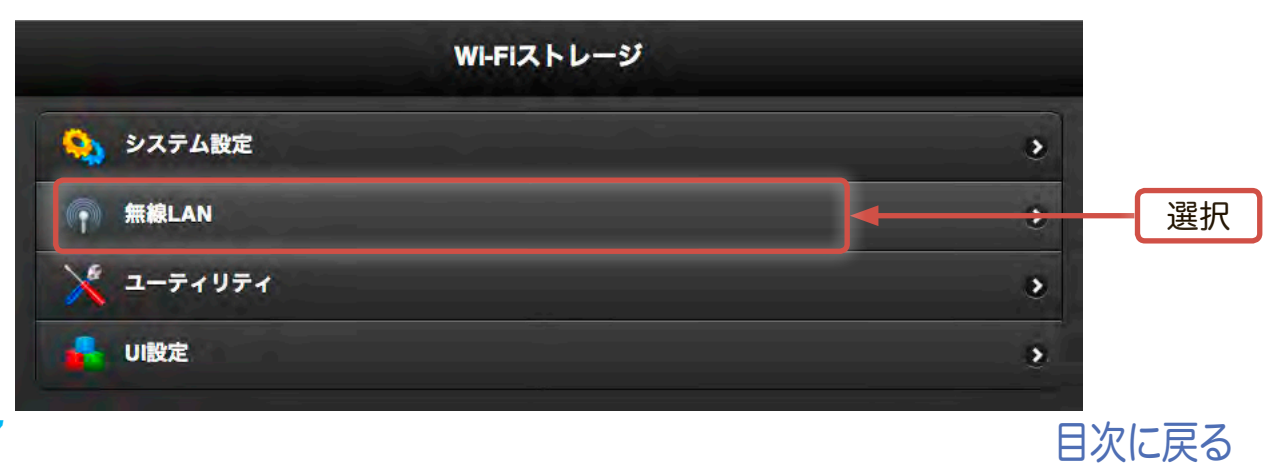

7. 「無線LAN」ウィンドウ内で「インターネットアクセス」を選択してください。

| 《 戻る        | 無線LAN |     |    |
|-------------|-------|-----|----|
| 暗号化         |       | 有效。 |    |
| インターネットアクセス |       |     | 選択 |
|             |       |     |    |

8. 「インターネットアクセス」ウィンドウで「有効」にチェックを入れます。 利用可能なネットワーク一覧が表示されますので、ご使用になる無線親機を

| 選択し、「完了」を選  | <b>蟚択します。</b> |      |
|-------------|---------------|------|
| **>ゼル 1.チェッ | クインターネットアクセス  | 元    |
| ▼ 有効        |               | 3.選択 |

| ● 有效             | Ĺ                                                                                                    | 3.選択 |
|------------------|----------------------------------------------------------------------------------------------------|------|
| ネットワークを選択してください。 |                                                                                                    |      |
| - Kughudadtt     | and the second second second second second second second second second second second second second second second | 5    |
| Law or Maked     | 5 M 5                                                                                                    |      |
| ● 最新の情報に更新       |                                                                                                    | 2 選択 |

- ※ ここで選択するアクセスポイントは、お客様ご自身がご使用になっている無線親機で す。
- 9. セキュリティキーの入力ウィンドウで、ご使用の無線親機のパスキー(パスワー ド)を入力し、「OK」を選択します。 (表示されない場合は手順10へお進みくだ さい)
- ※ パスキー(パスワード)は大文字/小文字が区別されます。正確に入力してください。

| セキュリラ      | -1+-       |          |
|------------|------------|----------|
| "のセキュリティキー | を入力してください。 | <br>1.入力 |
| キャンセル      | ок         | 2.選択     |

※ お客様のWindowsマシンがパスワードを記憶する設定になっていなかった場合や、 新規に無線親機を設置運用される場合などに、上のパスキーの入力ウィンドウが表 示されます。ご使用のアクセスポイントの取扱説明書を参照し、パスキー(パスワー ド)を入力してください。

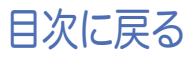

10.ブリッジ接続を有効化するために再起動を促すメッセージウィンドウが表示 されます。「OK」をクリックしてください。

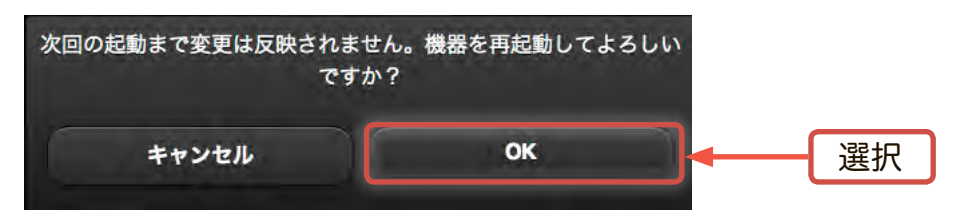

11.設定情報を反映するため本製品が再起動します。再起動中、以下のウィンドウが表示されます。そのままウィンドウが切り替わるまでお待ちください。

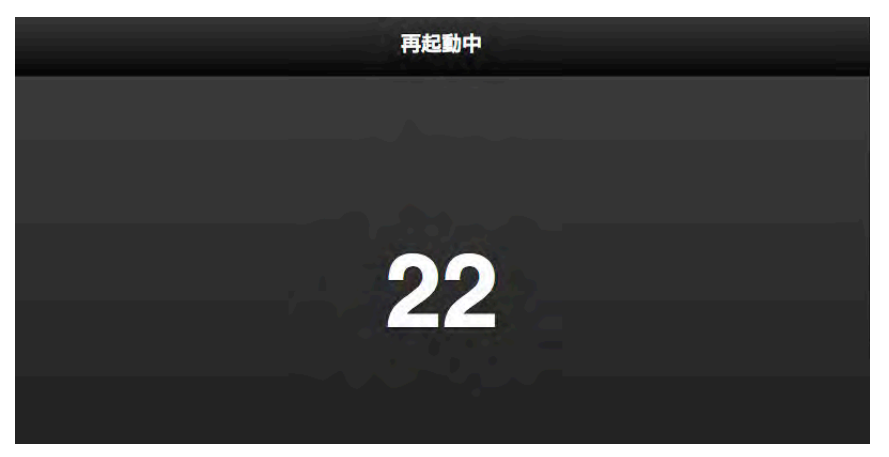

12.再起動後、再度セキュリテリィ認証ウィンドウが表示されますので「名前」と「パ スワード」に半角小文字で「admin」と入力して「OK」を選択してください。 再度、管理ウィンドウが表示されますがそのまま閉じてください。

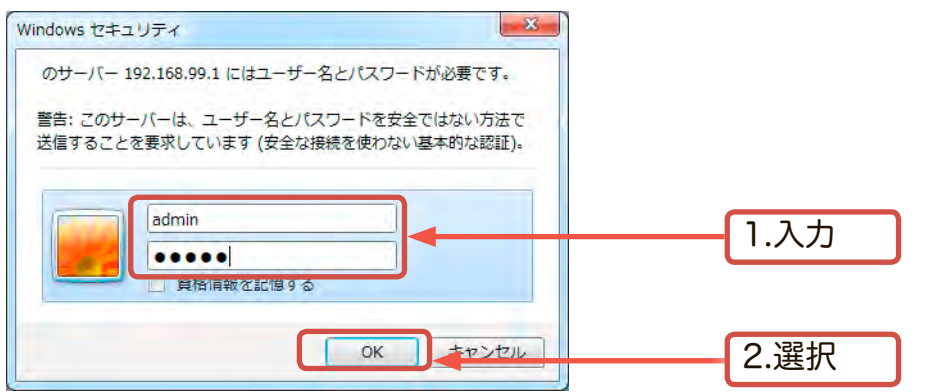

13.インターネット接続の設定を行うとWebサイトへのアクセスが可能になります。こ れでインターネット接続の設定は完了です。

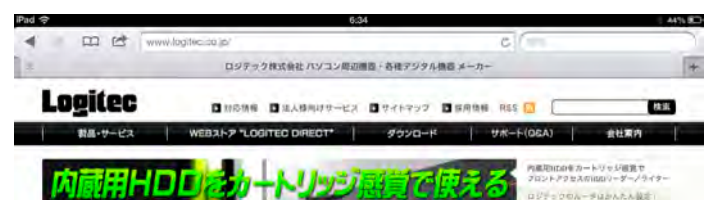

本製品に接続されたハードディスクは「Wi-Fiストレージ設定」のフォーマット機能を使用してフォーマットを行ってください。

フォーマット方法については

「5-5 本製品に接続されたハードディスクをフォーマットする」をご参照ください

### Windows XPでの無線設定手順

あらかじめ本製品は「Wi-Fiモード」にしておいてください。

タスクトレイの無線アイコン やたうリックして「利用できるワイヤレスネットワークの表示」をクリックします。

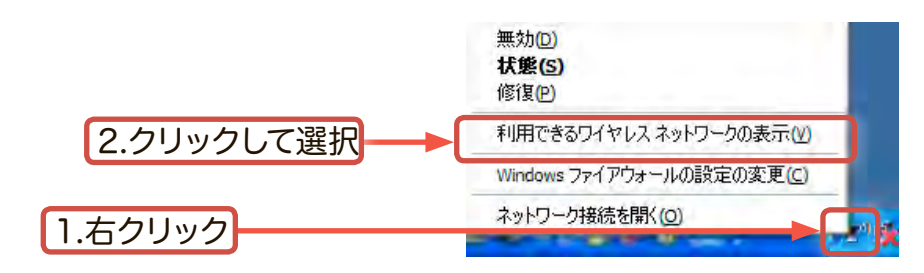

 ワイヤレスネットワークウィザードを開き、ネットワークウィザードで本製品 「LHR-DS05WU3\_xxx」(xxxは任意の文字列で、製品背面のラベルでご確認 いただけます)を選択し、「接続」をクリックします。

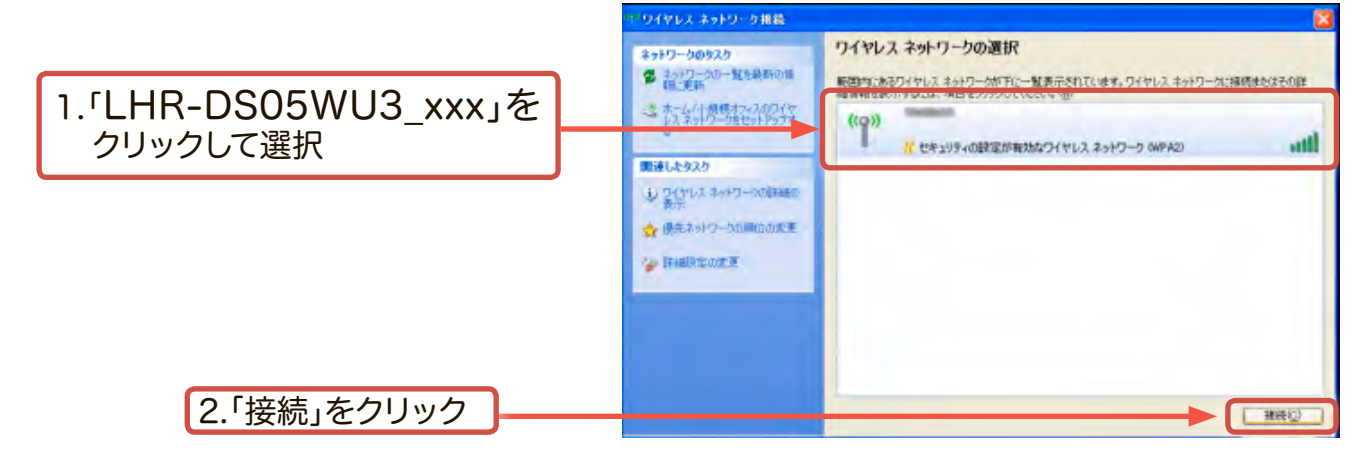

3. ネットワークキーの入力ウィンドウが表示されますので本製品に接続するための ネットワークキー(パスワード)を半角数字で入力し、「接続」をクリックします。

本製品のデフォルトのパスワードは(工場出荷時設定)以下になります。

#### パスワード:12345678

※パスワードは半角で入力してください。

|        | ワイヤレス ネットワーク接続                                   | Sec. 2                                                                          |
|--------|--------------------------------------------------|---------------------------------------------------------------------------------|
|        | ネットワーク<br>ークキーは、不明な侵入者による<br>キーを入力して [接流] をクリックし | にはネットワーク キー (WEP キーまたは WPA キー) が必要です。ネットワ<br>このネットワークへの接続の85止に役立ちます。<br>ってください。 |
|        | ネットワークキー(6):                                     | *****                                                                           |
| 1.///  | ネットワークキーの確認入力(2)                                 | *******                                                                         |
|        |                                                  | 接続の)を約カル                                                                        |
| 2.7997 |                                                  |                                                                                 |

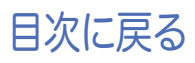

4. 本製品との接続が確立されると「接続☆」マークが表示されます。

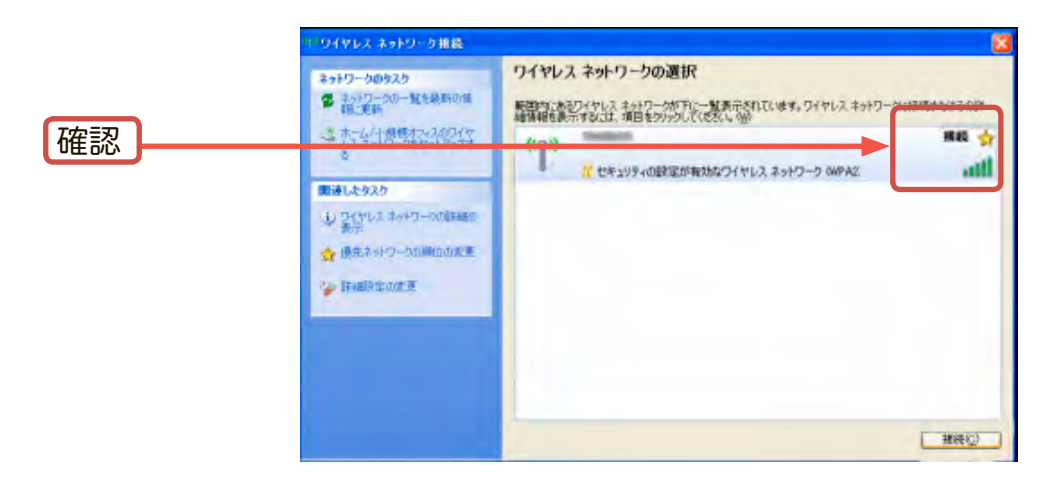

以上でWi-Fi接続は完了です。このままでも本製品にアクセスできますが、インター ネットには接続できません。

次に、ブリッジモードを有効にしてインターネットの接続設定を行います。

5. ブラウザのURL入力欄に以下のIPアドレスを半角で入力してください。

IPアドレス : 192.168.99.1

Windowsセキュリティの画面が表示されますので、ユーザーネームおよびパス ワードを半角小文字で「admin」と入力し、「OK」を選択します。

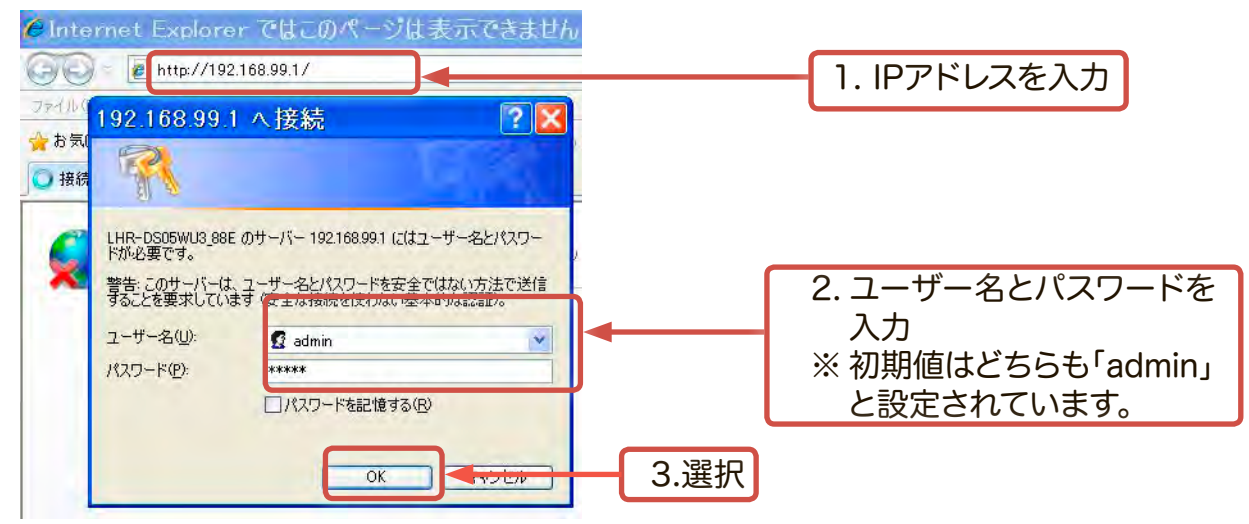

6. 本製品の管理ウィンドウ(Wi-Fiストレージ)が表示されます。 「無線LAN」を選択してください。

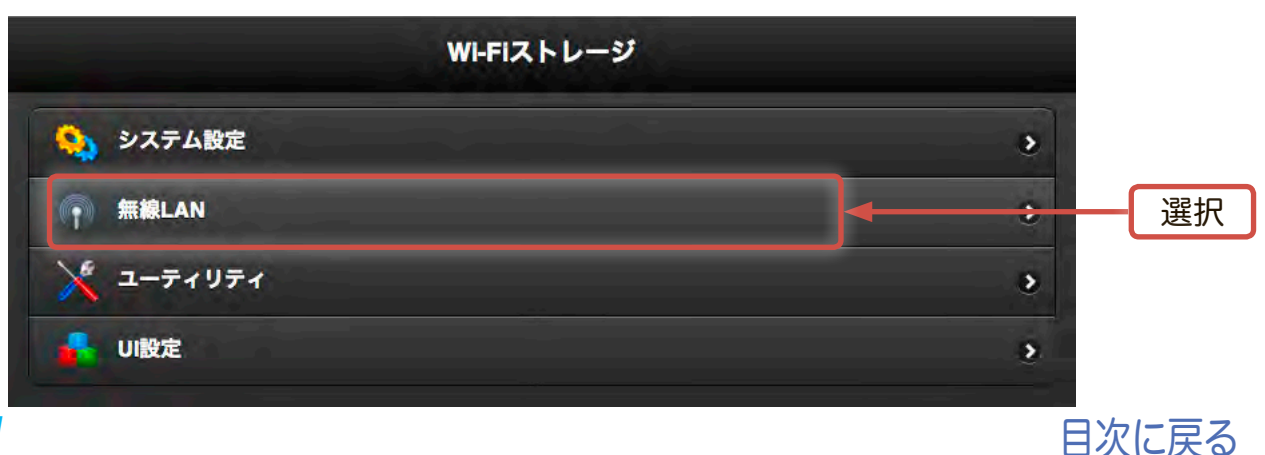

7.「無線LAN」ウィンドウ内で「インターネットアクセス」を選択してください。

| 《 戻る        | 無線LAN |     |    |
|-------------|-------|-----|----|
| 暗号化         |       | 有效。 |    |
| インターネットアクセス |       |     | 選択 |
|             |       |     |    |

「インターネットアクセス」ウィンドウで「有効」にチェックを入れます。
 利用可能なネットワーク一覧が表示されますので、ご使用になる無線親機を

選択し、「完了」を選択します。

| キャンセル 1.チェック     | インターネットアクセス | 完了   |      |
|------------------|-------------|------|------|
| 2 有效             |             |      | 3.選択 |
| ネットワークを選択してください。 |             |      |      |
| kghudhd8         |             |      |      |
| Incoment.        |             | ad . |      |
|                  | ○ 最新の情報に更新  | 1    |      |
|                  |             |      | 2.選択 |

- ※ ここで選択するアクセスポイントは、お客様ご自身がご使用になっている無線親機で す。
- セキュリティキーの入力ウィンドウで、ご使用の無線親機のパスキー(パスワード)を入力し、「OK」を選択します。(表示されない場合は手順10へお進みください)
- ※ パスキー(パスワード)は大文字/小文字が区別されます。正確に入力してください。

| セキュリティキー     |            |      |
|--------------|------------|------|
| " のセキュリティキー? | を入力してください。 | 1.入力 |
| キャンセル        | ок         | 2.選択 |

※ お客様のWindowsマシンがパスワードを記憶する設定になっていなかった場合や、 新規に無線親機を設置運用される場合などに、上のパスキーの入力ウィンドウが表 示されます。ご使用のアクセスポイントの取扱説明書を参照し、パスキー(パスワー ド)を入力してください。

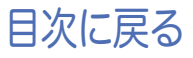

<u>32</u>

10.ブリッジ接続を有効化するために再起動を促すメッセージウィンドウが表示 されます。「OK」をクリックしてください。

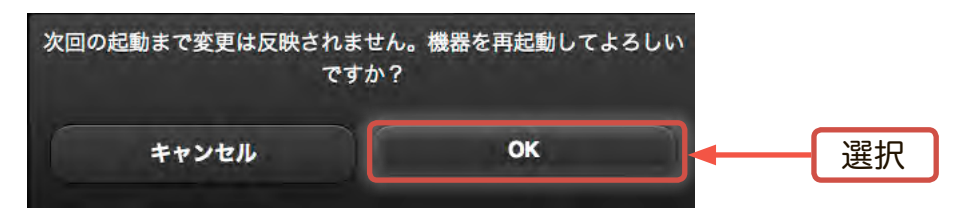

11.設定情報を反映するため本製品が再起動します。再起動中、以下のウィンドウが表示されます。そのままウィンドウが切り替わるまでお待ちください。

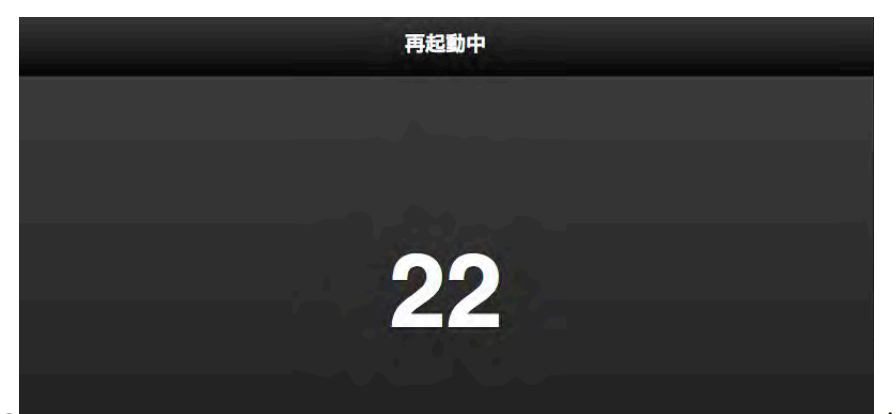

12.再起動後、再度セキュリテリィ認証ウィンドウが表示されますので「名前」と「パ スワード」に半角小文字で「admin」と入力して「OK」を選択してください。 再度、管理ウィンドウが表示されますがそのまま閉じてください。

| 192.168.99.                                                                      | 1 ^ 接続 💽 🗙                                                                                              |      |
|----------------------------------------------------------------------------------|----------------------------------------------------------------------------------------------------|------|
| LHR-DS05WU3_88<br>ドが必要です。<br>警告:このサーバー(こ<br>することを要求してい<br>ユーザー名(U):<br>パスワード(P): | Eのサーバー192168.991 にはユーザー名とパスワー<br>たユーザー名とパスワードを安全ではない方法で送信<br>ます(安全な接続を使わない基本的方法認識し、<br>2 admin<br>***** | 1.入力 |
|                                                                                  | □パスワードを記憶する(B) OK ● きゃいセルー                                                                              | 2.選択 |

13.インターネット接続の設定を行うとWebサイトへのアクセスが可能になります。こ れでインターネット接続の設定は完了です。

| iPad 🗢   | 6:04 A4%                                        |   |  |
|----------|-------------------------------------------------|---|--|
| < m th   | www.logtec.co.jp/                               | Y |  |
|          | ロジテック株式会社 バゾコン用辺園園 - 各種アジタル機器 メーカー              |   |  |
| Logitec  | ■ 11日5月後 ■ 34人物用ササービズ ■ サイトマップ ■ 展用地線 R65 🛄 🛛 🛤 |   |  |
| 教品・サービス  | WEBストア "LOGITEO DIRECT" ダウロード サポート(QGA) 創出面内    |   |  |
| th 25 CM |                                                 |   |  |
| 内腹肝      |                                                 |   |  |

本製品に接続されたハードディスクは「Wi-Fiストレージ設定」のフォーマット機能を使用してフォーマットを行ってください。

フォーマット方法については 「5-5 本製品に接続されたハードディスクをフォーマットする」をご参照ください
#### 5-4 Mac OS X環境での無線設定手順

- ※本製品をUSB接続のみでご使用の場合はMac OS 拡張でも本製品をご 使用になれますが、Wi-Fi接続でもご使用になる場合、本製品に接続する ハードディスクドライブは、「Wi-Fiストレージ設定」のフォーマット機能で フォーマットをしてご使用になることをお勧めします。
- ※ Mac OS Xで大量・大容量のデータを転送する場合には、USB接続をお勧め します。Wi-Fi接続よりも高速にデータ転送を行うことができます。 Wi-Fi接続は、Android/iOS/Windows等マルチプラットフォームでデー タの共有を行う際にご使用ください。
- ※ 画面はMac OS X 10.8.xの例です。Mac OS Xのバージョンによっては「Wi-Fi」と 表示されている部分が「AirMac」と表示される場合があります。
- 1. メニューバーのアップルメニューから「システム環境設定」を選択します。

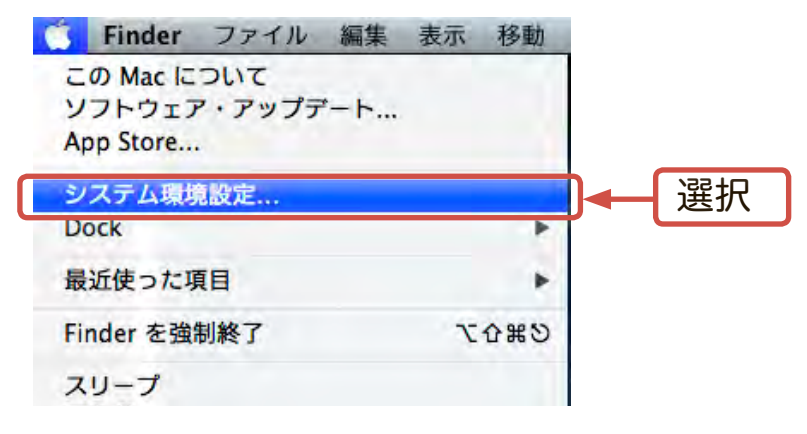

2.「システム環境設定」画面内の「インターネットとワイヤレス」内にある「ネットワーク」をクリックします。

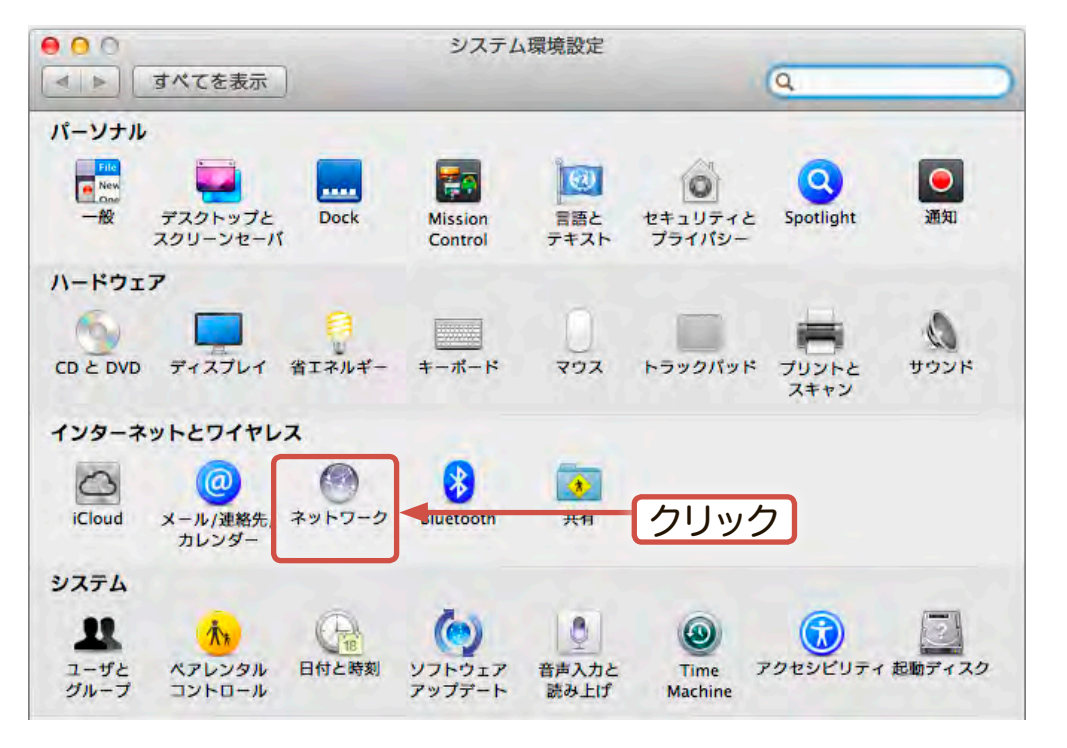

- 3.ネットワーク設定ウィンドウで「ネットワーク環境」が「自動」、ウィンドウ左側が 「Wi-Fi」をとなっている事を確認し、「詳細」をクリックします。
- ※ Mac OS Xのバージョンによっては「Wi-Fi」と表示されている部分が「AirMac」と表示され る場合があります。
- ※ 設定が異なっている場合は下の画面を参照し変更してください。

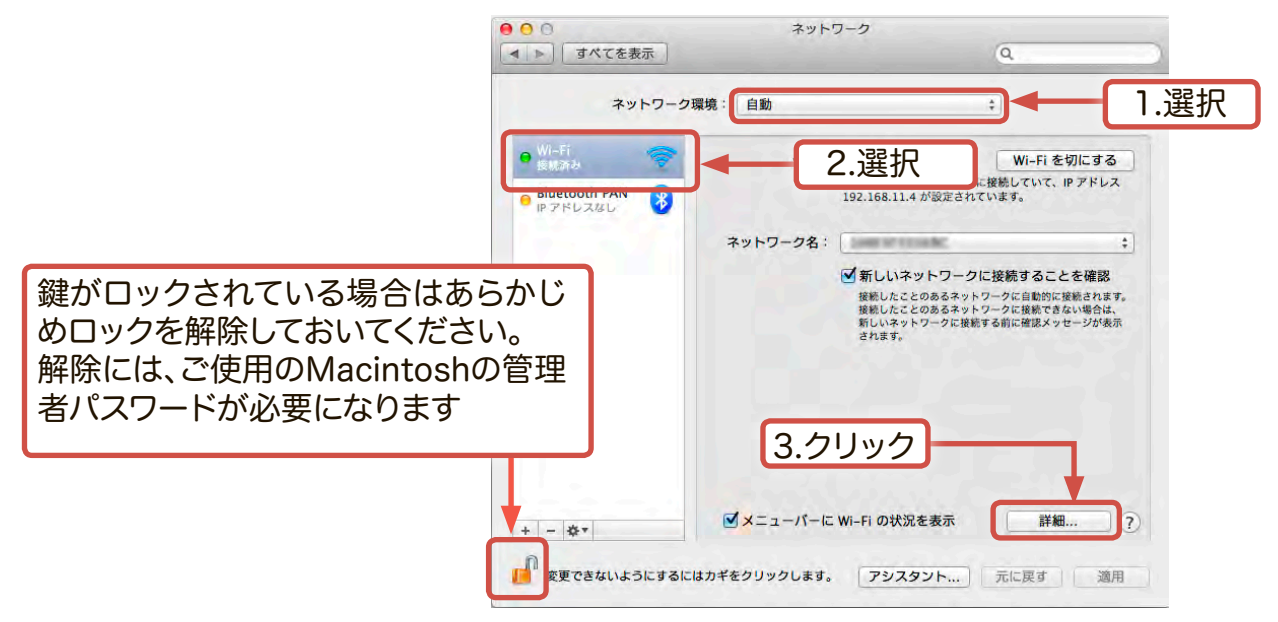

4.「Wi-Fi」(AirMac)タブを選択し、「+」ボタンをクリックします。

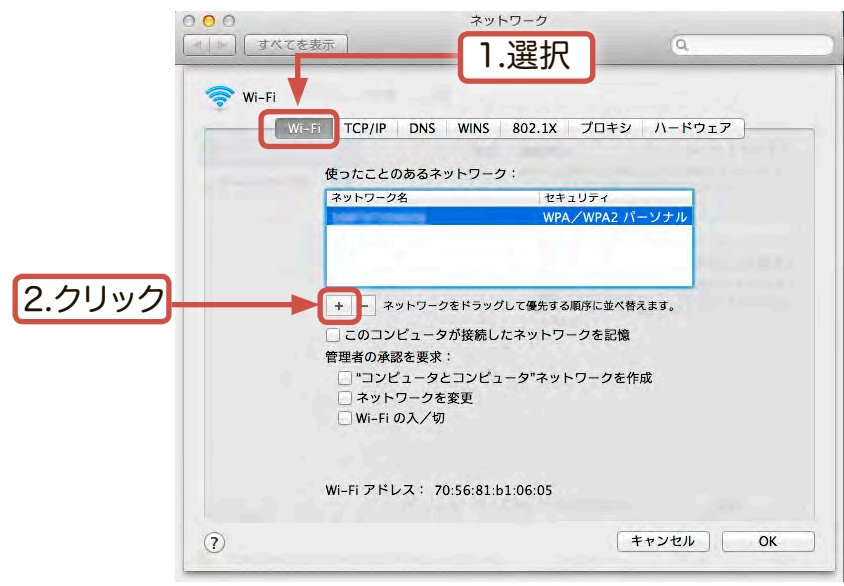

5. Wi-Fiネットワークプロファイルの追加画面が表示されますので、半角英数字 で以下の様に設定し、「OK」をクリックします。

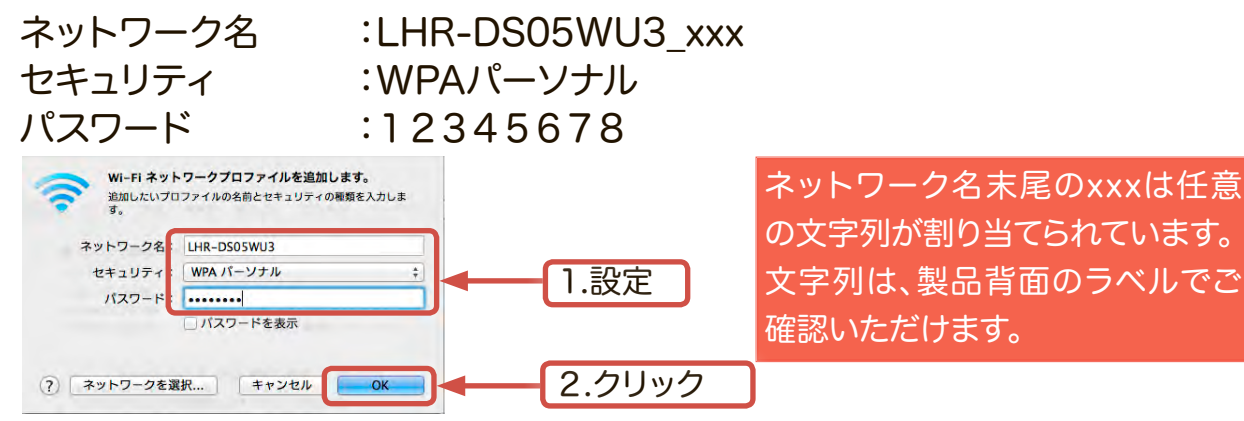

#### 6. 「Wi-Fi」タブの画面に戻ります。「OK」をクリックしてください。

|                       | 000            | ネットワーク                      |                                     |
|-----------------------|----------------|-----------------------------|-------------------------------------|
|                       | 【 オペてを表示 】     |                             | Q                                   |
|                       | 🗢 Wi-Fi        |                             |                                     |
|                       | Wi-Fi TCP      | /IP DNS WINS 802.1X プロ:     | キシ ハードウェア                           |
|                       | (the start     |                             |                                     |
|                       | 使った。<br>ネット!   | ここのめるネットワーク。<br>フーク名 セキュリティ |                                     |
|                       | LHR-C          | WPA/WPA<br>WPA2/パー          | 2 パーソナル<br>ソナル                      |
|                       |                |                             |                                     |
|                       |                | ネットワークをドラッグして優失する順序にさ       | パ椿えます。                              |
|                       | □ <i>こ</i> の   | コンピュータが接続したネットワークを調         | 己憶                                  |
|                       | 管理者(           | の承認を要求:                     | + /F c                              |
|                       |                | ットワークを変更                    | CTF4%                               |
|                       | □w             | i–Fi の入/切                   |                                     |
|                       |                |                             |                                     |
|                       | Wi-Fi 5        | アドレス: 70:56:81:b1:06:05     |                                     |
| クリック                  |                |                             | t + >//trll OK                      |
|                       |                |                             |                                     |
| 7 ネットワーク設定両面に戻り       | ≠              |                             | 、を選択し「演                             |
| たちしいちし アイギナい          |                | 0000000_                    |                                     |
| をクリックしてくたさい。          |                | ネットワーク                      | 0                                   |
|                       | JP SACEAN      |                             | 4                                   |
|                       | ネットワー          | ク環境:「自動                     | <b>*</b>                            |
|                       | • Wi-Fi        | 42:0 · 校结文1                 | Wi_Fi を切にする                         |
|                       | Bluetooth PAN  | Wi-Fi は 106F3F              | 35569C に接続していて、IP アドレス<br>「時定さわています |
|                       | PPF6246        | 192.108.11.3 //             | ALL CITCON 90                       |
|                       |                | ネットワーク名: ✓                  | - ÷ €                               |
|                       |                | LHR-DS05W                   | U3                                  |
| 1. EI IN-200          | 51100_^^ で医」   | logitec2nd5                 |                                     |
|                       |                | ほかのネット                      | ワークに接続                              |
| ニューバーにWi-Fiの状況を表示」にチェ |                | ネットワーク                      | を作成                                 |
|                       |                |                             |                                     |
| で入れにおくと、メニューハーのWI-FIア |                | 2.クリック                      |                                     |
| シをクリックして、いつでもネットワーク設  |                |                             |                                     |
| 画面を開く事が出来ます。          | + - \$*        | ▶ ▼ ×ニューパーに Wi-Fi の状況を      | 表示 詳細 ?                             |
|                       |                |                             |                                     |
|                       | 2月 変更できないようにする | にはカキをクリックします。 アシスタン         | <b>ア… 元に戻す 適用</b>                   |

以上でWi-Fi接続は完了です。このままでも本製品にアクセスできますが、インター ネットには接続できません。

次に、ブリッジモードを有効にしてインターネットの接続設定を行います。

8.ブラウザのURL入力欄に半角で以下のIPアドレスを入力してください。

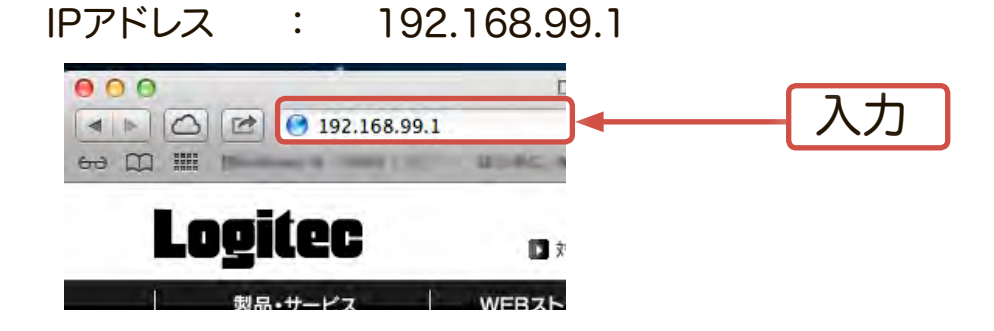

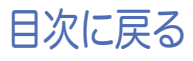

9. セキュリティ認証のポップアップウィンドウが表示されますので、「名前」および「 パスワード」を半角小文字で「admin」と入力しログインをクリックします。

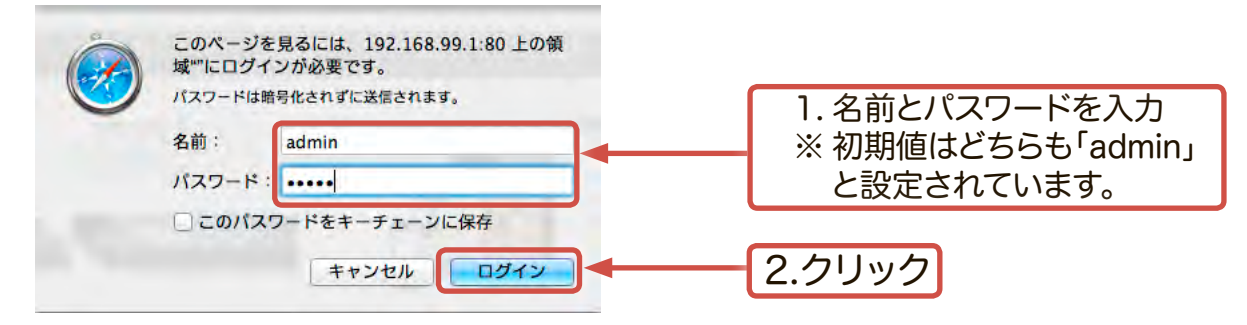

- ※パスワードは大文字と小文字が区別されます。
- 10.本製品の管理ウィンドウ(Wi-Fi ストレージ)が表示されます。 「無線LAN」をクリックしてください。

| WI-FIストレージ |      |
|------------|------|
| 🂫 システム設定   | \$   |
| ● 無線LAN    | クリック |
| × ユーティリティ  | 3    |
|            | >    |

11.「無線LAN」ウィンドウ内で「インターネットアクセス」をクリックしてください。

| <b>《 戻る</b> | 無線LAN |     |      |
|-------------|-------|-----|------|
| 暗号化         |       | 有效。 |      |
| インターネットアクセス |       |     | クリック |
|             |       |     |      |

12.「インターネットアクセス」ウィンドウで「有効」にチェックを入れます。 利用可能なネットワーク一覧が表示されますので、ご使用になる無線親機を 選択し、「完了」をクリックします。

| ***** 1.チェック     | インターネットアクセス | 完了      |        |
|------------------|-------------|---------|--------|
| 有效               |             | L       | 3.クリック |
| ネットワークを選択してください。 |             |         |        |
| . lightchild     |             | and the |        |
| Inclusion        |             | a al    |        |
| h                | ○ 最新の情報に更新  |         |        |
|                  |             |         | 2.選択   |

※ ここで選択する無線親機は、お客様ご自身がご使用になっている無線親機です。

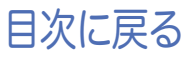

- 13.セキュリティキーの入力ウィンドウで、ご使用の無線親機のパスキー(パスワード)を入力し、「OK」を選択します。 (表示されない場合は手順14へお進みください)
- ※ パスキー(パスワード)は大文字/小文字が区別されます。正確に入力してください。

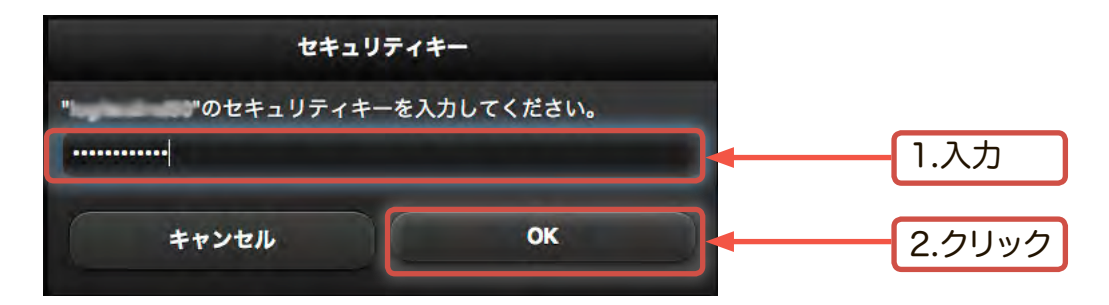

※ お客様のMacintoshマシンがパスワードを記憶する設定になっていなかった場合や、新規に無線親機を設置運用される場合などに、上のパスキー(パスワード)の入力ウィンドウが表示されます。ご使用の無線親機の取扱説明書を参照し、パスキー(パスワード)を入力してください。

14.ブリッジ接続を有効化するために本製品の再起動を促すポップアップウィンドウが表示されます。「OK」をクリックしてください。

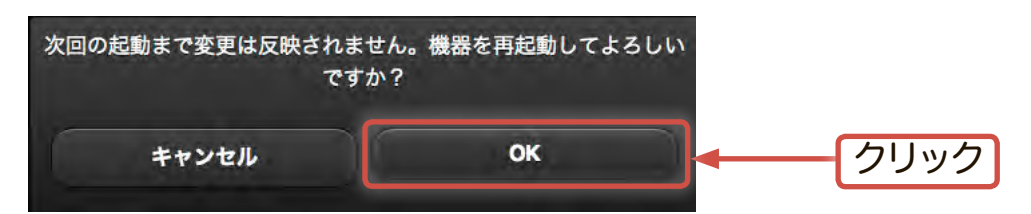

15.設定情報を反映するため本製品が再起動します。再起動中、以下のウィンドウが表示されます。そのままウィンドウが切り替わるまでお待ちくださ

い。

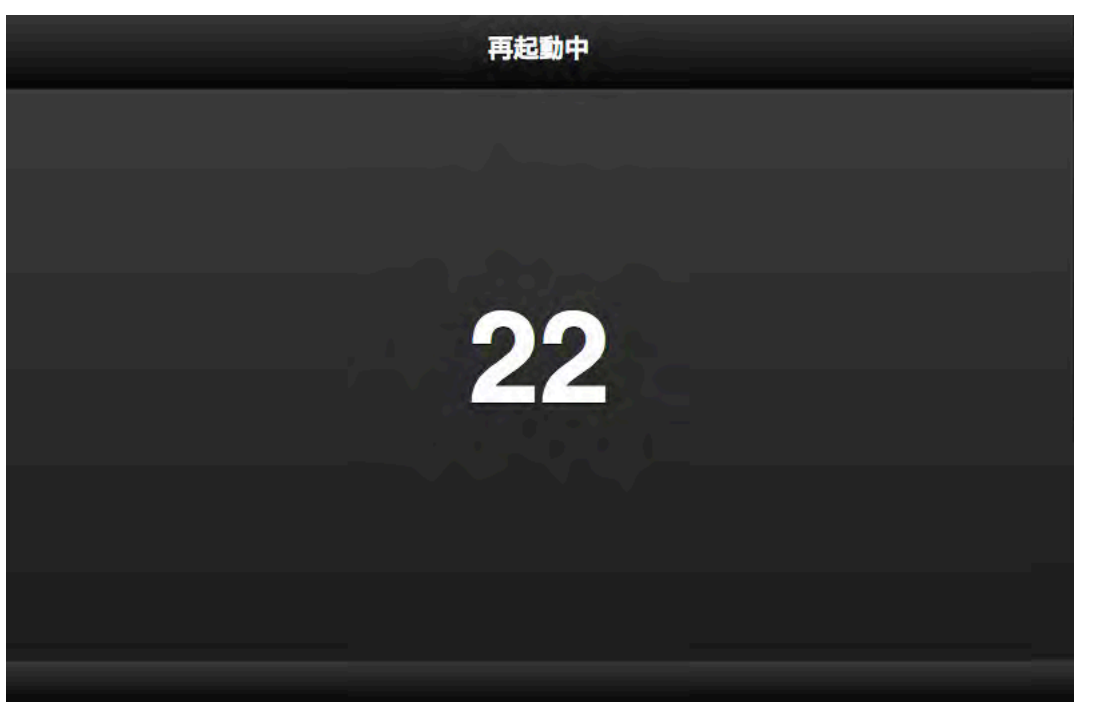

16.再起動後、再度セキュリテリィ認証ウィンドウが表示されますので「名前」と「パスワ ード」に半角小文字で「admin」と入力して「ログイン」をクリックしてください。 再度、管理ウィンドウが表示されますがそのまま閉じてください。

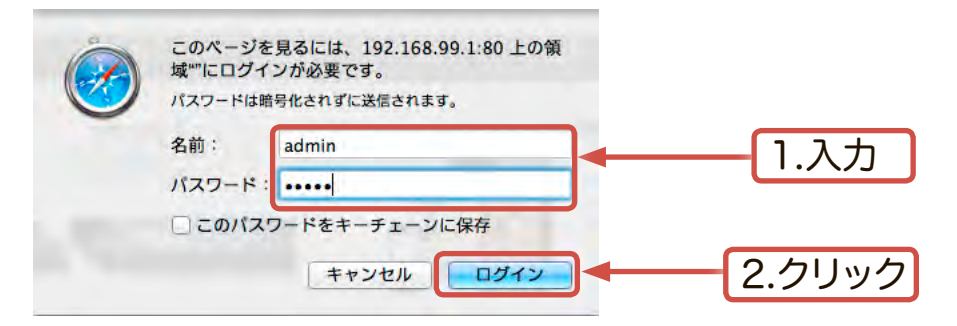

※パスワードは大文字と小文字が区別されます。

17.インターネット接続の設定を行うとWebサイトへのアクセスが可能になります。こ れでインターネット接続の設定は完了です。

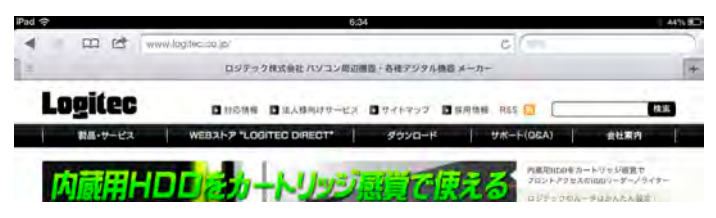

本製品に接続されたハードディスクは「Wi-Fiストレージ設定」のフォーマット機能を使用してフォーマットを行ってください。

フォーマット方法については

「5-5 本製品に接続されたハードディスクをフォーマットする」をご参照ください

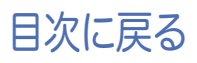

## 5-5 本製品に接続されたハードディスクをフォーマットする

本製品をご使用する前に、「Wi-Fiストレージ設定」のフォーマット機能を使用してハードディスクのフォーマットを行ってください。

ハードディスクのフォーマットは、本製品とWi-Fi接続したWindowsや Macintosh機器等のブラウザを使用して行います。Andorid/iOS端末にインスト ールしているWi-Coolアプリではフォーマット操作は行えません。

フォーマットとはハードディスクドライブを初期化する作業です。お客様のハードディスクドライブにデータが残っている場合、いったん別の場所へデータを保存してからフォーマットを行い、フォーマット後、再度ご使用のハードディスクに戻してください。

データの転送が完了したら、本製品をパソコンから安全に取り外し電源をOFFにします。

※弊社ではいかなる運用形態に関わらずデータの保証は一切責任を負いか ねます。

ここではWindowsを例にフォーマット方法をご説明いたします。他のOSの場合 も手順は同様です。

1. ブラウザのURL入力欄に以下のIPアドレスを入力してください。

IPアドレス : 192.168.99.1

Windowsセキュリティのポップアップウィンドウが表示されますので、ユーザーネームおよびパスワードを半角小文字で「admin」と入力し「OK」を選択します。

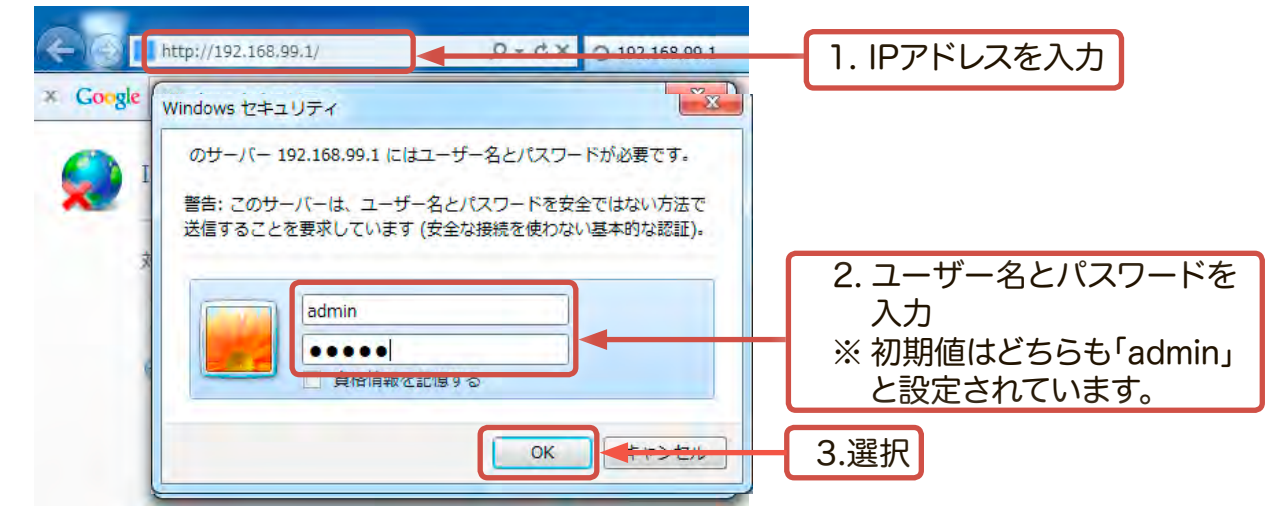

2. 本製品の管理ウィンドウが表示されます。「ユーティリティ」を選択してください。

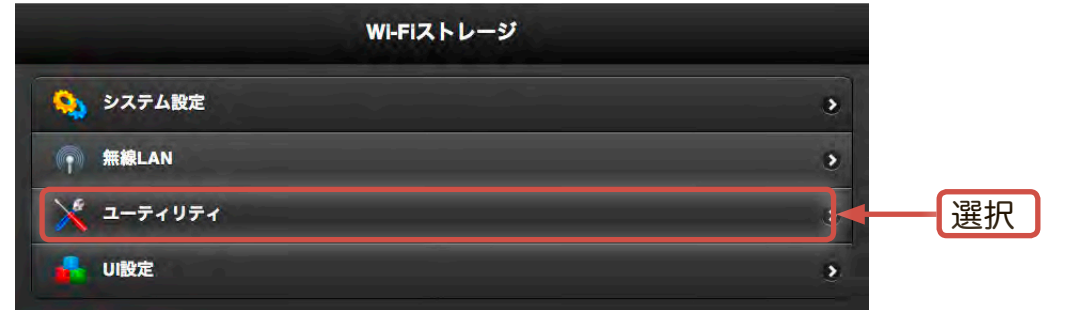

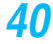

3. 「ユーティリティ」ウィンドウでフォーマットを選択します。

|           | ユーティリティ |          |    |
|-----------|---------|----------|----|
| ファームウェア更新 |         | 0.21,188 |    |
| 工場出荷時設定   |         | 1        |    |
| フォーマット    |         | <b>←</b> | 選択 |

4. 警告のメッセージが表示されます。必要なデータがハードディスク内に無い事を ご確認の上「OK」を選択してください。

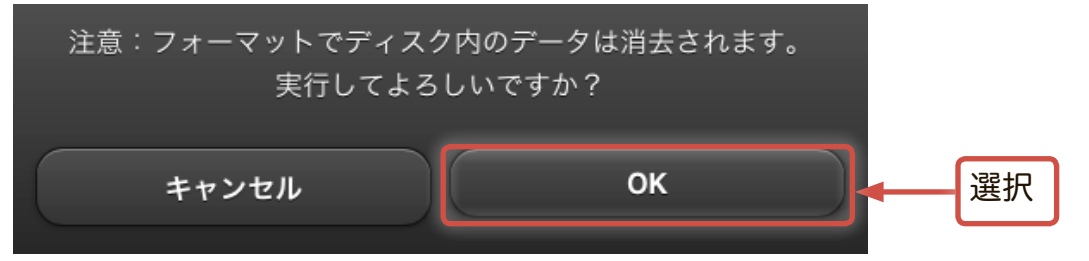

5. フォーマットが実行され、終了すると以下のメッセージが表示されます。

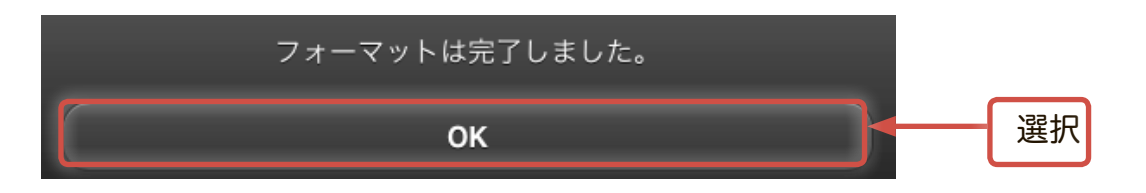

※ 以上でフォーマットは完了です。各OSから本製品へのアクセス・利用方法については「6. 各端末からハードディスク内にアクセスする」の該当する項目をご参照ください。

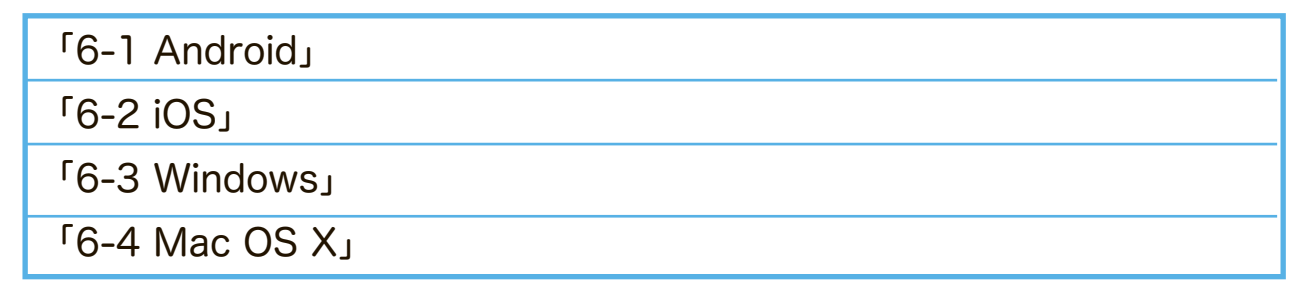

## 5-6 本製品の名前(SSID)を変更する

本製品の出荷時のSSIDは「LHR-DS05W3\_xxx」(xxxは任意の文字列で、製品背面のラベルでご確認いただけます)となっています。SSIDは以下の手順で変更を行う事ができます。

SSIDを変更すると、本製品に接続されている全ての機器のWi-Fi設定、インターネット接続設定をやり直す必要があります。

Windows環境の場合

1. ブラウザのURL入力欄に以下のIPアドレスを入力してください。

IPアドレス : 192.168.99.1

Windowsセキュリティの画面が表示されますので、ユーザーネームおよびパス ワードを半角小文字で「admin」と入力します。

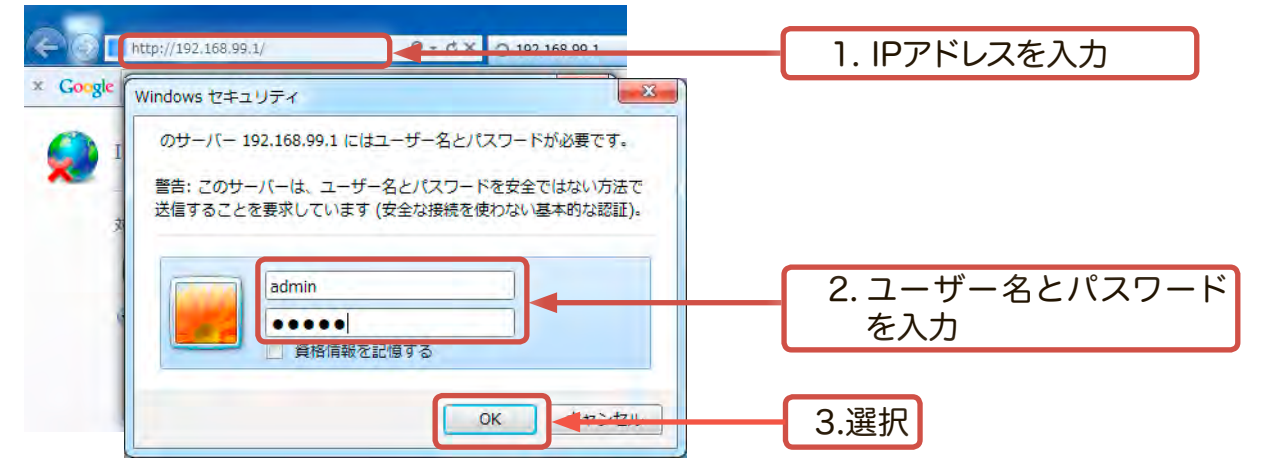

2. 本製品の管理ウィンドウが表示されます。「システム設定」を選択してください。

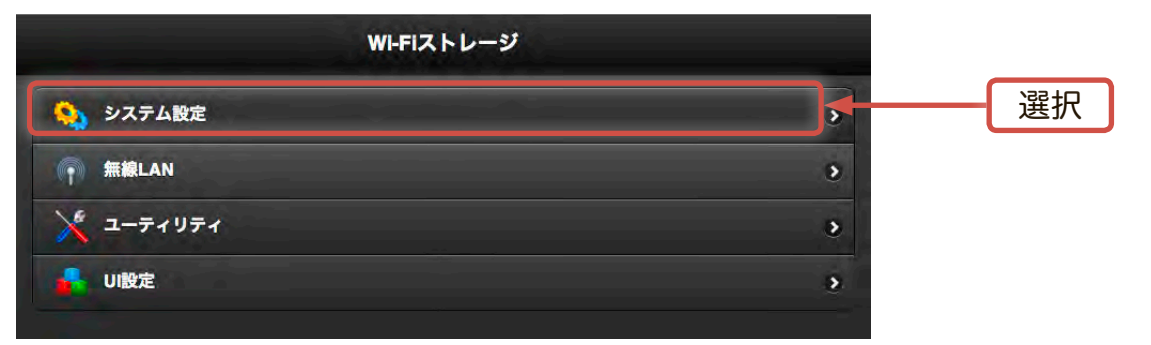

3. 「システム設定」ウィンドウで「機器名」を選択してください。

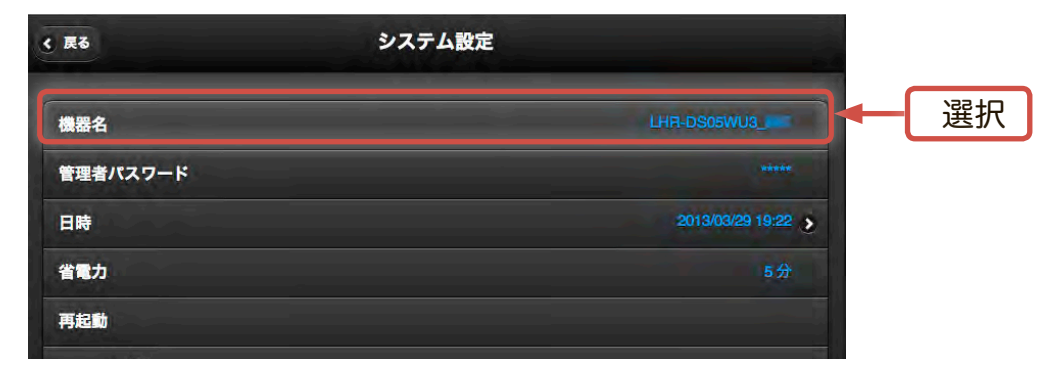

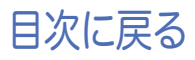

4. SSID(機器名)を入力するウィンドウが開きます。 ここで機器名(デバイス名)を変更する事ができます。

| 機器            | 名  |     |           |
|---------------|----|-----|-----------|
| 機器名を入力してください: |    |     |           |
| Logentit      |    | ■ ← | 新しい機器名を入力 |
| キャンセル         | ок |     | クリック      |

SSID(機器名)は半角英数字、大文字、小文字を使用できます。複数の機器 でアスセスする際の互換性確保のため、特殊文字等は使用しないでください。

5. 機器名を変更するために再起動を促すメッセージが表示されます。 「OK」をクリックしてください。

| 次回の起動まで変更は反映されませ<br>ですか | た。機器を再起動してよろしい<br>♪? |      |
|-------------------------|----------------------|------|
| キャンセル                   | ОК                   | クリック |

再起動後、新しいSSID(機器名)で、再度Wi-Fi接続とインターネット接続 設定をする必要があります。変更するデバイス名は忘れない様にしてください。

6. 設定情報を反映するため本製品が再起動します。再起動中、以下のウィンドウ が表示されます。そのままウィンドウが切り替わるまでお待ちください。

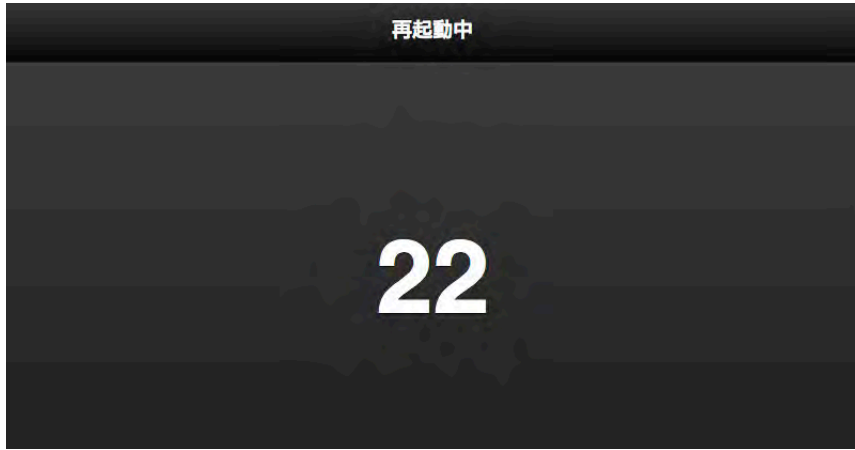

7. 本製品が再起動したら、以下の順で新しいSSID(機器名)で本製品と無線接続の設定を行ってください。

「5-3 Windows環境での無線設定手順」

Mac OS X 環境の場合

1.ブラウザのURL入力欄に以下のIPアドレスを入力してください。

IPアドレス : 192.168.99.1

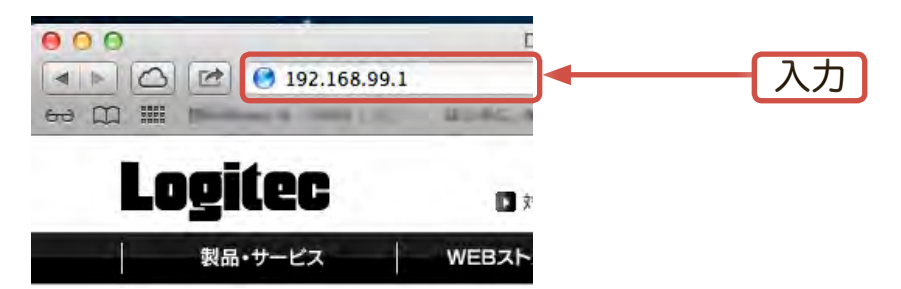

セキュリティ認証のポップアップウィンドウが表示されるので、ユーザーネーム およびパスワードを半角小文字で「admin」と入力し、「ログイン」をクリックし ます。

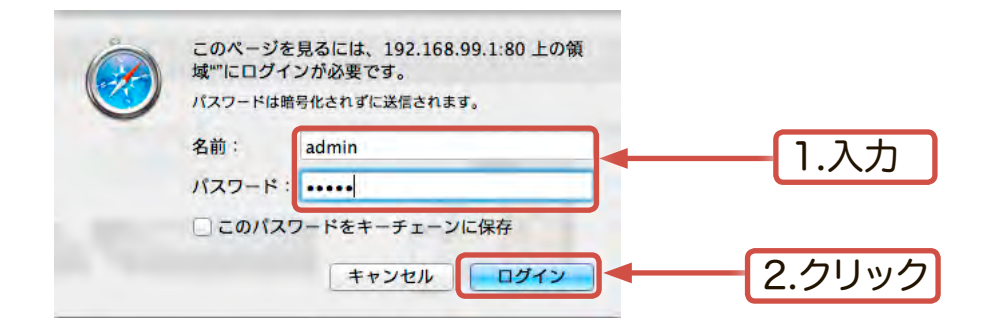

2. 本製品の管理ウィンドウが表示されます。「システム設定」を選択してください。

| WŀFiストレージ |   |
|-----------|---|
| 💫 システム設定  |   |
| (m) 無線LAN | 3 |
| メ ユーティリティ | 3 |
|           | 3 |
|           |   |

3. 「システム設定」ウィンドウで「機器名」を選択してください。

| 《 戻る     | システム設定 |                  |  |
|----------|--------|------------------|--|
| 機器名      |        | LHR-DS05WU3_     |  |
| 管理者パスワード |        |                  |  |
| 日時       |        | 2013/03/29 19:22 |  |
| 省電力      |        | 5分               |  |
| 再起動      |        |                  |  |
|          |        |                  |  |

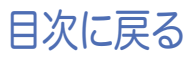

4. SSID(機器名)を入力するウィンドウが開きます。 ここで機器名を変更する事ができます。

| 機器            | 名  |           |
|---------------|----|-----------|
| 機器名を入力してください: |    | 新しい機器名を入力 |
| キャンセル         | ок | クリック      |

SSID(機器名)は半角英数字、大文字、小文字を使用できます。複数の機器 でアスセスする際の互換性確保のため、特殊文字等は使用しないでください。

5. 機器名を変更するために再起動を促すメッセージが表示されます。 「OK」をクリックしてください。

| 次回の起動まで変更は反映されませ<br>ですか | たん。機器を再起動してよる<br>ヽ? | ろしい |      |
|-------------------------|---------------------|-----|------|
| キャンセル                   | ок                  |     | クリック |

再起動後、新しいSSID(機器名)で、再度Wi-Fi接続とインターネット接続 設定をする必要があります。変更するデバイス名は忘れない様にしてください。

6. 設定情報を反映するため本製品が再起動します。再起動中、以下のウィンドウ が表示されます。そのままウィンドウが切り替わるまでお待ちください。

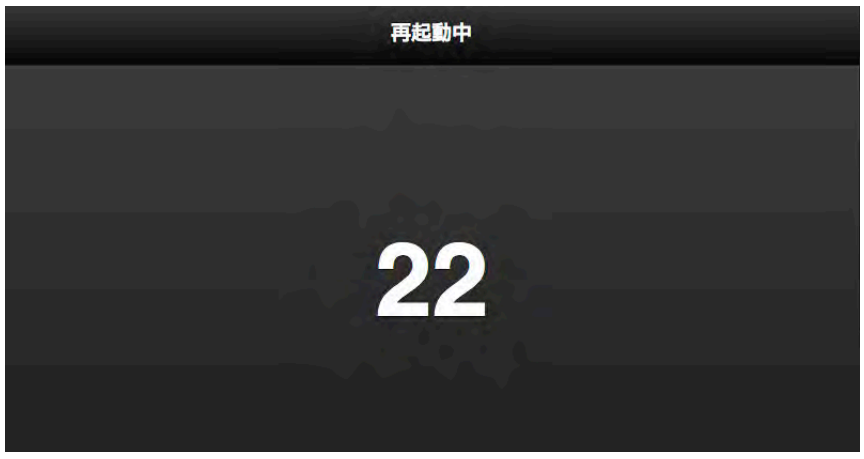

7. 本製品が再起動したら、以下の順で新しいSSID(機器名)で本製品と無線接続の設定を行ってください。

「5-4 Mac OS X環境での無線設定手順」

1.ホーム画面からWi-Coolのアイコンをタップしてアプリケーションを起動します。

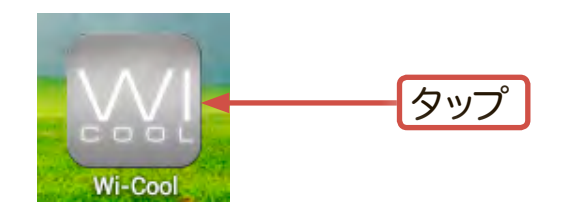

2. S をタップして本製品(LHR-DS05WU3\_xxx)を検索し、選択します。

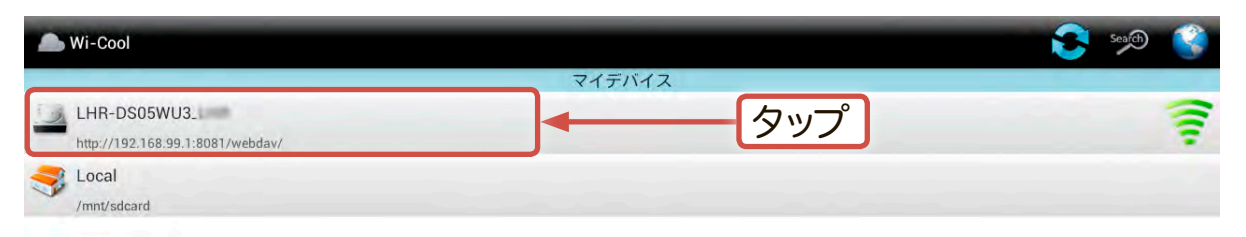

3. Wi-Coolのメインメニューが表示されます。「設定」アイコンをタップしてください。

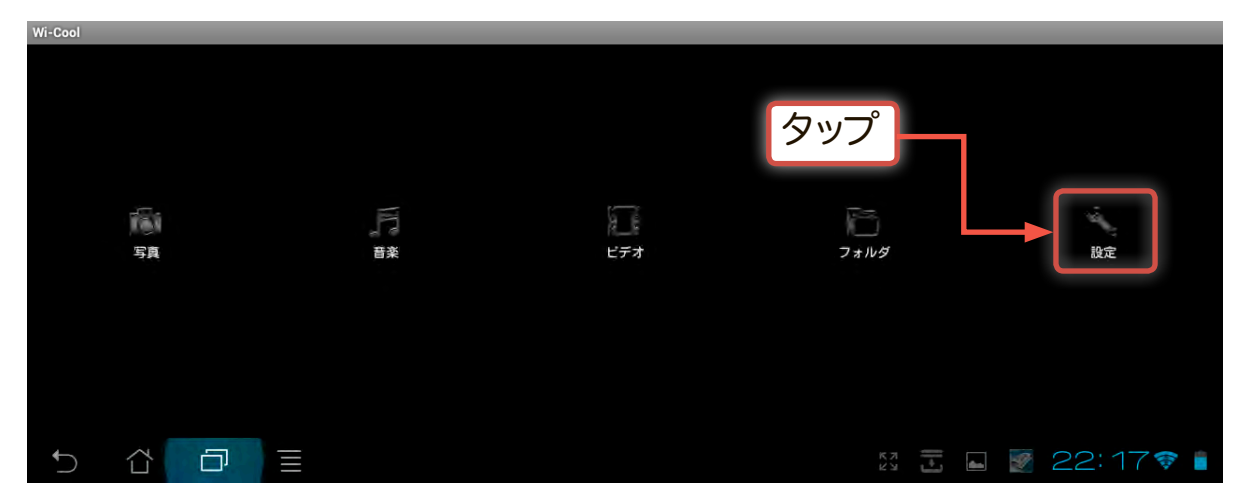

4. ログインウィンドウが表示されます。パスワードに半角小文字で「admin」と入力 し、「OK」をタップします。

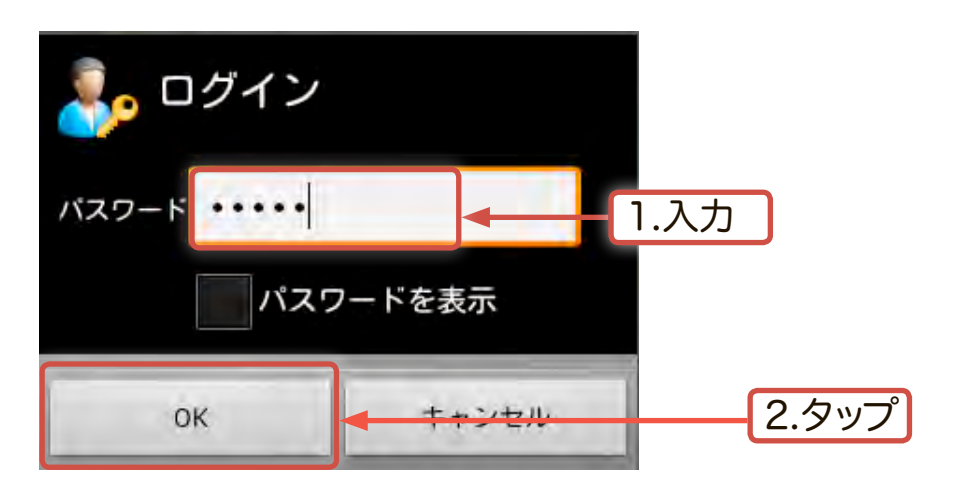

5. 「設定」ウィンドウで、「名前」をタップします。

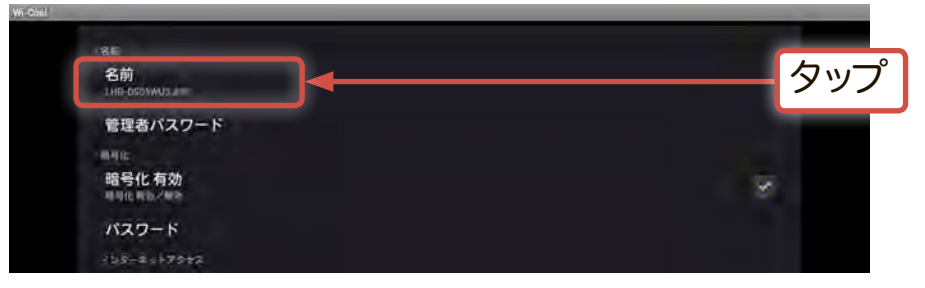

6. 「機器名」ウィンドウが表示されます。ここで本製品のSSID(機器名)を変更する 事ができます。入力後OKをタップしてください。

| 機器名<br>新しい機器名を入力してください。 |        |       |
|-------------------------|--------|-------|
| Lagranti                |        | 1.入力  |
| ОК                      | Dancel | 2.タッフ |

SSID(機器名)は半角英数字、大文字、小文字を使用できます。複数の機器 でアスセスする際の互換性確保のため、特殊文字等は使用しないでください。

7. 再起動を促すメッセージウィンドウが表示されます。「OK」をタップしてください。

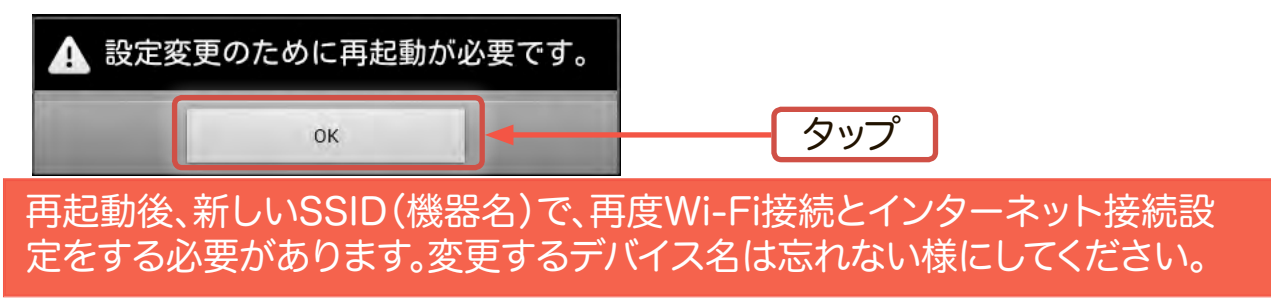

8. 再起動すると「名前」の欄に新しいSSID(機器名)が表示されます。

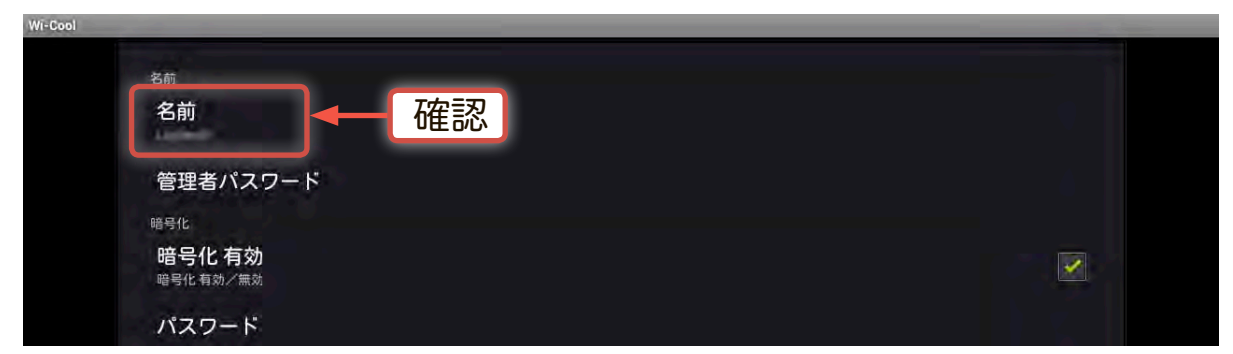

○本製品が再起動したら、以下の順で新しいSSIDで無線接続の設定を行ってく ださい。

「5-1 Android環境での無線設定手順」

1.ホーム画面からWi-Coolのアイコンをタップしてアプリケーションを起動します。

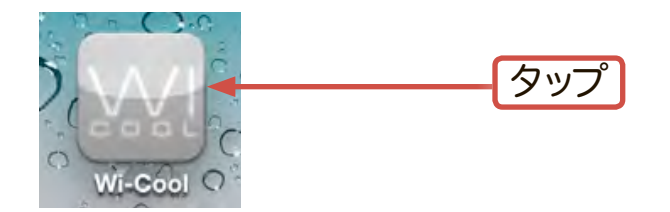

2. 🕑 をタップして本製品(LHR-DS05WU3\_xxx )を検索し、選択します。

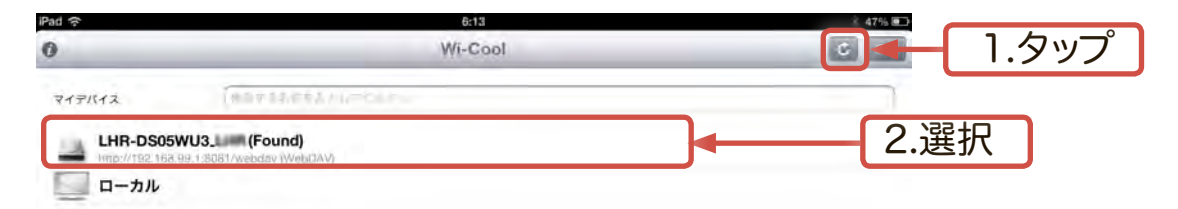

3. Wi-Coolのメインメニューから、「設定」アイコンをタップしてください。

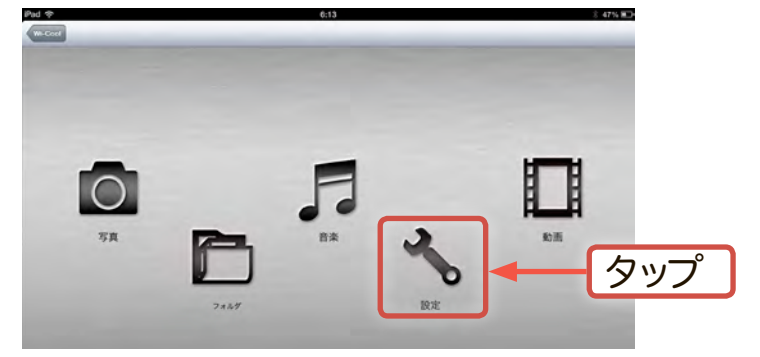

4. セキュリテリィ認証画面が表示されますので半角英字でユーザー名(上段)、パス ワード(下段)ともに半角小文字で「admin」と入力し、「Login」をタップします。

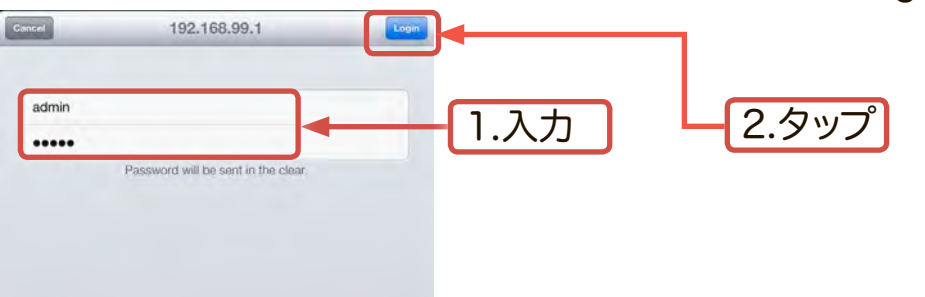

4. 設定画面が表示されますので、機器名をタップしてください。

|             | 3 <b>35</b><br>設定 | ₿ <b>41%</b> / <b>©</b> . |    |
|-------------|-------------------|---------------------------|----|
| 機器名         |                   | LHR-DS05WU3_              | フツ |
| 暗号化         |                   | (±1) >                    |    |
| インターネットアクセス |                   | LOGITEC >                 |    |
| 省電力         |                   | 300 >                     |    |
| シャットダウン     |                   | >                         |    |

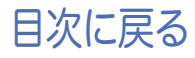

5. 機器名を入力するウィンドウが開きます。 ここで機器名(SSID)を変更します。

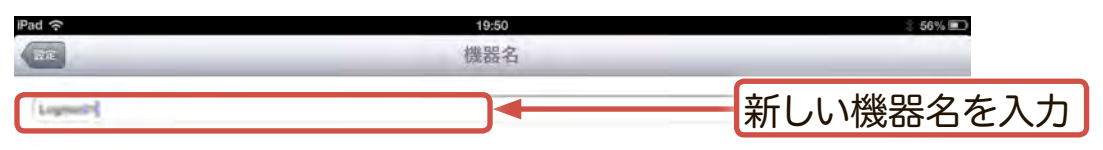

SSID(機器名)は半角英数字、大文字、小文字を使用できます。複数の機器 でアスセスする際の互換性確保のため、特殊文字等は使用しないでください。

6. 情報を更新するために再起動を促すメッセージウィンドウが表示されます。「は い」をタップしてください。

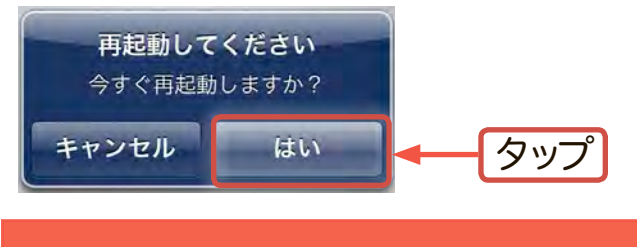

再起動後、新しいSSID(機器名)で、再度Wi-Fi接続とインターネット接続 設定をする必要があります。変更するデバイス名は忘れない様にしてください。

7. 本製品が再起動すると、設定ウィンドウに新しい機器名が表示されます。

| <u>ج</u>    | 19:50 | \$ 56% 🔳     |      |
|-------------|-------|--------------|------|
| 6           | 設定    |              |      |
| 機器名         |       | Lapadr >     | - 確認 |
| 暗号化         |       | はい >         |      |
| インターネットアクセス |       | -secondary > |      |
| 省電力         |       | 300 >        |      |
| シャットダウン     |       | •            |      |
|             |       |              |      |

○ 再起動後、以下の順で新しいSSID(機器名)で本製品と無線接続の設定を行ってください。

「5-2 iOS環境での無線設定手順」

# 5-7 管理者パスワードを設定する

本製品の出荷時の管理者パスワードは半角小文字で「admin」となっています。 管理者パスワードは以下の手順で変更を行う事ができます。

管理者パスワードの設定はWindowsおよびMac OS Xでのブラウザ経由 及びAndroid版のWi-Coolでサポートしています。iOSからWi-Coolを使用 してパスワードの変更を行う事はできません

#### Windows環境の場合

1. ブラウザのURL入力欄に以下のIPアドレスを入力してください。

IPアドレス : 192.168.99.1

Windowsセキュリティのポップアップウィンドウが表示されますので、ユーザーネームおよびパスワードを半角小文字で「admin」と入力し「OK」を選択します。

| <del>e</del> gi | http://192.168.99.1/                                                                                              |                                                          |
|-----------------|----------------------------------------------------------------------------------------------------|----------------------------------------------------------|
| × Google        | Windows セキュリティ                                                                                                    |                                                          |
| <b>Q</b>        | のサーバー 192.168.99.1 にはユーザー名とパスワードが必要です。<br>警告: このサーバーは、ユーザー名とパスワードを安全ではない方法で<br>送信することを要求しています (安全な接続を使わない基本的な認証)。 |                                                          |
| 3               | admin<br>●●●●● <br>□ 資格捐報在記憶 9 る                                                                                  | 2. ユーザー名とパスワードを<br>入力<br>※ 初期値はどちらも「admin」<br>と設定されています。 |
|                 |                                                                                                    | 3.選択                                                     |

2. 本製品の管理ウィンドウが表示されます。「システム設定」を選択してください。

| WŀFIストレージ |   |
|-----------|---|
| 💫 システム設定  |   |
| (m) 無線LAN | 2 |
| メ ユーティリティ | 3 |
| LI設定      | > |

3. 「システム設定」ウィンドウで「管理者パスワード」を選択してください。

| 《 戻る     | システム設定 |                    |    |
|----------|--------|--------------------|----|
| 機器名      |        | LHR-DS05WU3        |    |
| 管理者パスワード |        |                    | 選択 |
| 日時       |        | 2013/03/29 19:22 👌 |    |
| 省電力      |        | 5分                 |    |
| 再起動      |        |                    |    |
|          |        |                    |    |

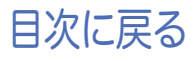

4. 「管理者パスワード」ウィンドウで新しいパスワードを入力し、「OK」を選択してく ださい。

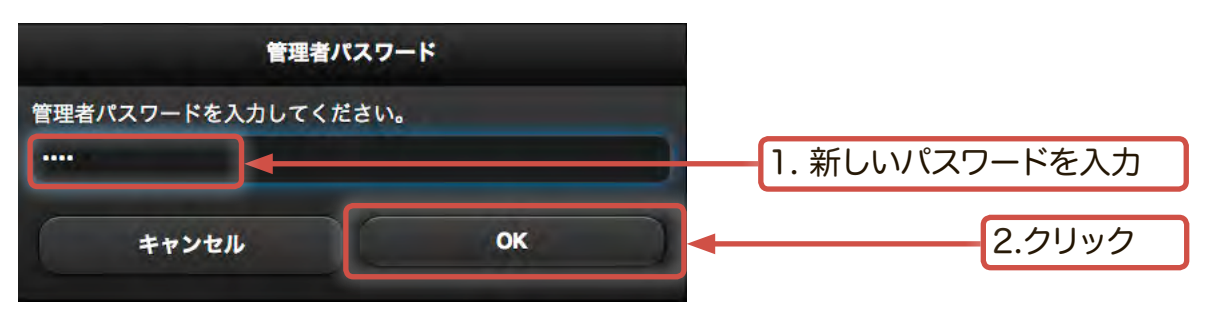

パスワードは半角英数字、大文字、小文字を使用できます。複数の機器でア スセスする際の互換性確保のため、特殊文字等は使用しないでください。

5. 変更が反映されると、Windowsセキュリティのポップアップウィンドウが表示されますので、ユーザー名に半角小文字で「admin」と入力し、新しいパスワードを入力します。

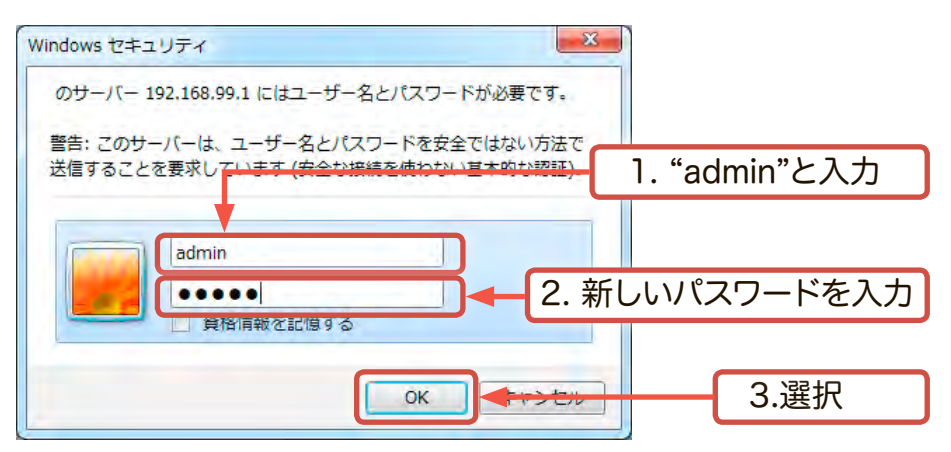

6. パスワードの変更が正しく行われたら、管理ウィンドウが表示されます。

| WI-FIストレージ |    |  |  |
|------------|----|--|--|
| 🍳 システム設定   | •  |  |  |
| (m) 無線LAN  | >  |  |  |
| × ユーティリティ  | 2  |  |  |
| い設定        | \$ |  |  |

管理者パスワードの変更は、システム設定には影響しません。ブリッジ接続 設定等の情報は、そのまま保持されます。 うまくログインできない場合、本製品の設定を工場出荷時状態に戻す必要 があります。「5-9 設定を元に戻す」をご参照ください。 設定を工場出荷時状態に戻した場合も、ハードディスク内のデータには影 響はありません。

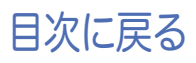

# Mac OS X環境の場合

1.ブラウザのURL入力欄に以下のIPアドレスを入力してください。

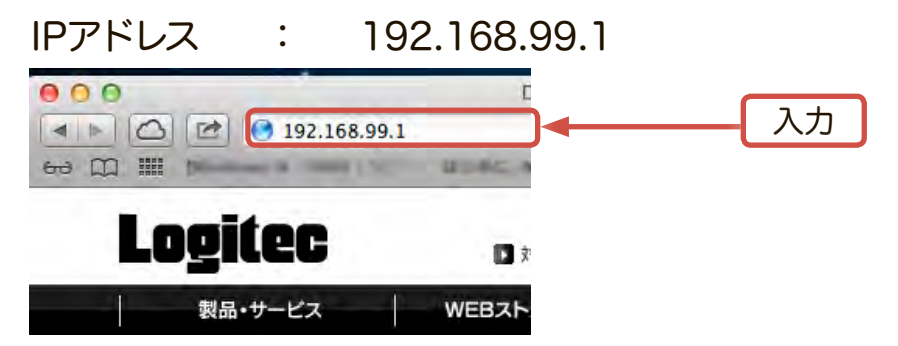

セキュリティ認証のポップアップウィンドウが表示されるので、ユーザーネーム およびパスワードを半角小文字で「admin」と入力し、「ログイン」をクリックし ます。

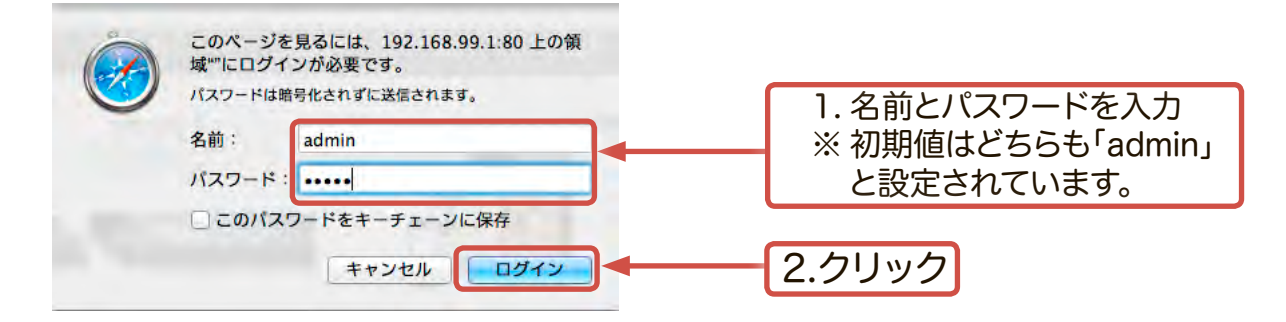

2. 管理ウィンドウが表示されますので、ここで管理者パスワードの変更を行います。 「システム設定」をクリックしてください。

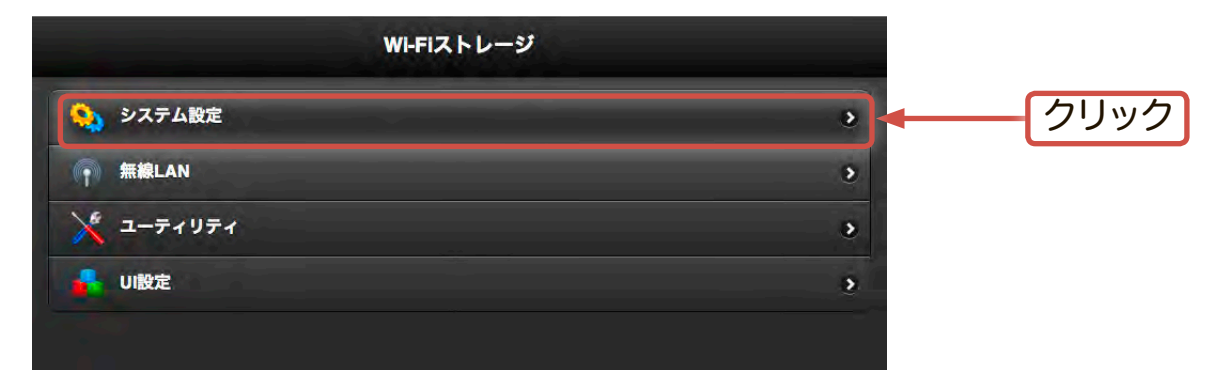

3. 「システム設定」ウィンドウで「管理者パスワード」を選択してください。

| C R6     | システム設定 |                    |
|----------|--------|--------------------|
| 機器名      |        | LHR-DS05WU3_       |
| 管理者パスワード |        | 選択                 |
| 日時       |        | 2013/03/29 19:22 > |
| 省電力      |        | 5分                 |
| 再起動      |        |                    |
|          |        |                    |

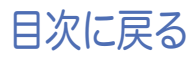

4. 「管理者パスワード」ウィンドウで新しいパスワードを入力し、「OK」をクリックしてください。

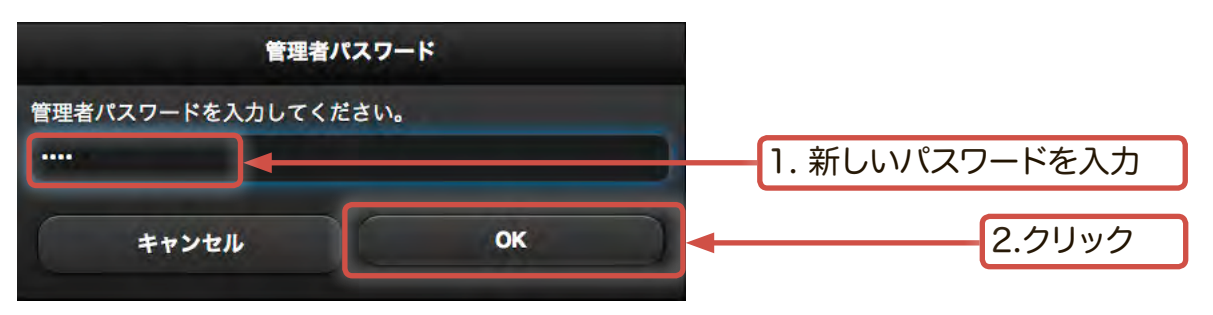

パスワードは半角英数字、大文字、小文字を使用できます。複数の機器でア スセスする際の互換性確保のため、特殊文字等は使用しないでください。

5. 変更が反映されると、セキュリティ認証のポップアップウィンドウが表示されるの で、ユーザー名に半角小文字で「admin」と入力し、新しいパスワードを入力しま

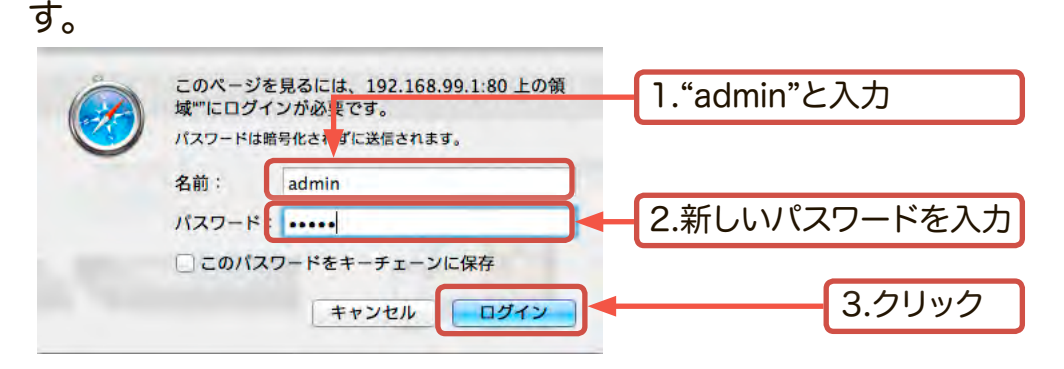

6. パスワードの変更が正しく行われたら、管理ウィンドウが表示されます。

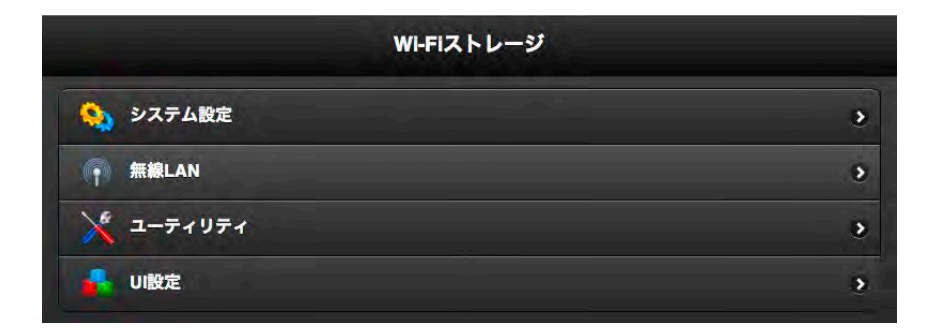

管理者パスワードの変更は、システム設定には影響しません。ブリッジ接続 設定等の情報は、そのまま保持されます。 うまくログインできない場合、本製品の設定を工場出荷時状態に戻す必要 があります。「5-9 設定を元に戻す」をご参照ください。 設定を工場出荷時状態に戻した場合も、ハードディスク内のデータには影響はありません。

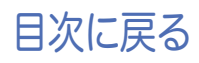

1.ホーム画面からWi-Coolのアイコンをタップしてアプリケーションを起動します。

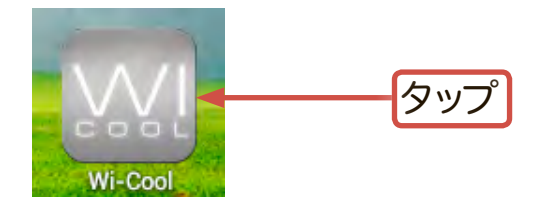

2. 💽 をタップして本製品(LHR-DS05WU3\_xxx )を検索し、選択します。

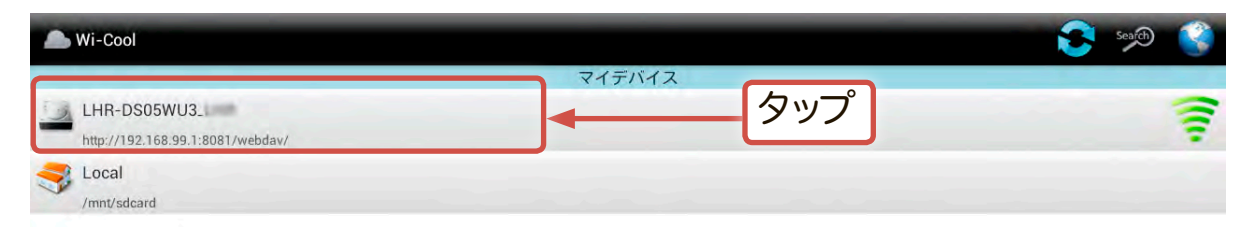

3. Wi-Coolのメインメニューが表示されます。「設定」アイコンをタップしてください。

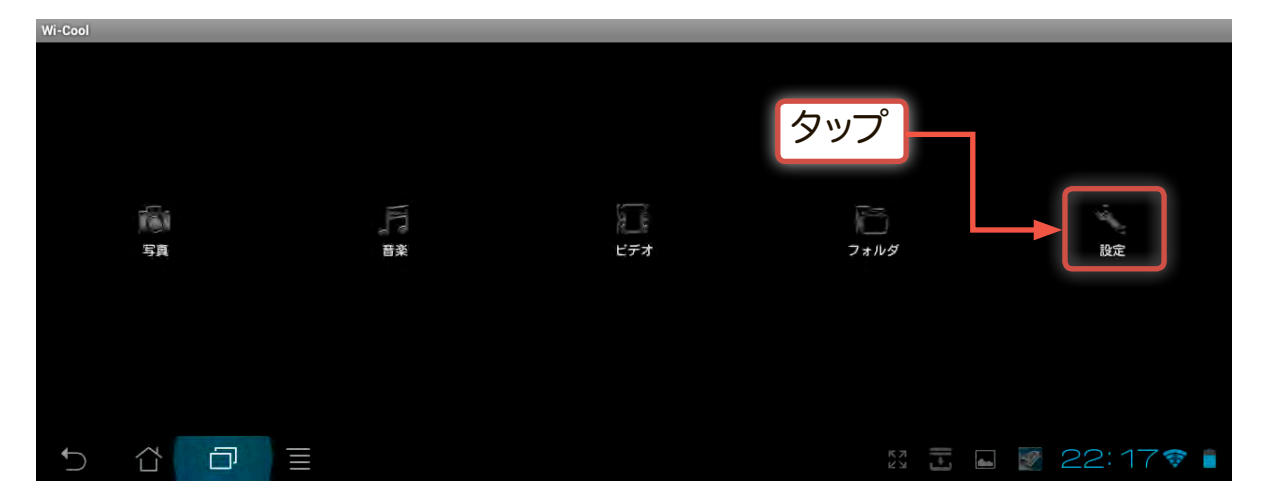

4. ログインウィンドウが表示されます。パスワードに半角小文字で「admin」と入力し、「OK」をタップします。

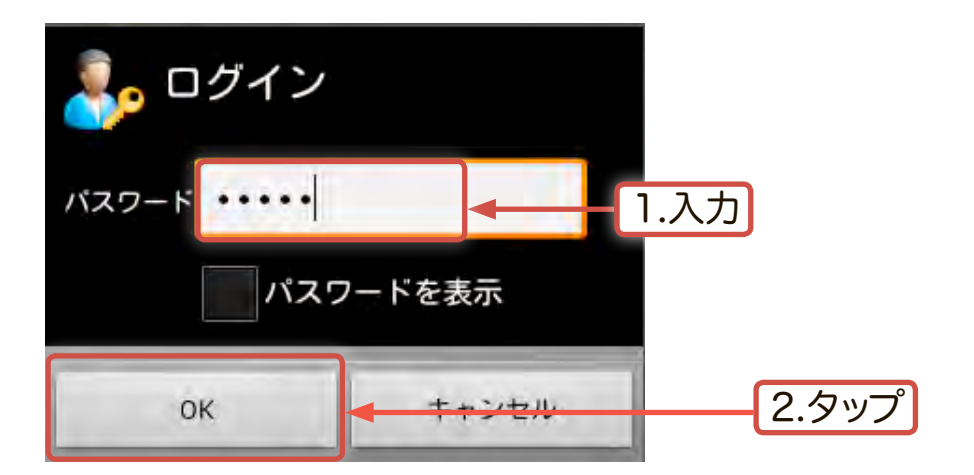

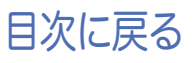

5. 「設定」ウィンドウで、「管理者パスワード」をタップします。

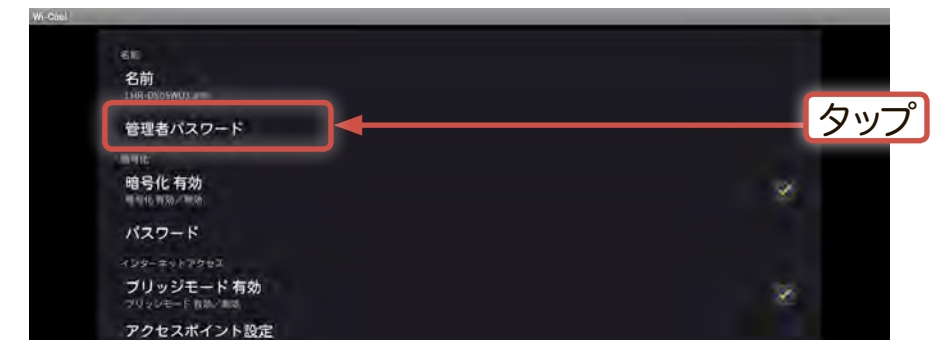

6. 「管理者パスワード」ウィンドウで新しいパスワードを入力し、「OK」をタップしてください。

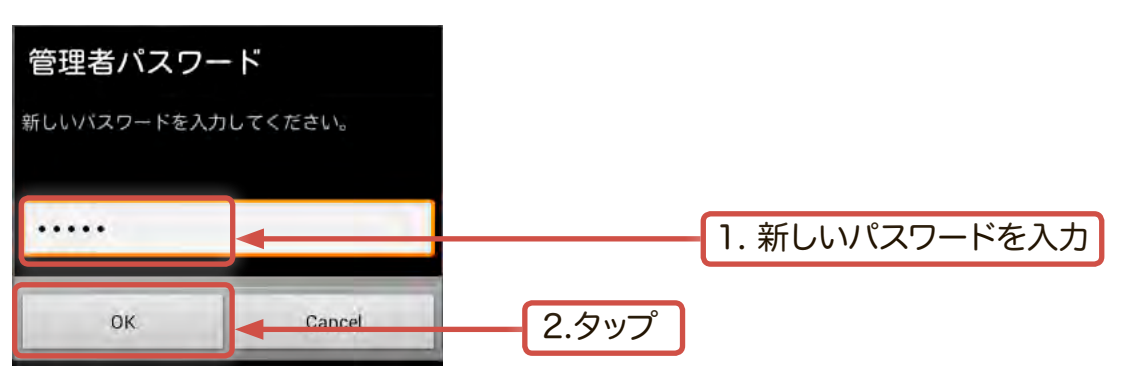

パスワードは半角英数字、大文字、小文字を使用できます。複数の機器でア スセスする際の互換性確保のため、特殊文字等は使用しないでください。

7. 設定が反映され、管理ウィンドウに戻ります。いったんホーム画面に戻り、「設定」 アイコンをタップして、再度管理ウィンドウにログインしパスワードが変更されて いる事をご確認ください。

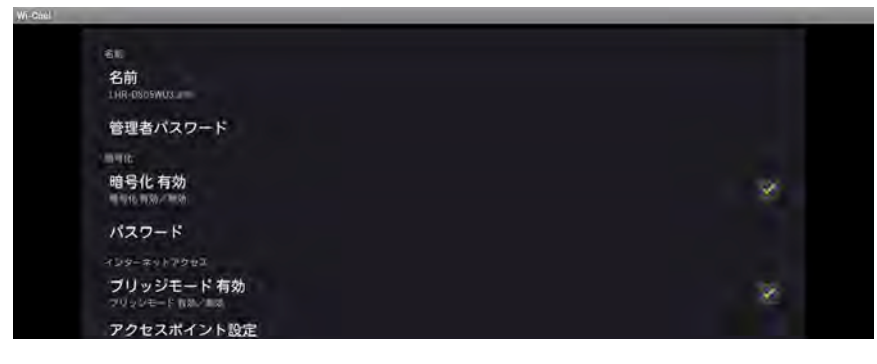

管理者パスワードの変更は、システム設定には影響しません。ブリッジ接続 設定等の情報は、そのまま保持されます。 うまくログインできない場合、本製品の設定を工場出荷時状態に戻す必要 があります。「5-9 設定を元に戻す」をご参照ください。 設定を工場出荷時状態に戻した場合も、ハードディスク内のデータには影 響はありません。

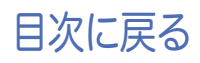

Android/iOSでは初期設定後、直接無線親機に接続し、本製品にアクセスする事ができます。

- この接続方法では、インターネット接続に無線親機の電波を使用するのでインターネットへのアクセスに、ご使用の無線親機の機能を利用します。
- インターネット接続に本製品を経由しませんので、本製品への負荷が少なくなるという利点が有ります。
- ここでは、直接無線親機に接続する方法についてご説明します。
- ※ Windows/Mac OS X環境では、ハードディスクをネットワークドライブとして登録するため、この 接続方法はご使用になれません。

初期設定(本製品と直接接続し、ブリッジモードを有効にしてインターネット接続を完了した状態)が完了していない場合、本製品は検出されません。その場合は「5-1 Android環境での無線設定手順」をご参照の上、ブリッジモードの設定をご確認ください。

### Androidでの設定手順

1. 本製品がWi-Fiモードに設定されているのを確認し、Androidのアプリー覧アイコンから、「設定」アイコンをタップし、設定ウィンドウを開きます。

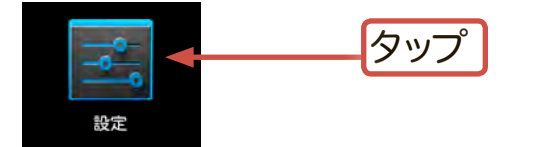

※「設定」アイコンは、ご使用のAndroid端 末により異なります。

2. 設定ウィンドウで「無線とネットワーク」を選択し「Wi-Fi」を「ON」にします。ネットワークの一覧が表示されますので、ご使用になる無線親機の名前(SSID)をタップします。(ブリッジモードで設定した無線親機のSSIDを選択してください。)

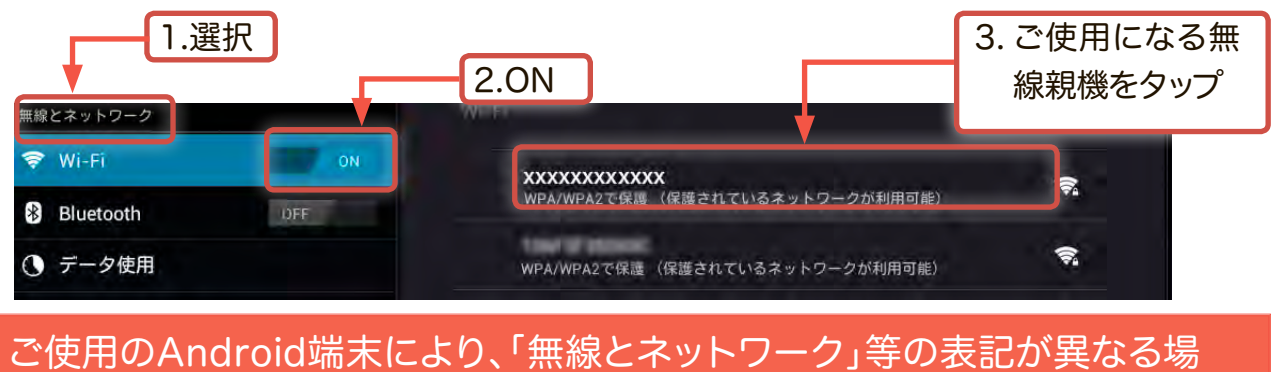

合があります。

3. ご使用の無線親機(SSID)の情報を表示したウィンドウが表示されます。「接続」 をタップしてください。

| xxxxxxxx | x        |    |    |     |
|----------|----------|----|----|-----|
| 電波強度     | 非常に強い    |    |    |     |
| セキュリティ   | WPA2 PSK |    |    |     |
| キャンt     | ziv      | 切断 | 接続 | タッ: |

4. パスワードの入力ウィンドウが表示されます。ご使用になる無線親機(SSID)のパ スワードを半角で入力し、「接続」をタップしてください。

| *****                                      |                   |    |        |
|--------------------------------------------|-------------------|----|--------|
| 電波強度<br>セキュリティ<br>パスワード                    | 非常に強い<br>WPA2 PSK |    | 1.入力   |
| 詳細オブション                                    | バスワードを表示する        |    |        |
| 1740-5 5 5 5 5 5 5 5 5 5 5 5 5 5 5 5 5 5 5 | キャンセル             | 接続 | <2.タップ |

※パスワードは大文字/小文字が区別されます。半角で正確に入力してください。

5. 接続が確立されると「接続済み」と表示されます。

| 設定       |         |                                 | スキャン ネットワークを追加 |
|----------|---------|---------------------------------|----------------|
| 無線とネット   | 7-9     |                                 |                |
| 🗢 Wi-Fi  | IN ON   | XXXXXXXXX                       |                |
| 8 Blueto | oth OFF | 接続済み                            | 43             |
| ○ データ    | 使用      | WPA/WPA2で保護(保護されているネットワークが利用可能) | <b>R</b>       |
|          |         |                                 |                |

6. ホーム画面からWi-Coolのアイコンをタップしてアプリケーションを起動します。

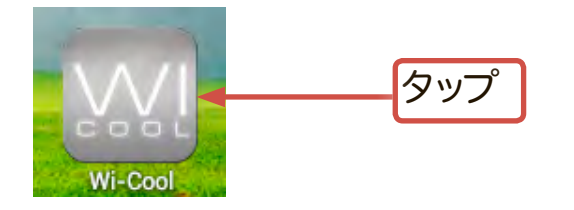

7. Selevent Selevent Seleven

| Wi-Cool                                         |        | 1.タップ | 50% |   |
|-------------------------------------------------|--------|-------|-----|---|
|                                                 | マイデバイス |       |     |   |
| LHR-DS05WU3_<br>http://192168.99.1/8081/webdav/ |        | 2.選択  |     | 7 |
| S Local<br>/mnt/sdcard                          |        |       |     |   |

# iOSでの設定手順

初期設定(本製品と直接接続し、ブリッジモードを有効にしてインターネット接続を完了した状態)が完了していない場合、本製品は検出されません。その場合は「5-2 iOS環境での無線設定手順」をご参照の上、ブリッジモードの設定をご確認ください。

本製品がWi-Fiモードに設定されているのを確認し、
 「設定」→「Wi-Fi」→「ネットワークを選択」でご使用になる、ご使用になる無
 線親機の名前(SSID)をタップします。(ブリッジモードで設定した無線親機の
 SSIDを選択してください。)

| iPad 🙃           |     | 6:11        | 48% 💷          |              |
|------------------|-----|-------------|----------------|--------------|
| 設定               |     | Wi-Fi       |                |              |
| 🛃 機内モード 🦳        | 77  |             |                |              |
| Wi-Fi XXXXXXXXXX |     | Wi-Fi       | <u>720</u>     | - 2.「オン」にします |
| Bluetooth        | オン  | ネットワークを選択   |                |              |
| ※ モバイルデータ通信      | オフ  | LOGITEC01   | ≜ <del>?</del> | 3 ご使田にたる無    |
| 5 ++1 1 W/i_Fiz  | を選択 | × xxxxxxxxx |                | り、こ文市になる無    |
| 「.VVI-」」         | で送い | その他         | >              | 旅税機をグッノ      |

2. ネットワークパスワードの入力画面が表示されますので、ご使用になる無線親 機(SSID)のパスワードを半角で入力し、「接続」をタップしてください。

| キャンセル               | *xxxxxxxxxx*の/<br>パスワー | ベスワードを入力<br>ード入力 | 接続    | 2.タップ           |  |
|---------------------|------------------------|------------------|-------|-----------------|--|
| パスワート               | × ••••••               | ]                | 1.7   | 人力              |  |
| 3.ホー <i>1</i><br>を起 | ム画面からW<br>動します。        | /i-Coolのアイコン     | をタップし | 、てアプリケーシ<br>タップ |  |

4. 🙋 をタップして本製品(LHR-DS05WU3\_xxx )を検索し、選択します。

| iPad 🤶  | 6918<br>Wi-Cool                           | 6:13<br>Wi-Cool |      |  |
|---------|-------------------------------------------|-----------------|------|--|
| マイデバイス  | 「後来市る名唐を見付しこのたき」。                         |                 | Ĵ    |  |
| LHR-DS0 | 5WU3(Found)<br>8.99.1:8081/webday.WebDAVI |                 | 2.選択 |  |
| 📃 ローカル  |                                           |                 |      |  |

何らかの理由で本製品にアクセスができなくなった場合や、管理画面にアクセ スできなくなった場合、本製品を工場出荷時設定に戻します。

本製品の背面には「リセットボタン」がついています。電源ボタンがWi-Fiモード 選択時に、電源ランプが消灯するまでリセットボタンを10秒以上長押ししてく ださい。

本製品が工場出荷時状態に戻ります。

(SSIDやパスワード設定が初期値に戻り、インターネット接続設定は消去されます。なお、ハードディスク内のデータは削除されません。)

この操作を行っている最中は、どの機器からも本製品にはアクセスしないで ください。データの消失等の原因となります。

リセットが完了し、本製品が工場出荷時状態に戻った後、再度無線設定を行ってください。

ここでは、ご使用の端末ごとに本製品に接続されたハードディスクへのアクセス 方法、ファイルの操作方法についてご説明いたします。

## 6-1 Android

#### Wi-Coolを起動する

1. Android端末のホーム画面から「Wi-Cool」アイコンをタ ップしてアプリケーションを起動します。

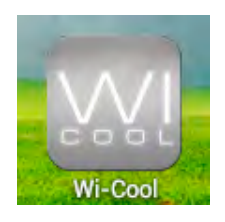

 アプリケーションが本製品を検出し、以下の画面の様に「LHR-DS05WU3\_ xxx」のアイコンが表示されますので、このアイコンをタップします。

| 😒 🦗 🤮                                                                     |
|---------------------------------------------------------------------------|
| マイデバイス<br>WU3.1<br>& 99 1:8081/webday/<br>R 99 1:8081/webday/<br>アイコンをタップ |
|                                                                           |

3. Wi-Coolのホーム画面が表示されます。

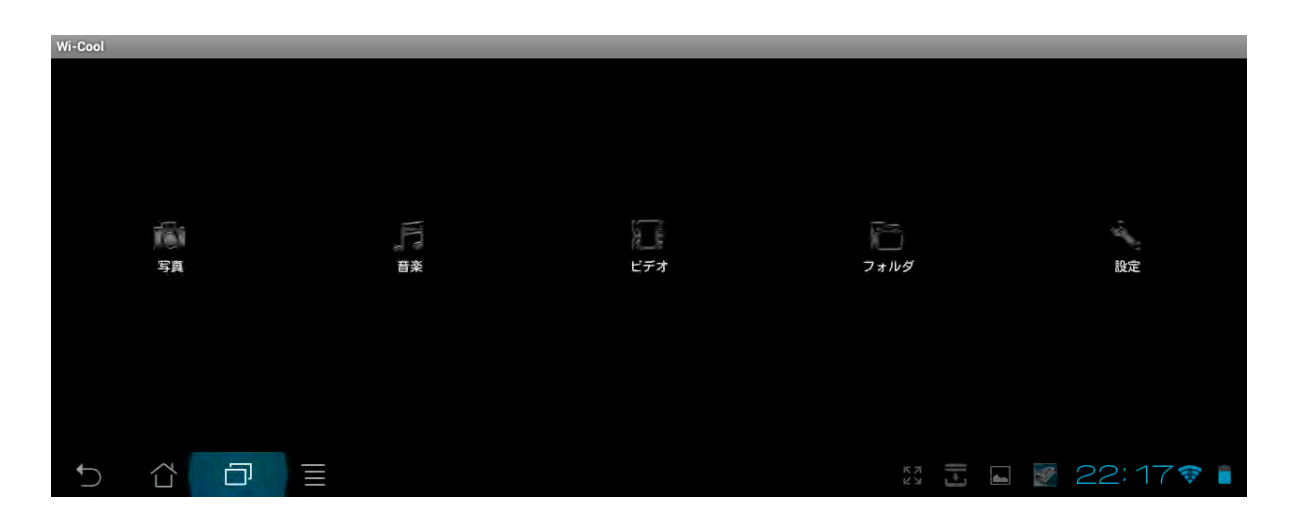

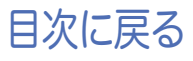

○ 各アイコンをタップすると、以下のような事ができます。

| <b>万</b> 写真 | ハードディスク内の全てのフォルダにある表示可能な写真ファイルを検出し表示します。<br>.jpg, .png, .bmp, .gif ファイルフォーマットをサポートしています。 |
|-------------|------------------------------------------------------------------------------------------|
| 后 音楽        | ハードディスク内の全てのフォルダにある再生可能な音楽ファイルを検出し表示します。<br>.mp3, .mp4, .wav ファイルフォーマットの再生をサポートしています。    |
| ビデオ         | ハードディスク内の全てのフォルダにある表示可能なビデオファイルを検出し表示します。<br>.mp4, .avi ファイルフォーマットの再生をサポートしています。         |
| ┣ フォルダ      | ハードディスク内の構成を階層別に参照する事ができます。データのダウンロードの他、Android端末からの写真のアップロード、ファイルやフォルダの削除、文書の閲覧などができます。 |
| 。<br>設定     | インターネットアクセスの設定、SSIDや暗号化(パスワード)の設定、省電力設定、ハードディスクとの接続解除設定を行う事ができます。                        |

## ハードディスクにファイルをアップロードする

Android端末からのアップロード方法は以下の3通りとなります。目的に応じて、それ ぞれのアップロード方法をご参照ください。

- ・撮影した写真ファイルをアップロードする。
  ・ 写真ギャラリーのファイルをアップロードする。
  ・ ローカルにあるファイル・フォルダををアップロードする。
- ・撮影した写真ファイルをアップロードする
  - 1. ホーム画面からフォルダアイコンをタップします。-2. 以下の画面でアップロードアイコン 🔼 をタップします。 フォ カメラを選択します。 1.タップ +Wi-Cool 0 # 5 2.「カメラ」をタップ カメラ Pictures 2013 3 16 00:55:24 PNNA Videos ローカル 2013 3 16 00:55:12 WinXPPhoto 2013 3 26 19:23:52

撮影ファイルを保存する場合は必ずルートディレクトリを選択しておいてください。 61 目次に戻る 撮影ウィンドウが表示されます。ウィンドウ右側のコントロールパネルで設定を行い、撮影をしてください。撮影後「完了」タップします。
 撮影を終了し、Wi-Coolウィンドウに戻るにはキャンセルをタップします。

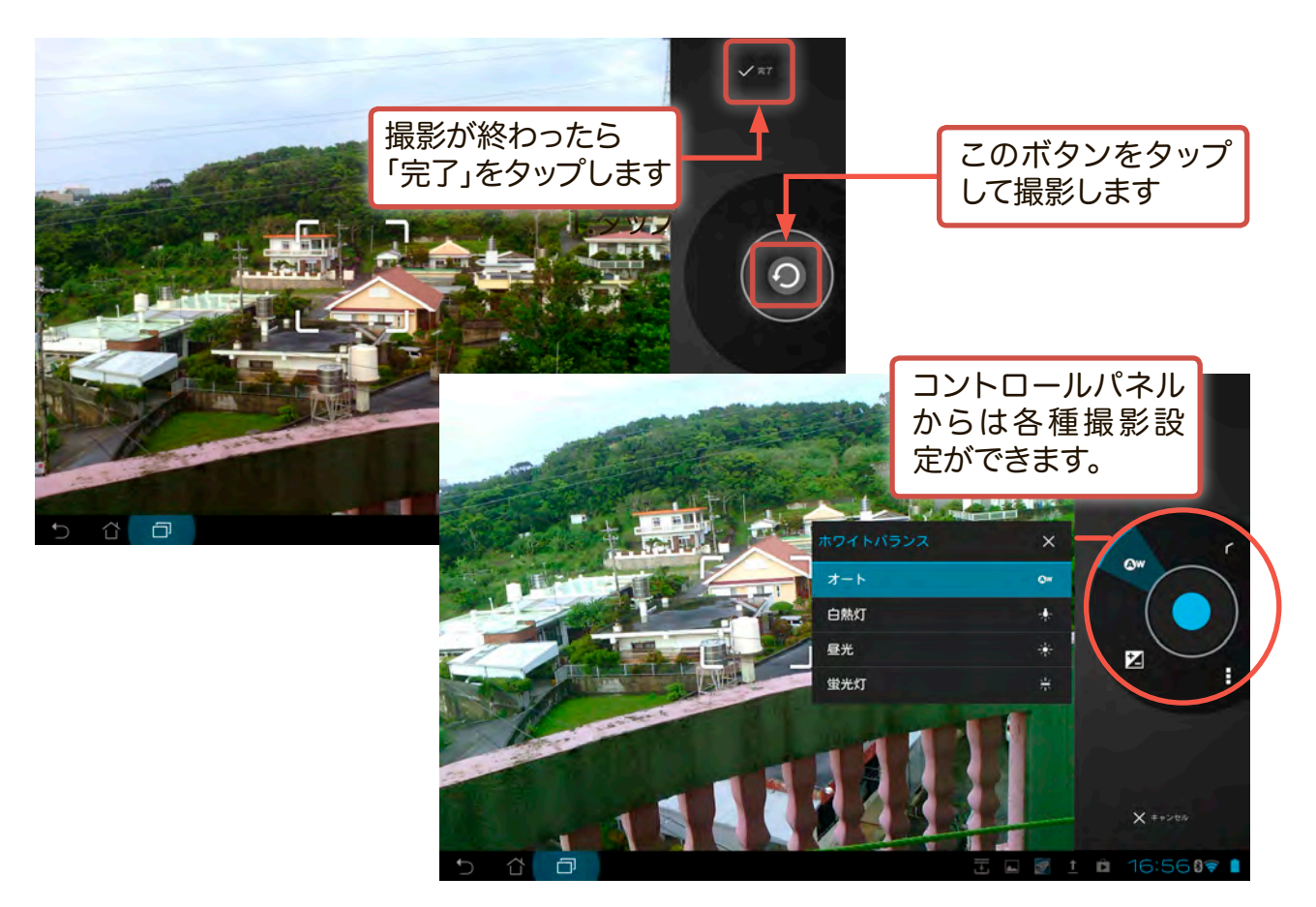

4. 撮影したデータがハードディスク内のルートに保存されます。

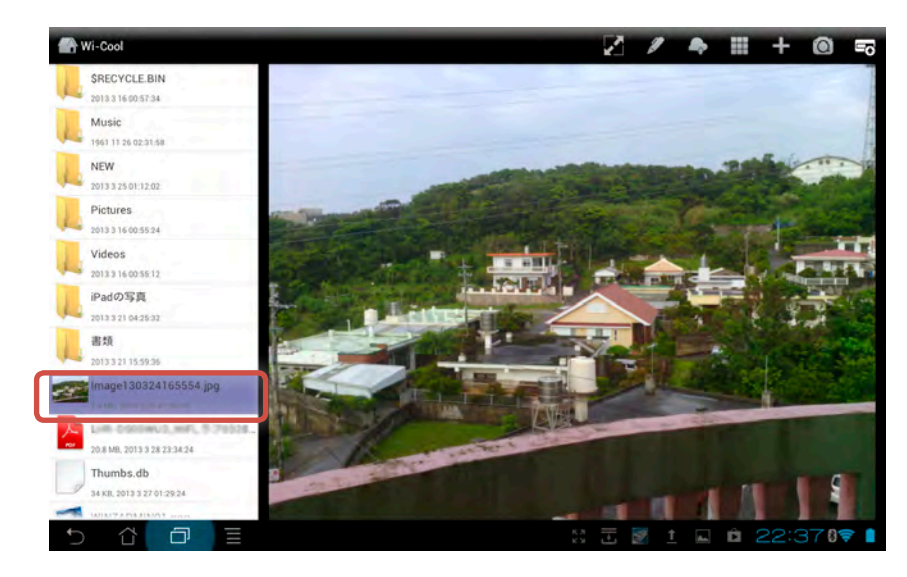

以上で撮影したファイルのアップロードは完了です。

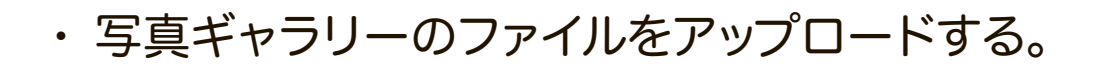

- 1. ホーム画面からフォルダアイコンをタップします。
- 2. 以下の画面でアップロードアイコン 🔊 をタップします。 アルバムを選択します。

|                                  | 1.タップ        |     |      |   |   |
|----------------------------------|--------------|-----|------|---|---|
| 🕋 Wi-Cool                        |              |     |      | + | 5 |
| Pictures                         |              | 0   | カメラ  |   |   |
| 2013 3 16 00:55:24               | 2.「アルバム」をタップ | in. | アルバム | 4 |   |
| Videos<br>2013 3 16 00:55:12     |              | 3   | ローカル | V |   |
| WinXPPhoto<br>2013 3 26 19:23:52 |              |     |      |   |   |
|                                  |              |     |      |   |   |

- 3. アルバムをタップするとAndroid端末内のフォトギャラリーのファイル選択ウィン ドウが表示されます。アップロードしたいファイルをタップして Selevent たさい。
- ※ 複数のファイルをアップロードしたい場合は、それらのファイルを1度ずつタップ してください。

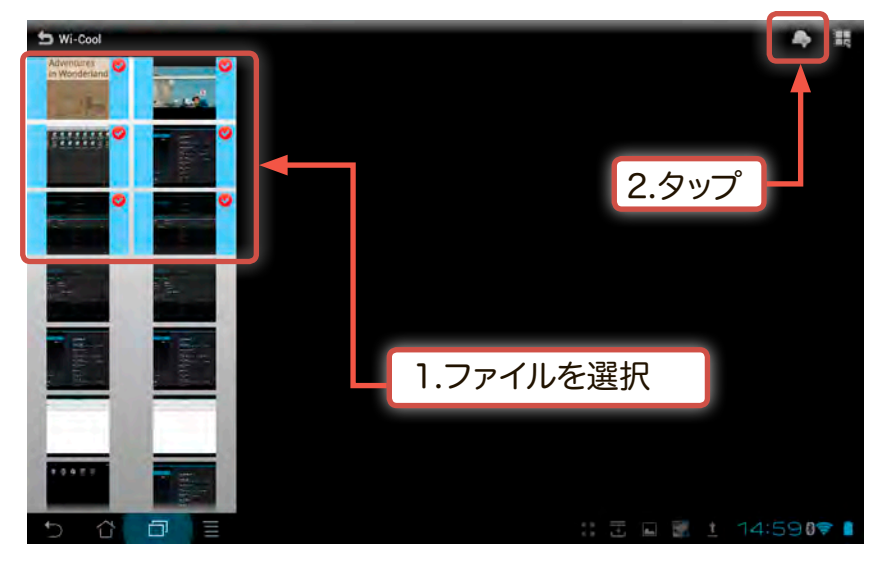

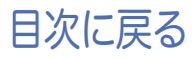

4. アップロード先の選択ウィンドウが表示されます。左側のデータウィンドウで本製 品内の保存場所を選択し をタップします。

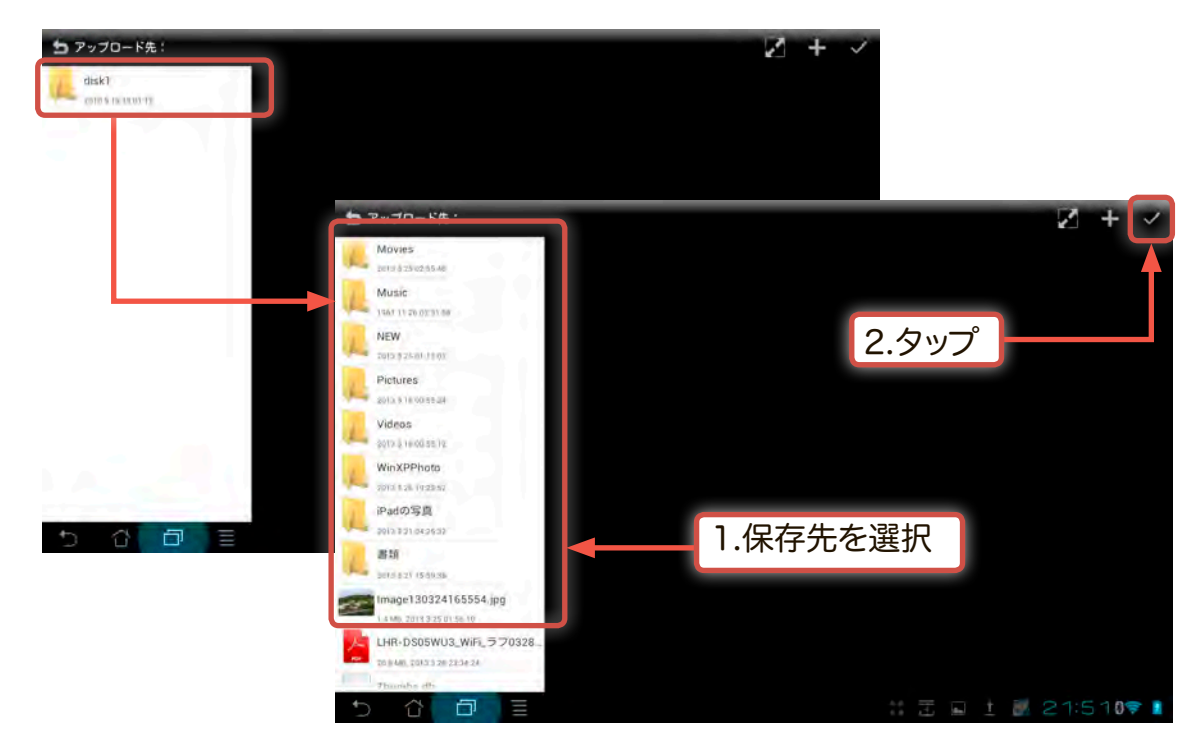

※ また、 **+** をタップして、ディレクトリ内に新しいフォルダを作成する事もできま す。

| フォルダ作成 |    |       |
|--------|----|-------|
| NEW    |    | 1.入力  |
| キャンセル  | ок | 2.タップ |

5. アップロードが完了すると、ハードディスクの選択したフォルダ内に写真データが 保存されます。

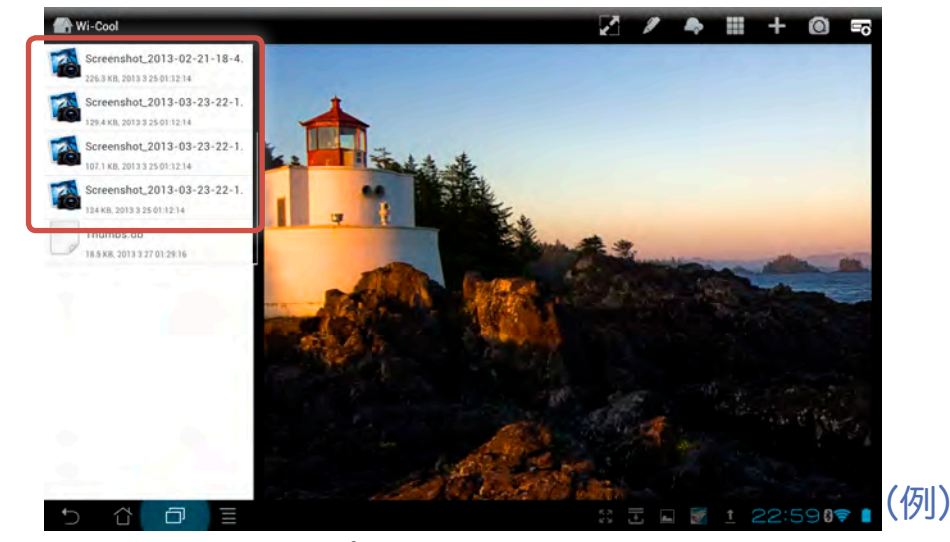

以上でファイルのアップロードは完了です。

- ・ローカルにあるファイル・フォルダをアップロードする。
  - 1. ホーム画面からフォルダアイコンをタップします。

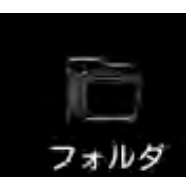

2. 以下の画面でアップロードアイコン 🔼 をタップします。

ローカルを選択します。

|                                  | 1.タップ        |   |      |   |   |    |
|----------------------------------|--------------|---|------|---|---|----|
| 🕋 Wi-Cool                        |              |   |      | + | 0 | =0 |
| Pictures<br>2013 3 16 00:55:24   |              |   | カメラ  | 4 |   |    |
| Videos<br>2013 3 16 00:55:12     | 2.「ローカル」をタップ | 3 | ローカノ | L |   |    |
| WinXPPhoto<br>2013 3 26 19:23:52 |              |   |      |   |   |    |

接続しているAndroid端末のローカルディレクトリー覧が表示されます。
 をタップしファイル選択モードに切り替え、アップロードしたいファイルをタ

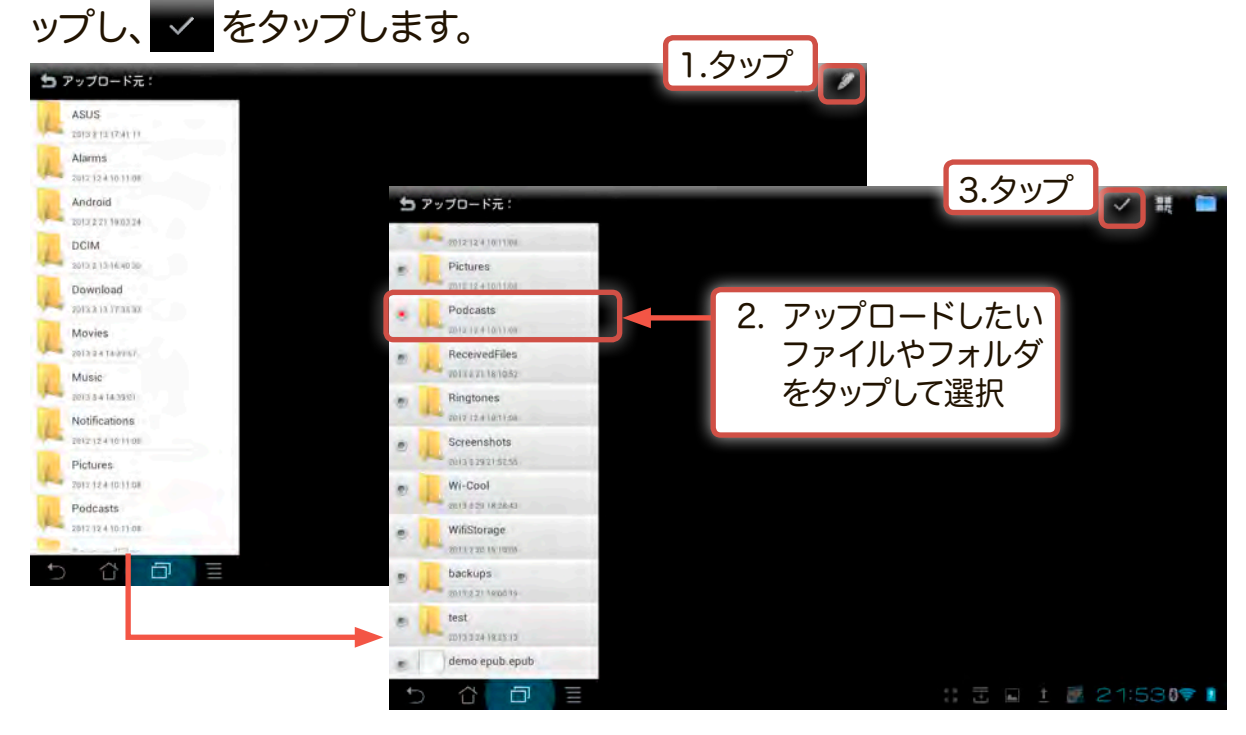

ルートディレクトリよりも下位の階層のファイルやフォルダの選択も可能です。

4. 選択したファイル、フォルダがハードディスク内にアップロードされます。

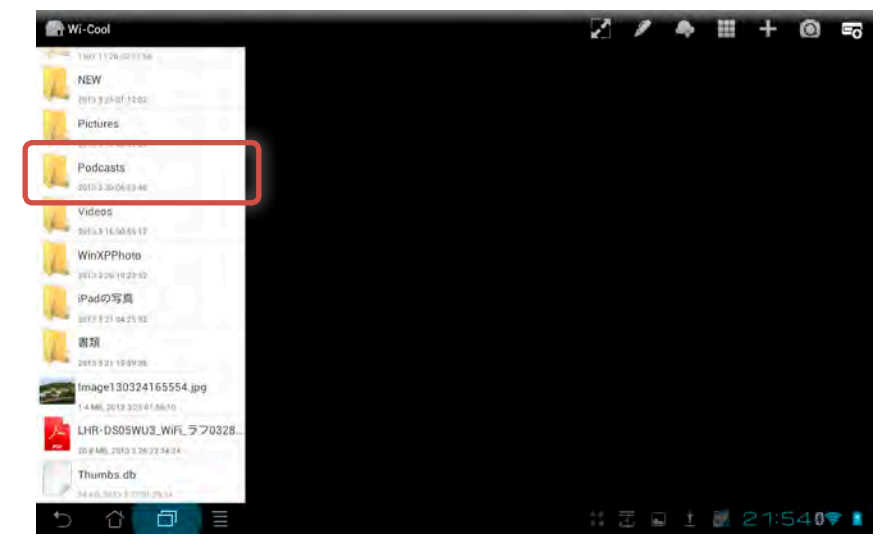

以上でファイルやフォルダのアップロードは完了です。

# ハードディスクからファイルをダウンロードする

1. ホーム画面からフォルダアイコンをタップします。

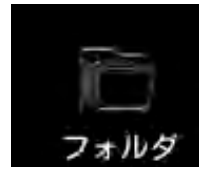

2. 「disk1」をタップし、ハードディスク内にアクセスし、 Zebyプします。

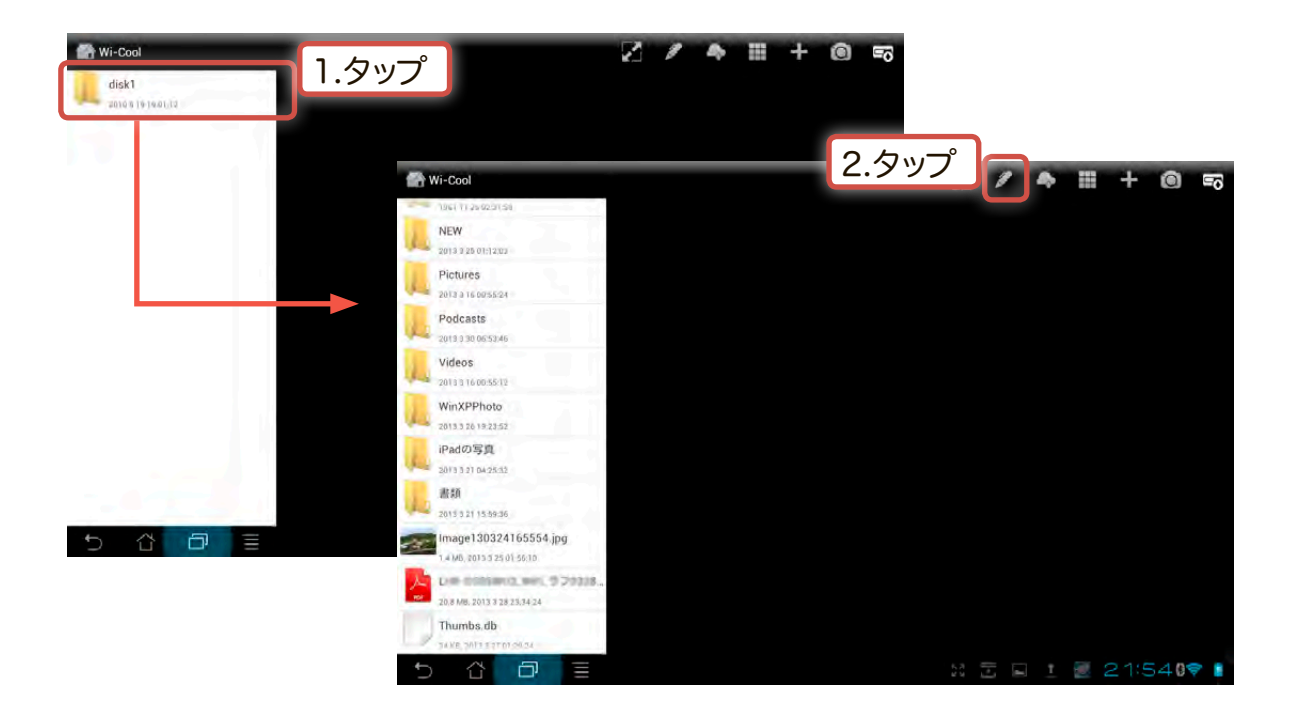

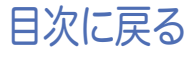

- 3. ダウンロードしたいファイルやフォルダを選択し 🌆 をタップします。
- ※ 複数のファイルをダウンロードしたい場合は、それらのファイルを1度ずつタップ してください

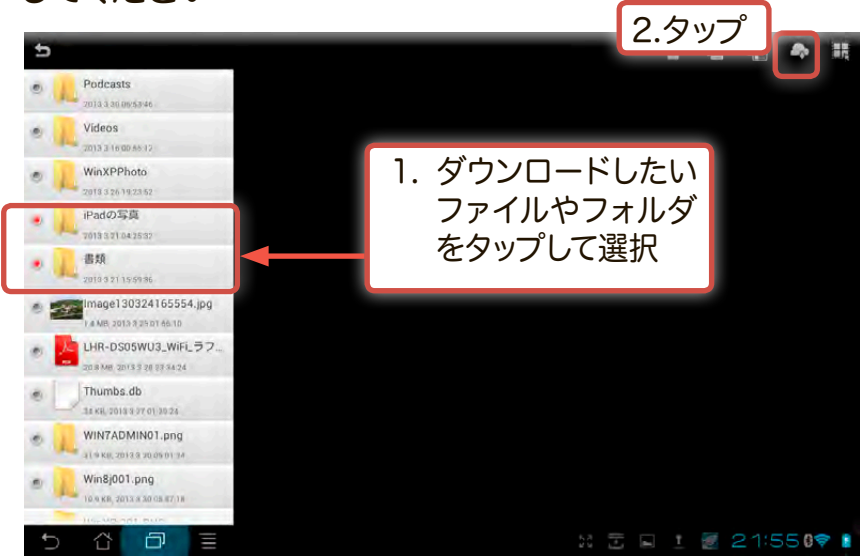

 4. ダウンロード先にAndroid端末の内部ストレージのローカルディレクトリが表示 されますので保存先のフォルダをタップするか
 をタップして新しいフォルダ
 を作成します。

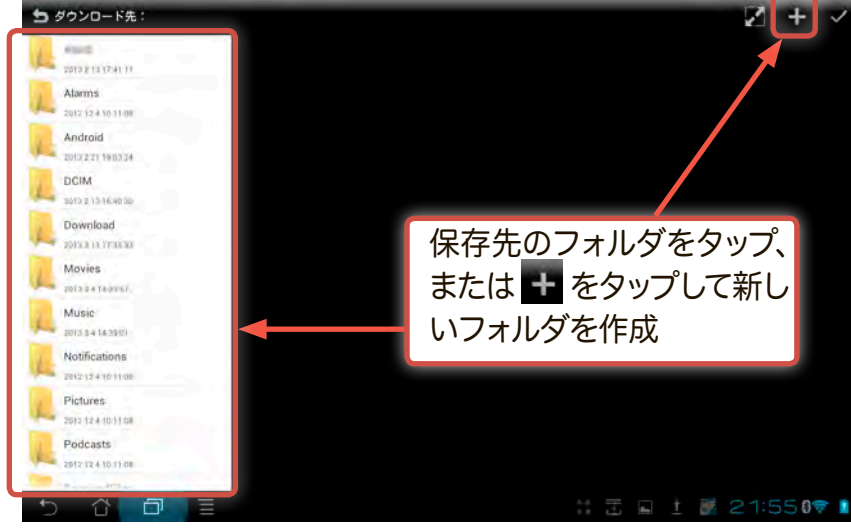

5. 🛨 をタップするとフォルダ作成ウィンドウが表示されますので、お好みのフォル ダ名を入力し「OK」をタップします。

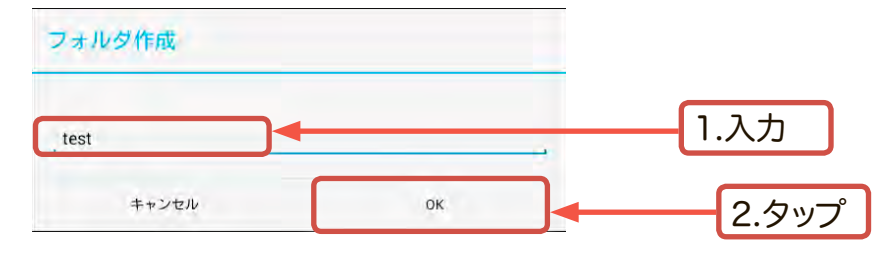

6. v をタップすると、ダウンロードが開始され、終了するとWi-Coolウィンドウに

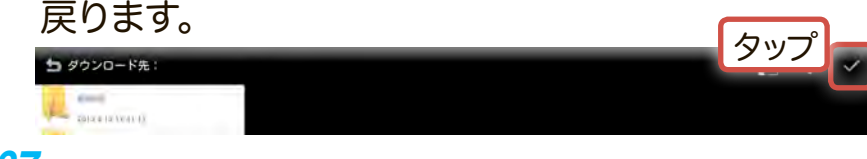

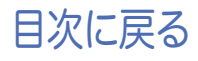

**67** 

 ダウンロードしたファイルを確認するために、アプリアイコンから「ファイルマネー ジャー」を開きます。

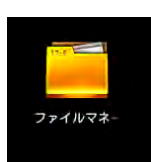

8. 内部ストレージウィンドウが表示されますので、ファイルやフォルダを保存した場 所をタップしてください。

|                          | -             | P T 2483 | -0310 K 273R =, |
|--------------------------|---------------|----------|-----------------|
| y Storage                | / steatd /    |          |                 |
| 内部ストレージ                  | タイプ 名前        | ー サイズ 日付 |                 |
|                          | Music         | 2013/0   | 3/04 14:39      |
|                          | Notifications | 2012/1   | 2/04 10:11      |
|                          | Pictures      | 2012/1   | 2/04 10:11      |
|                          | Podcasts      | 2012/1   | 2/04 10:11      |
|                          | ReceivedFiles | 2013/0   | 2/21 18:10      |
|                          | Ringtones     | 2012/1   | 2/04 10:11      |
|                          | C Screenshots | 2013/0   | 3/24 19:11      |
|                          | test          | <b></b>  | プ 🖤 🖌           |
| ヨートカット                   | 🗆 🗖 Wi-Cool   | 2013/0   | 3/24 18:30      |
| re Camera Music Download | WifiStorage   | 2013/0   | 2/20 15:10      |

9. ダウンロードしたファイルやフォルダが表示されます。

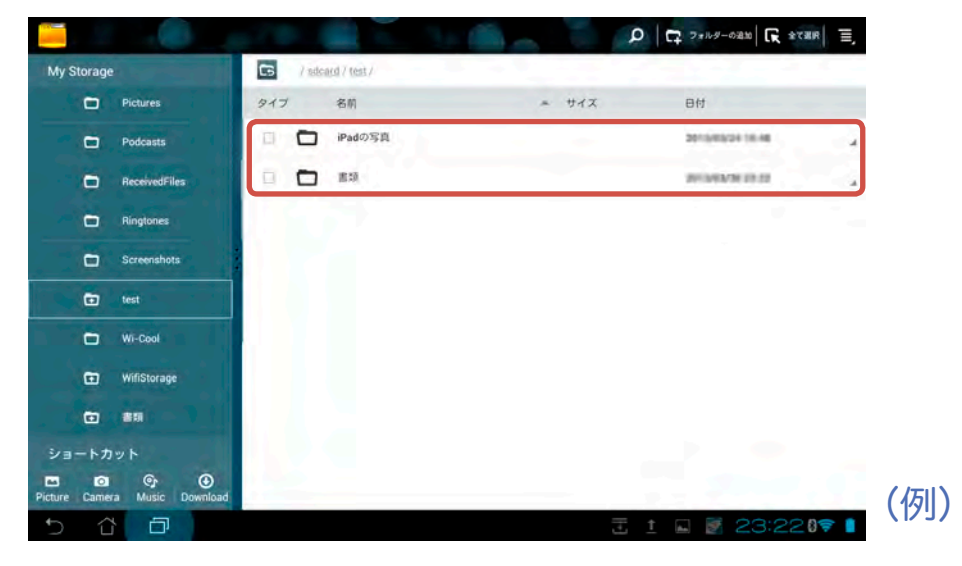

以上でファイルやフォルダのダウンロードは完了です。

# 写真を閲覧する

1. ハードディスク内の写真を閲覧するには、メインメニューから写真アイコン をタップするか、フォルダ表示ウィンドウで をタップし「写真」をタップしま

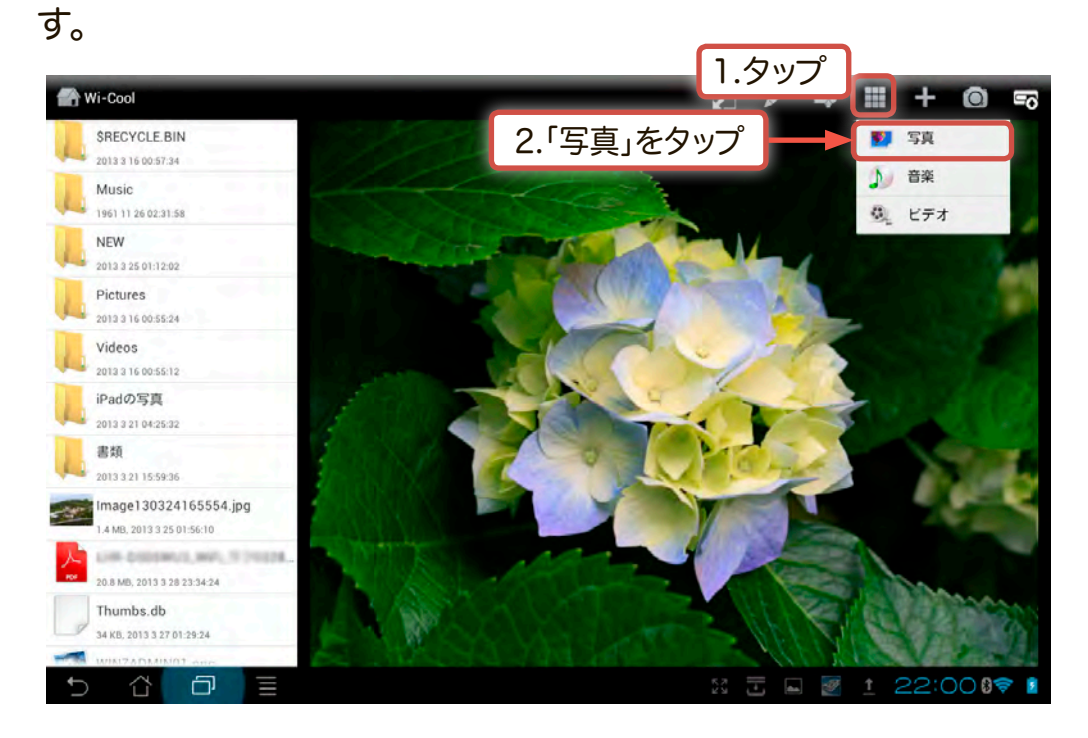

2. 写真の一覧が表示されますので、画面をスワイプして保存されている写真を閲 覧する事ができます。

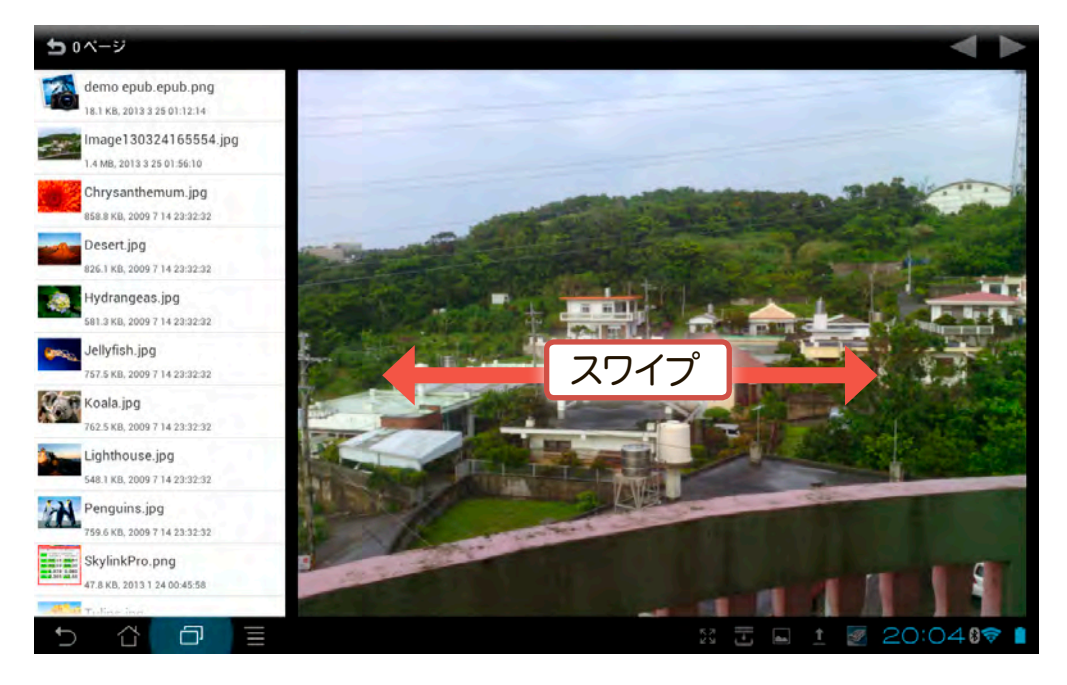

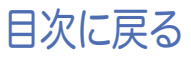
## 音楽ファイルを再生する

1. ハードディスク内の音楽ファイルを再生するには、メインメニューから音楽アイ コン をタップするか、フォルダ表示ウィンドウで をタップし「音楽」をタップし「音楽」をタップします。

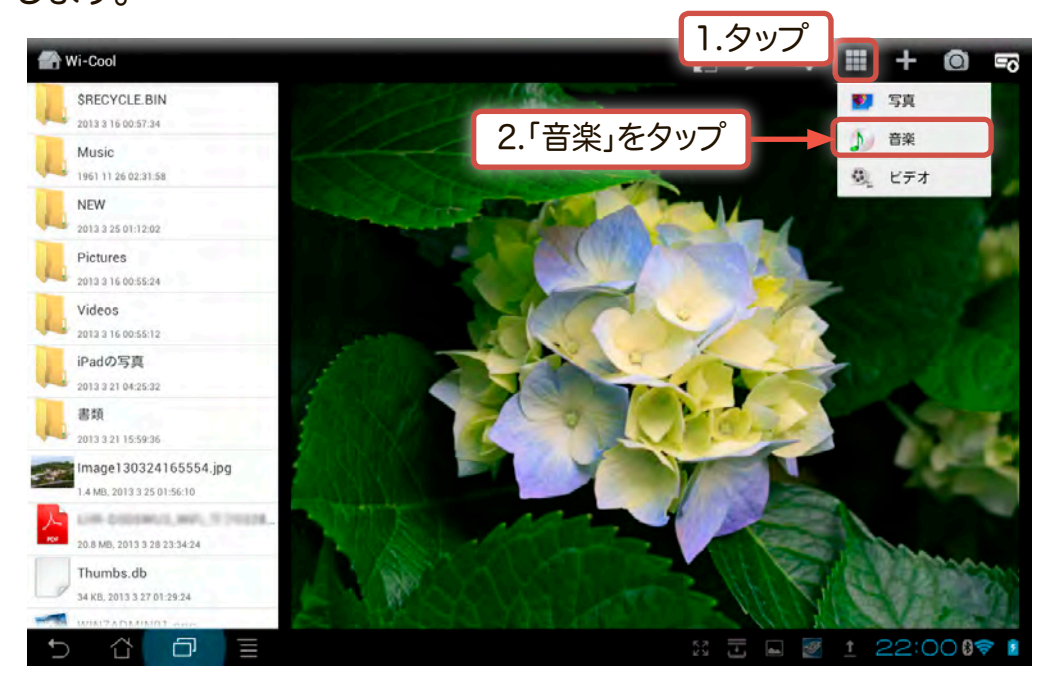

2. 音楽ファイルの一覧が表示されます。ここで曲をタップした後、「リピート」、「シ ャッフル」等の設定ができます。

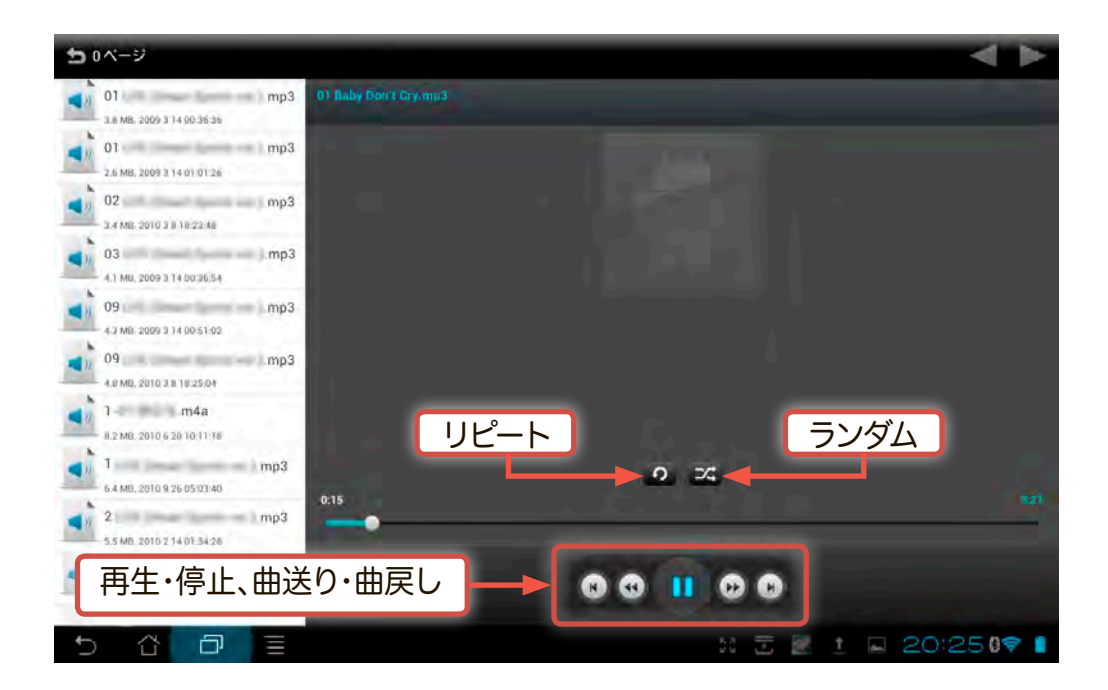

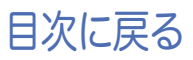

## ビデオファイルを再生する

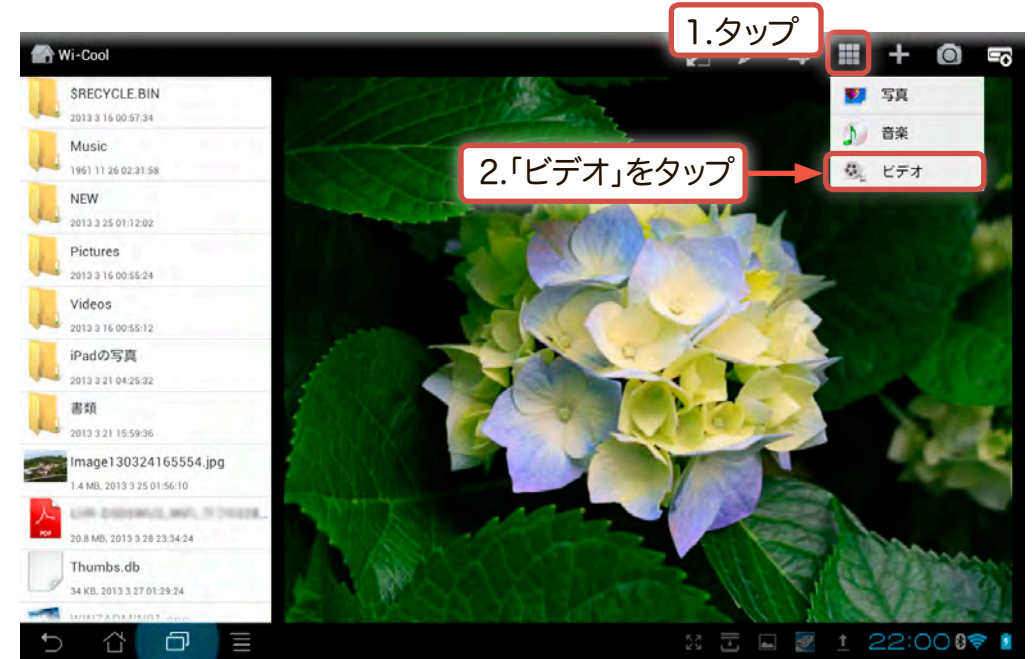

ビデオファイルの一覧が表示されます。ファイルをクリックするとアプリケーションの選択ウィンドウが表示されるので、再生に使用するアプリケーションをタップしてください。

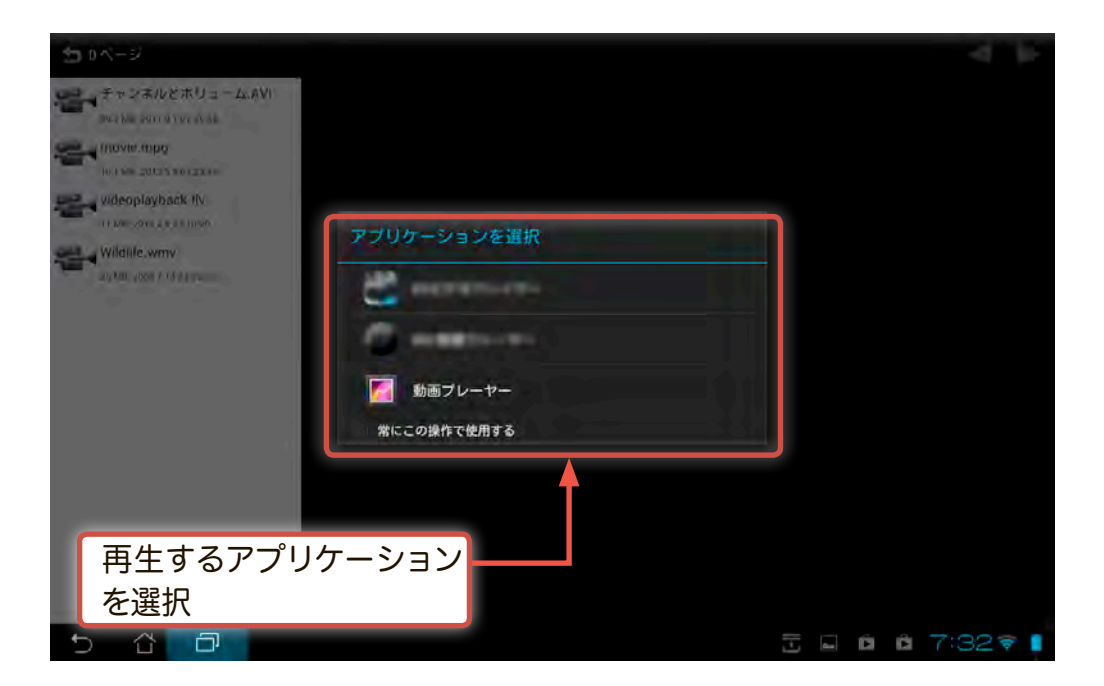

再生の設定は使用するアプリケーションにより異なります。

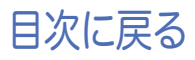

1. ハードディスク内のドキュメントファイルを閲覧するには、「フォルダ」をタッ プします。

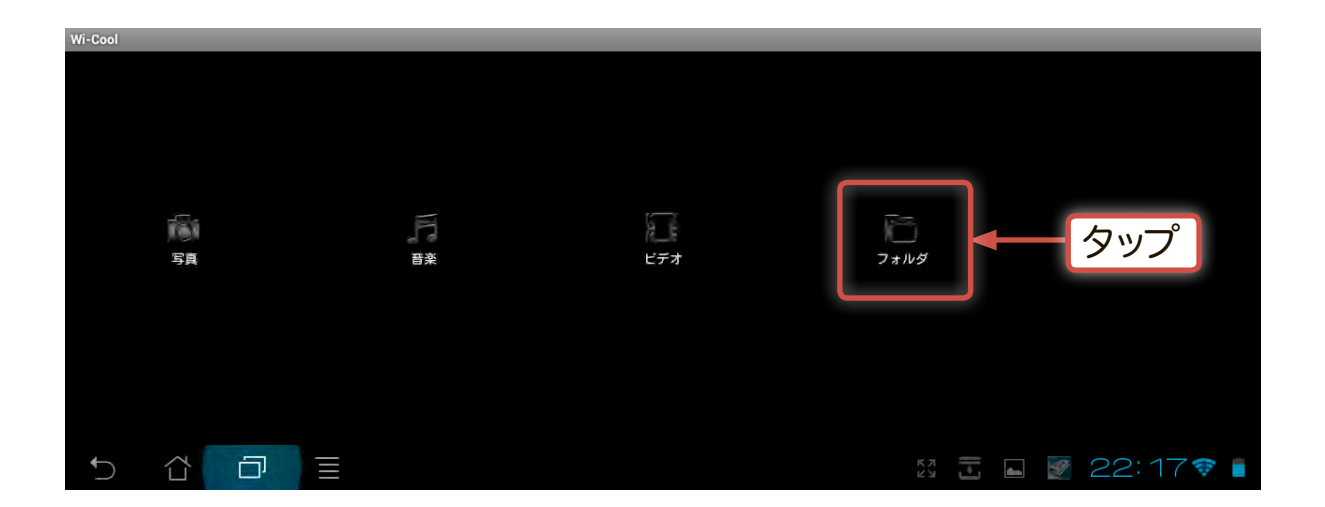

2. 「disk1」を選択すると、ハードディスク内の構成を階層別に参照する事ができます。 データのダウンロード・ファイルの閲覧・ファイルやフォルダの削除の他、Android端 末からのドキュメントのアップロードなどができます。

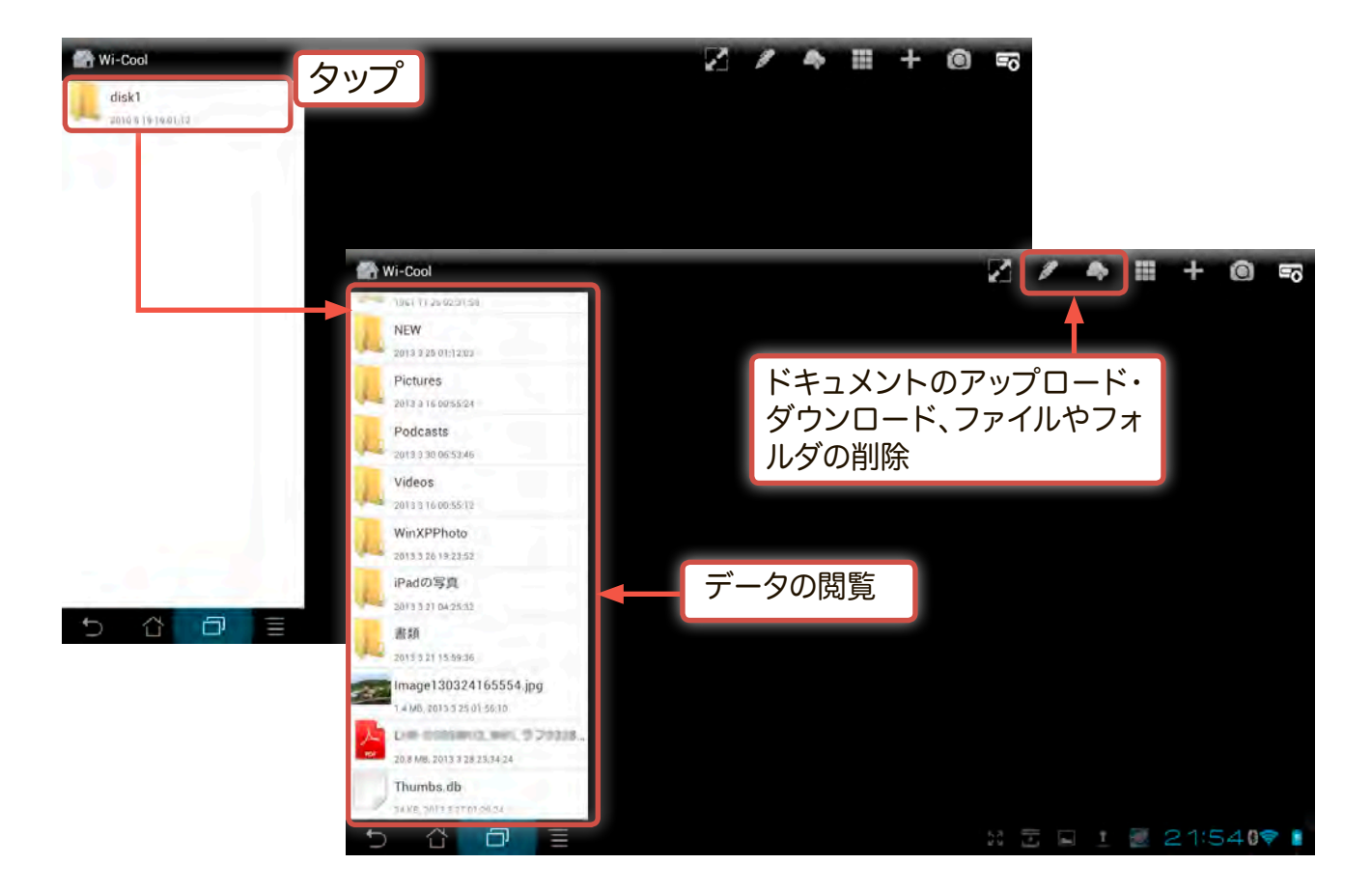

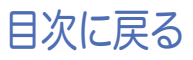

1. ハードディスク内のドキュメントファイルやフォルダ等を削除するには、「フ ォルダ」をタップします。

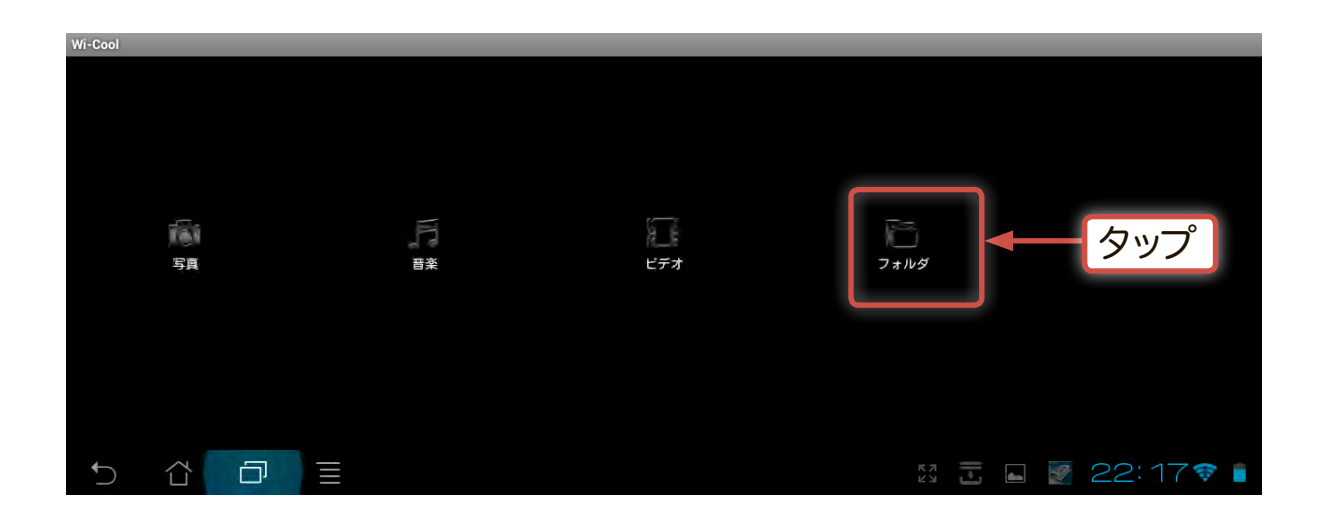

2.「disk1」を選択し、ハードディスク内の構成を階層別に表示させます。
 削除したいフォルダやファイルを選択した後、右上の ✓ ボタンをタップします。

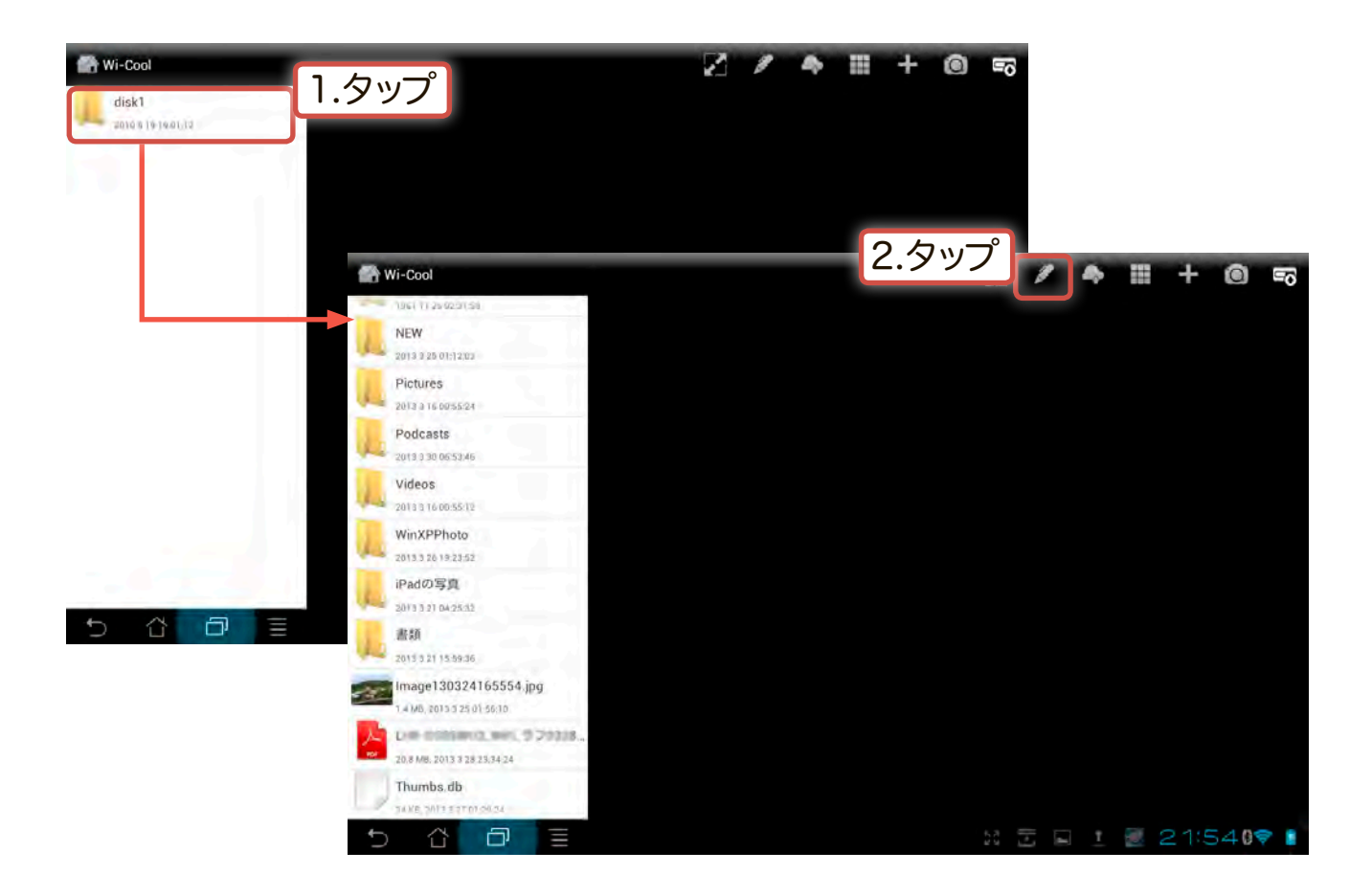

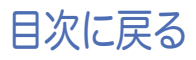

3. ファイル選択ウィンドウに切り替わるので、削除したいファイルやフォルダを選択し をタップします。

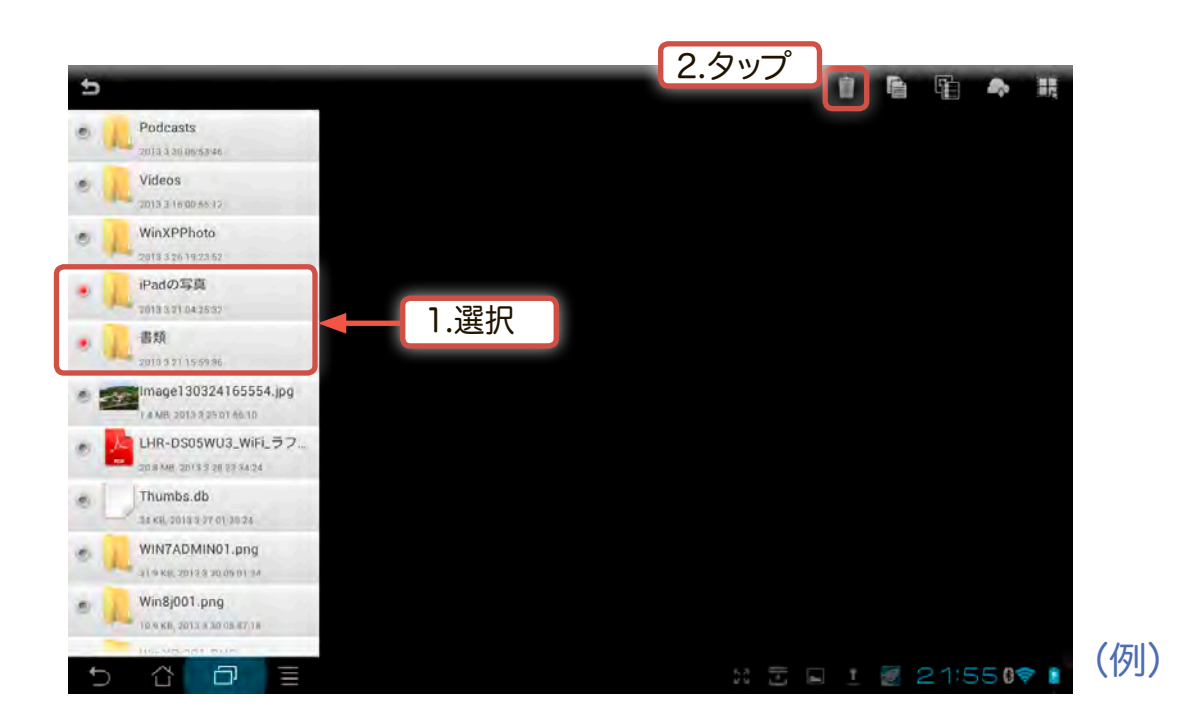

4. ファイル削除の確認ウィンドウが表示されますので、「OK」をタップします。 データの削除が実行されます。

| 削除するファイルを確認! |    |   |     |
|--------------|----|---|-----|
| キャンセル        | ок | ] | タップ |

### 各アイコンの機能一覧

Wi-Coolでは「閲覧モード」、「編集モード」でハードディスク内の簡単な編 集が可能です。ここでは、それらの機能をご紹介します。

1. 閲覧モード時

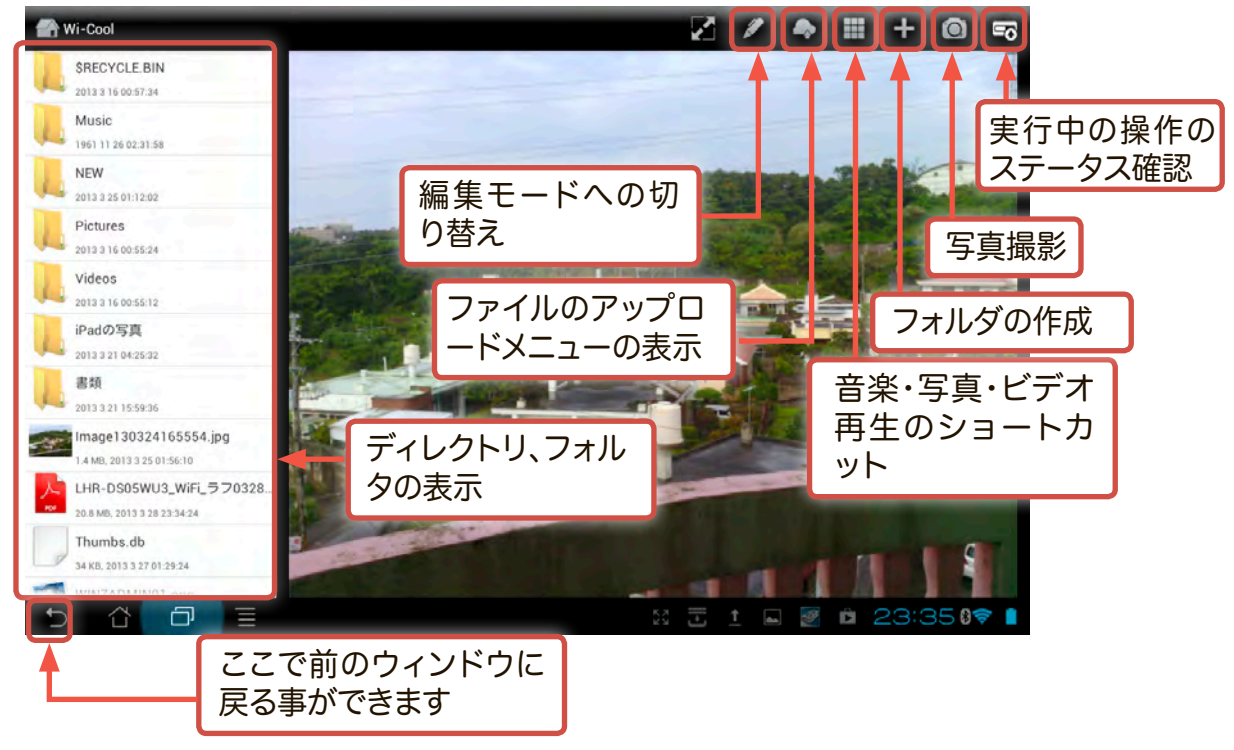

2. 編集モード時

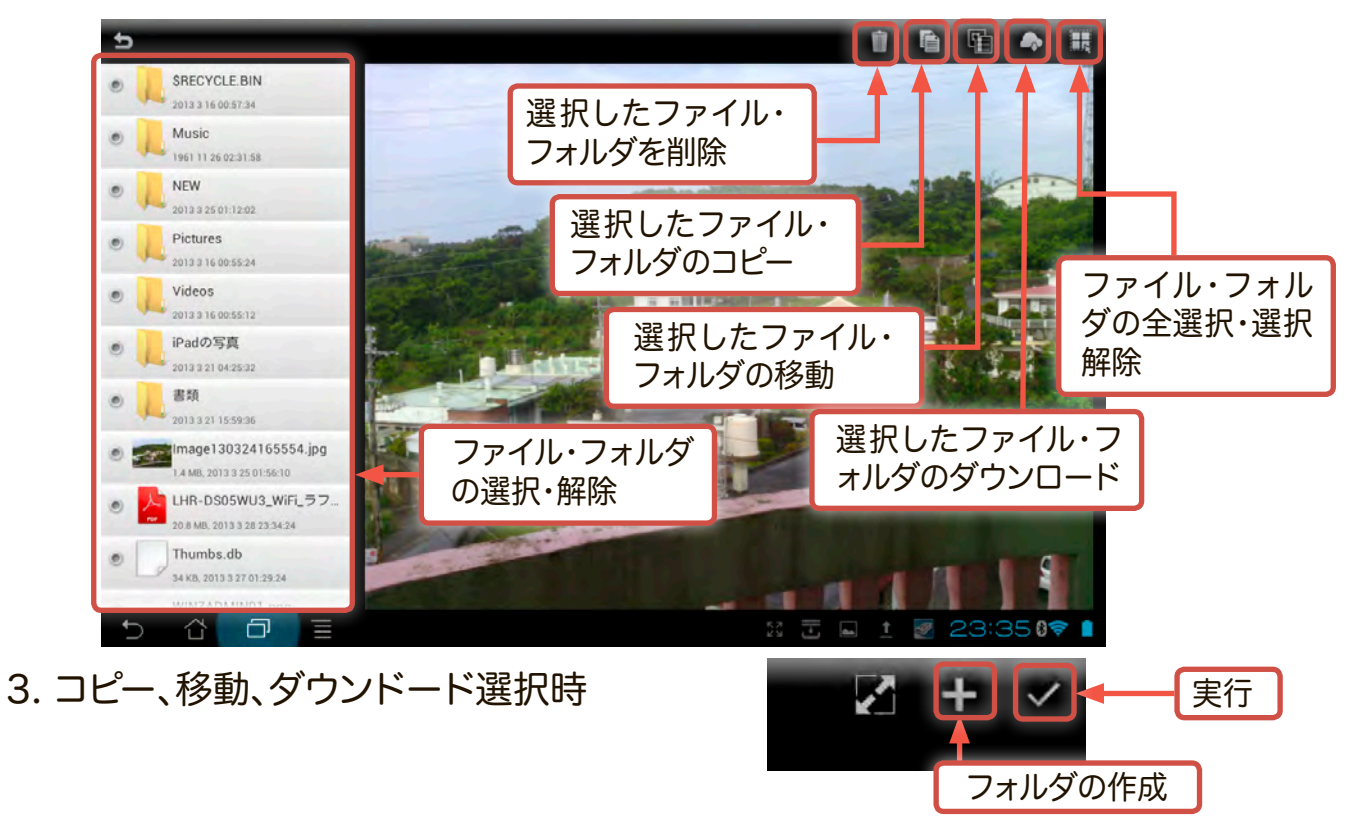

目次に戻る

## Wi-Coolを起動する

1. iOS端末のホーム画面から「Wi-Cool」アイコンをタップ してアプリケーションを起動します。

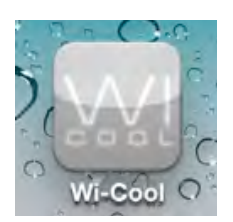

2. アプリケーションが本製品を検出し、以下の画面の様に「LHR-DS05WU3\_ xxx」のアイコンが表示されますので、このアイコンをタップします。

| iPad 🔶   | 6:13                                            | ∜ 47% ■          |
|----------|-------------------------------------------------|------------------|
| 0        | Wi-Cool                                         | 2 ( )            |
| マイデバイス   | 「後来からち向をえのしてくたさい                                |                  |
| LHR-DS09 | 5WU3_100 (Found)<br>8.99.1:8081/webdav (WebDAV) | LHR-DS05WU3_xxxの |
| 📃 ローカル   |                                                 | アイコンをタップ         |

3. Wi-Coolのホーム画面が表示されます。

| iPad 奈   | 6:13 |    | 47% 📼                                    |
|----------|------|----|------------------------------------------|
| Wi-Cool  |      |    |                                          |
|          |      |    | 11-1-1-1-1-1-1-1-1-1-1-1-1-1-1-1-1-1-1-1 |
|          |      |    |                                          |
|          |      |    |                                          |
| <u> </u> |      |    | Hand                                     |
| 写真       | 音楽   |    | 動画                                       |
|          |      |    |                                          |
|          |      | v  |                                          |
|          | フォルダ | 設定 |                                          |

○ 各アイコンをタップすると、それぞれ以下のような事ができます。

| う 写真        | ハードディスク内の全てのフォルダにある表示可能な写真ファイルを検出し表示します。<br>スライドショーの設定や写真ファイルをiOS端末に保存する事ができます。<br>.jpg, .png ファイルフォーマットをサポートしています。 |
|-------------|----------------------------------------------------------------------------------------------------|
| <b>月</b> 音楽 | ハードディスク内の全てのフォルダにある再生可能な音楽ファイルを検出し表示します。<br>再生・停止、ランダム再生、連続再生の設定ができます。<br>.mp3, .mp4, .wav ファイルフォーマットの再生をサポートしています。 |
| 11 動画       | ハードディスク内の全てのフォルダにある表示可能な動画ファイルを検出し表示します。<br>再生・停止、ランダム再生、連続再生の設定ができます。<br>.mp4, .mov ファイルフォーマットの再生をサポートしています。       |
|             | ハードディスク内の構成を階層別に参照する事ができます。データのダウンロードの他、iOS端<br>末からの写真のアップロード、ファイルやフォルダの削除、文書の閲覧などができます。                            |
| 🔧 設定        | インターネットアクセスの設定、SSIDや暗号化(パスワード)の設定、省電力設定、ハードデ<br>ィスクとの接続解除設定を行う事ができます。                                               |

## ハードディスクにファイルをアップロードする

iOS端末からは写真/ビデオファイルとドキュメントファイルをアップロードできます。 音楽ファイルはiOSの仕様によりアップロードできません。

写真/ビデオファイルは、iOS端末内に保存されているデータの他、その場で撮影して アップロードする事もできます。

アップロードしたいファイルの種類に従い、以下の項目をご参照ください。

・写真/ビデオファイルをアップロードする

・ドキュメントファイルをアップロードする

#### ・写真/ビデオファイルをアップロードする

 Wi-Coolを起動し、「フォルダ」アイコンから 「disk1」をタップし、必ず保存先のフォル ダを選択してから ご をタップし、「写真 をアップロードする」を選択します。

※ ハードディスクのRootにはファイルを保存 できません。必ずアップロード先のフォル ダを選択してから「写真をアップロードす る」を選択してください。

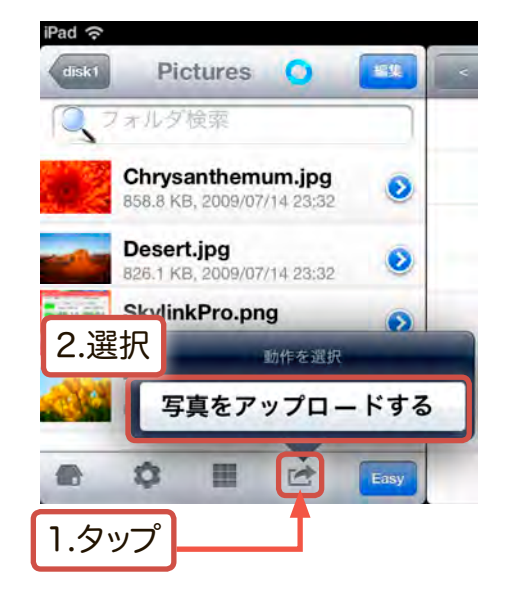

アップロード元の選択メニューが表示されます。保存されている写真/ビデオをアップロードする場合は「写真ライブラリー」を、カメラで撮影してアップロードする場合は「カメラ」を選択します。

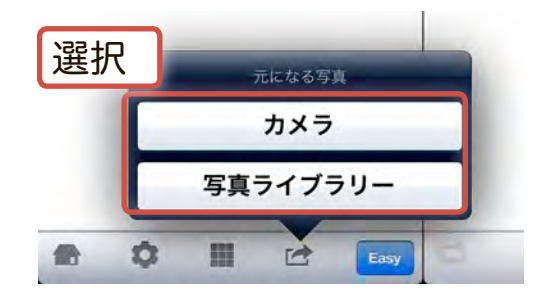

※ ここでは写真ライブラリーからアップロードする手順についてご説明いたします。

3. 「写真ライブラリー」を選択し、「CameraRoll」をタップします。

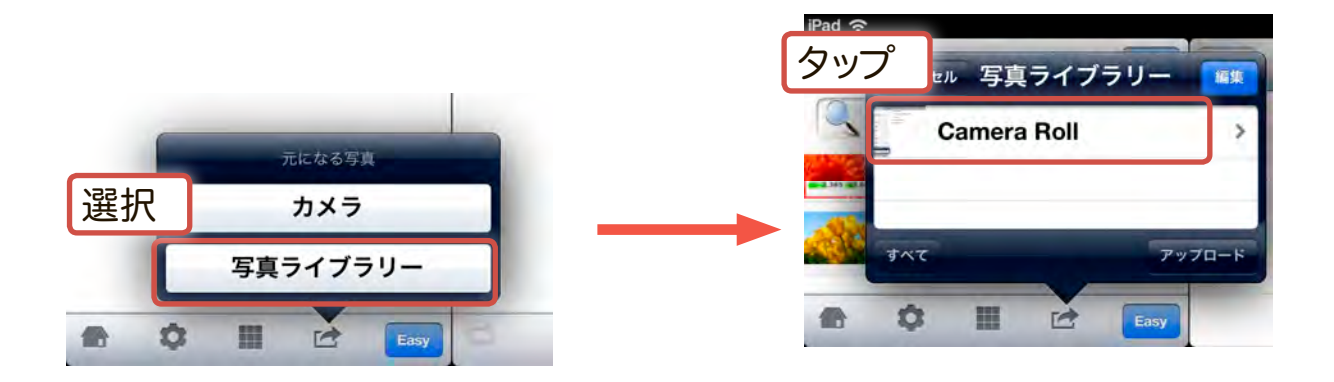

- 4. iOS端末に保存されている写真/ビデオデータの一覧が表示されます。アップロードしたい写真をタップして選択し、「アップロード」をタップします。
- ※ 複数のファイルをアップロードしたい場合は、それらのファイルを1度ずつタップ してください。
- 5. 写真/ビデオデータがハードディスク内の指定したフォルダにアップロードされ

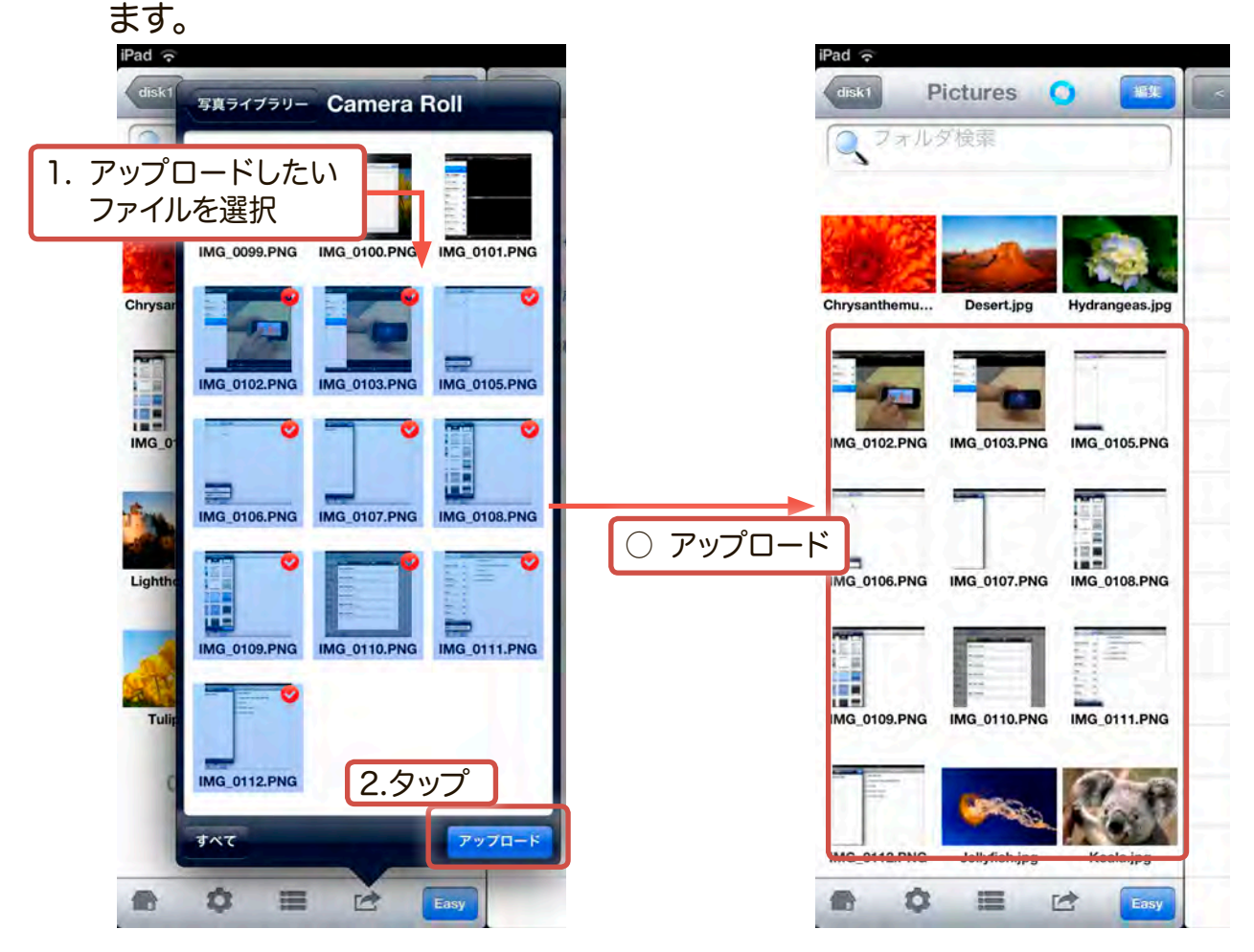

(例)

### ・ドキュメントファイルをアップロードする

iOS端末からアップロード可能なファイルはPDF形式、ワード形式、エクセル形式、パワ ーポイント形式、およびiOS純正のKeynote形式、Numbers形式、Pages形式となり ます。拡張子は.pdf、.doc、.xls、.ppt、.key、.numbers、.pagesとなります。

アップロードはwebdavプロトコルを使用して行います。

ここでは、Pagesから、ドキュメントファイルをアップロードする手順についてご説明い たします。Numbers、keynotesのファイルをアップロードする際も手順は同じです。ア

ップロード時のファイル変換形式のみ読み替えてご参照ください。

- ※ ご使用のiOS端末にPages、Numbers、Keynoteを購入しインストールしていない場合はフ ァイルのアップロードはできません。これらのアプリケーションはAppStoreで有償にて入手 可能です。 その他のソフトウェアを使用してドキュメントファイルをアップデートする場合の手順につい てはご使用のソフトウェア提供元へお問い合わせください。当社では全てのソフトウェアにつ いてのサポートはいたしかねます。
- ※ メモ帳などのテキストはアップロードに対応しておりません。
- 1. Pagesで「ツール」アイコンをタップし、「共有とプリント」を選択し、「共有とプリン ト」ウィンドウに切り替わったら、「WebDAVにコピー」を選択します。

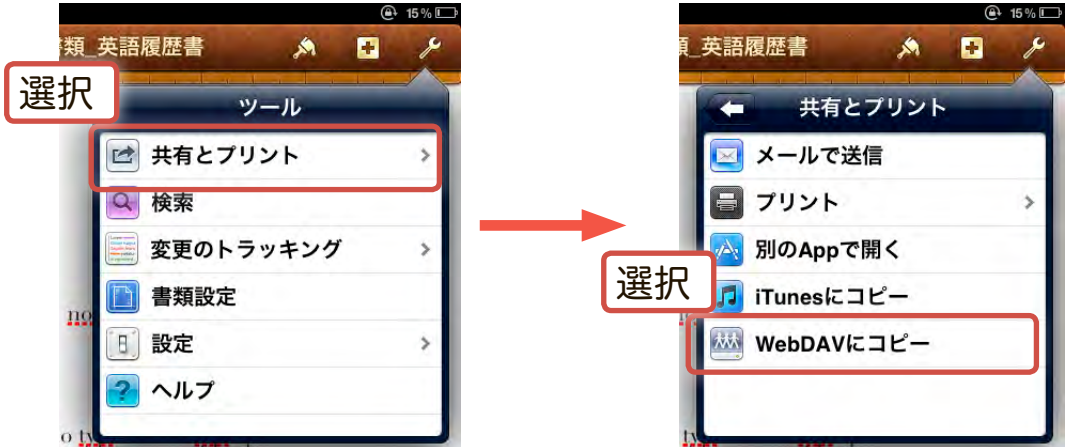

2. WebDAVのサインインウィンドウが表示されます。半角英数字で以下の様に入力 し、「サインイン」をタップしてください(英字は小文字にて入力してください)。

| (           | キャンセル 1.入力 WebPAV |           | サインイン                   | ● 2.タップ |                 |       |
|-------------|-------------------|-----------|-------------------------|---------|-----------------|-------|
|             | サーバアドレス           | http://19 | 92.168.99.1:8081/webdav | 8       |                 |       |
|             | ユーザ名              | admin     |                         |         |                 |       |
|             | 729-6             |           |                         |         |                 |       |
|             | サーバアドレ            | ス         | http://192              | 2.168.9 | 9.1:8081/webdav |       |
|             | ユーザ名              |           | admin                   |         |                 |       |
| パスワード admin |                   |           |                         |         |                 |       |
| 9           |                   |           |                         |         |                 | 目次に戻る |

3. フォーマット選択ウィンドウが表示されます。アップロードしたいフォーマット形 式をタップしてください。

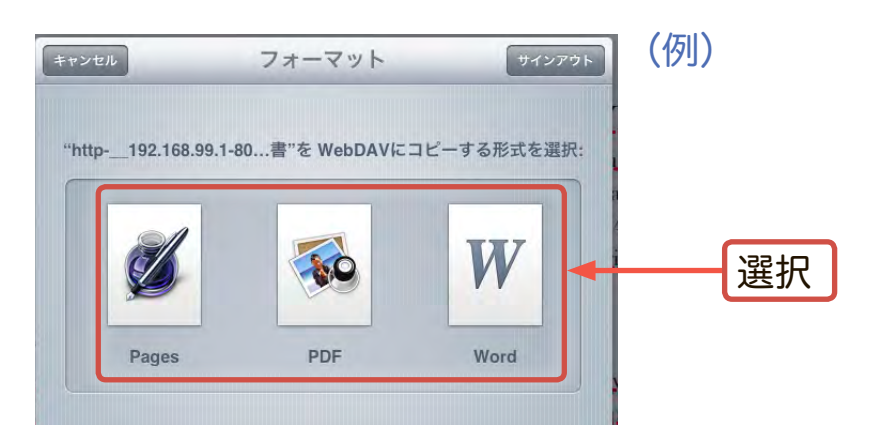

3. アップロード先の選択ウィンドウで本製品が「disk1」と表示されるのでこれをタ ップし、製品内の任意のフォルダを指定し、「コピー」をタップします。

| 192.168.99.1<br>disk1<br>1.タップ | S<br>S<br>Siski                                                     | 2. 保存する場所で<br>「コピー」をタップ                                                                        |
|--------------------------------|---------------------------------------------------------------------|------------------------------------------------------------------------------------------------|
| (例)                            | SRECYCLE<br>IPadの写真<br>Music<br>nasacct<br>Pictures<br>Videos<br>書類 | →<br><u> </u> <u> </u> <u> </u> <u> </u> <u> </u> <u> </u> <u> </u> <u> </u> <u> </u> <u> </u> |

4. Wi-Coolを起動して「disk1」-「フォルダ」とタップし、アップロード時に指定したフ ォルダを開いて、ドキュメントファイルがアップロードされているのを確認します。

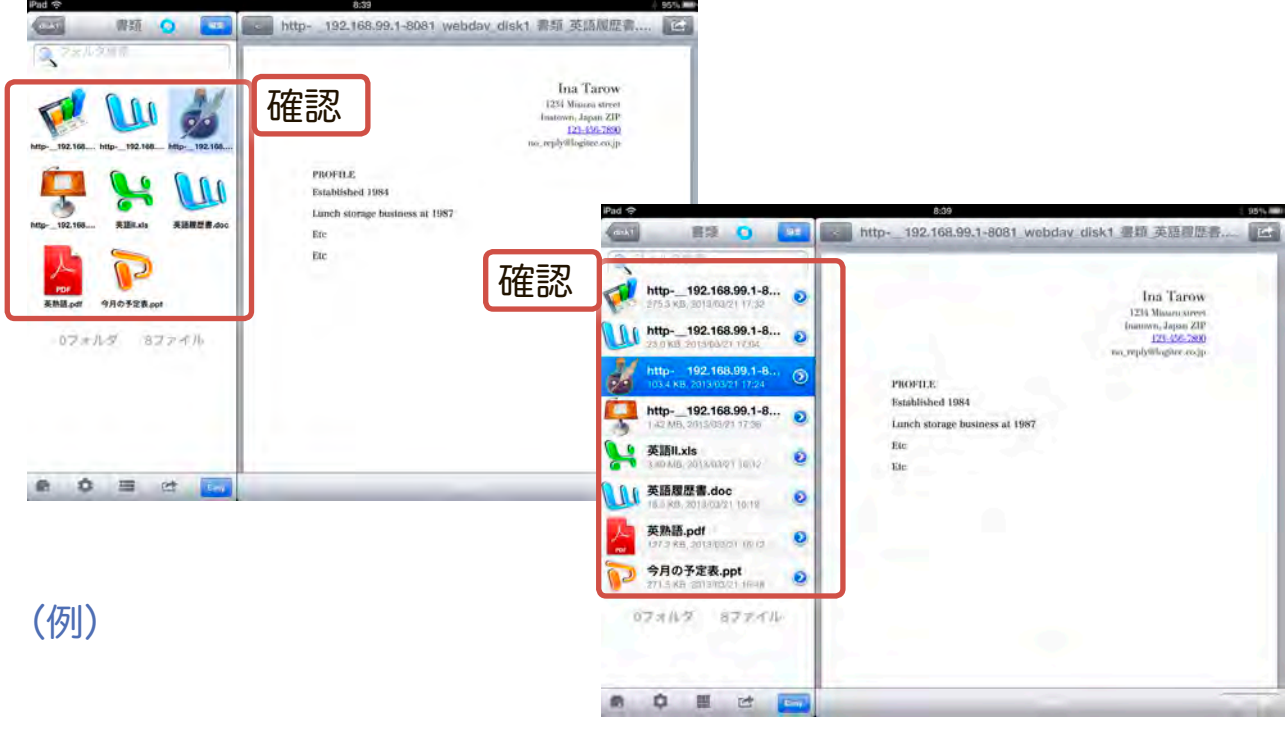

目次に戻る

## ハードディスクからファイルをダウンロードする

iOS端末へは写真ファイルとドキュメンドファイルをダウンロードできます。動画や音楽 ファイルはiOSの仕様によりダウンロードできません。

ダウンロードしたいファイルの種類に従い、以下の項目をご参照ください。

・写真ファイルをダウンロードする

・ドキュメントファイルをダウンロード(編集)する

#### ・写真ファイルをダウンロードする

○ Wi-Coolを起動し、iOS端末に保存したい写真ファイルを選択し、 
をタップし
て「Save Photo」をタップします。

ファイルがご使用のiOS端末にダウンロードされたら「Saved」と表示されます。

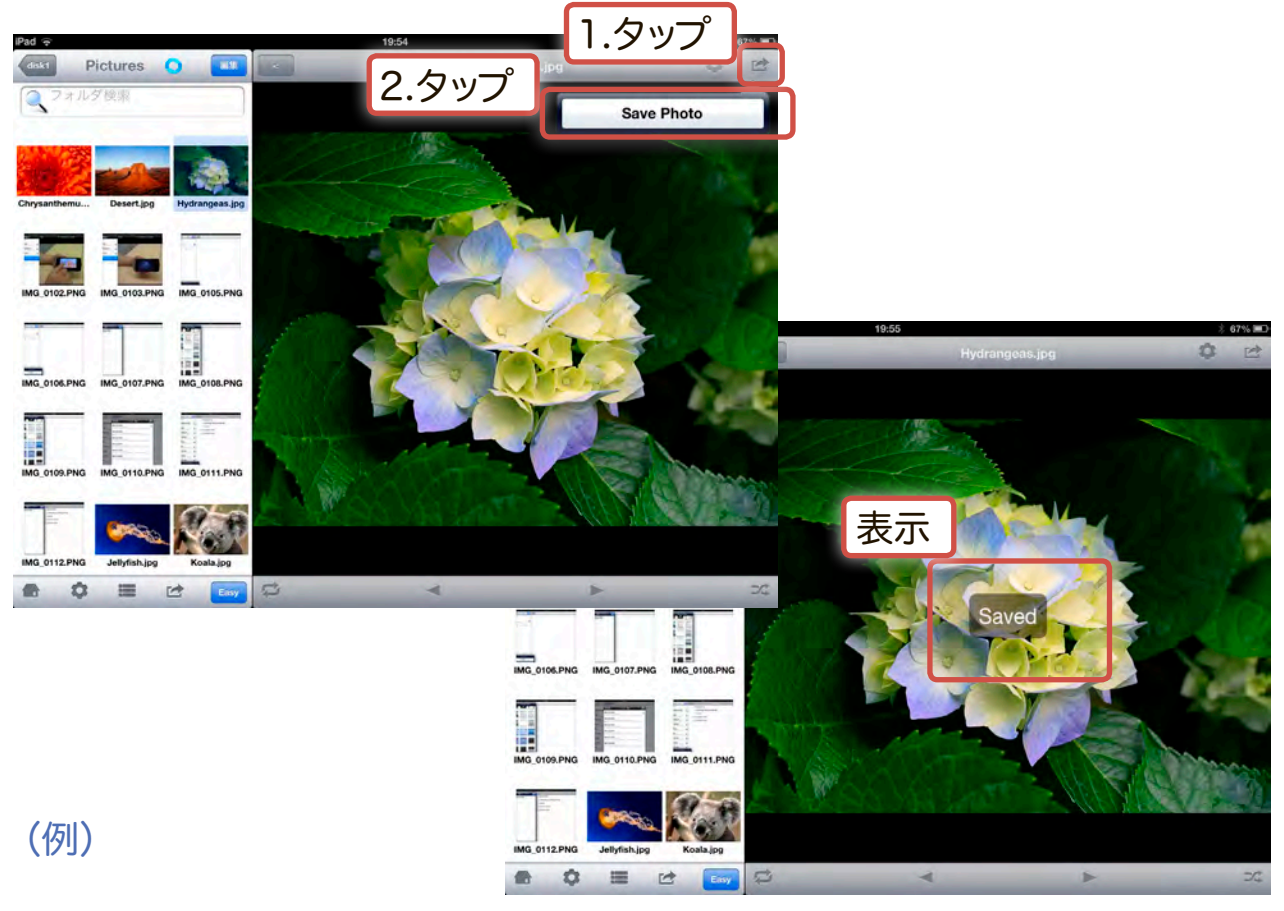

※ダウンロードしたファイルはご使用のiOS端末の「写真」の中に保存されます。

※複数ファイルの同時ダウンロードには対応しておりません。

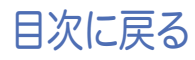

### ・ドキュメントファイルをダウンロードする

iOS端末へダウンロード可能なファイルは以下の3つのタイプに分けられます。

- ·文書ファイル(ワード形式 .doc、テキスト形式 .txt、Pages形式 .pages)
- ・表計算ファイル(エクセル形式 .xls、Numbers形式 .numbers)
- ・プレゼンテーションファイル(パワーポイント形式 .ppt、Keynote形式 .key)
- ※ ご使用のiOS端末にPages、Numbers、Keynoteを購入しインストールしていない場合はフ ァイルのダウンロードはできません。これらのアプリケーションはAppStoreで有償にて入手 可能です。
   その他のソフトウェアを使用してドキュメントファイルをダウンロードする場合の手順につい てはご使用のソフトウェア提供元へお問い合わせください。当社では全てのソフトウェアにつ いてのサポートはいたしかねます。
   ※ PDFファイルやリッチテキストファイルはダウンロードして編集する事はできません。
- Wi-Coolを起動し、「フォルダ」アイコンから「disk1」をタップし、ドキュメントのあるフォルダを選択します。 フォルダ内でダウンロードしたいファイルを選択し PM をタップし、 文書ファイルの場合は「Open in "Pages"」を 表計算ファイルの場合は「Open in "Numbers"」を プレゼンテーションファイルの場合は「Open in "Keynote"」を 選択します。

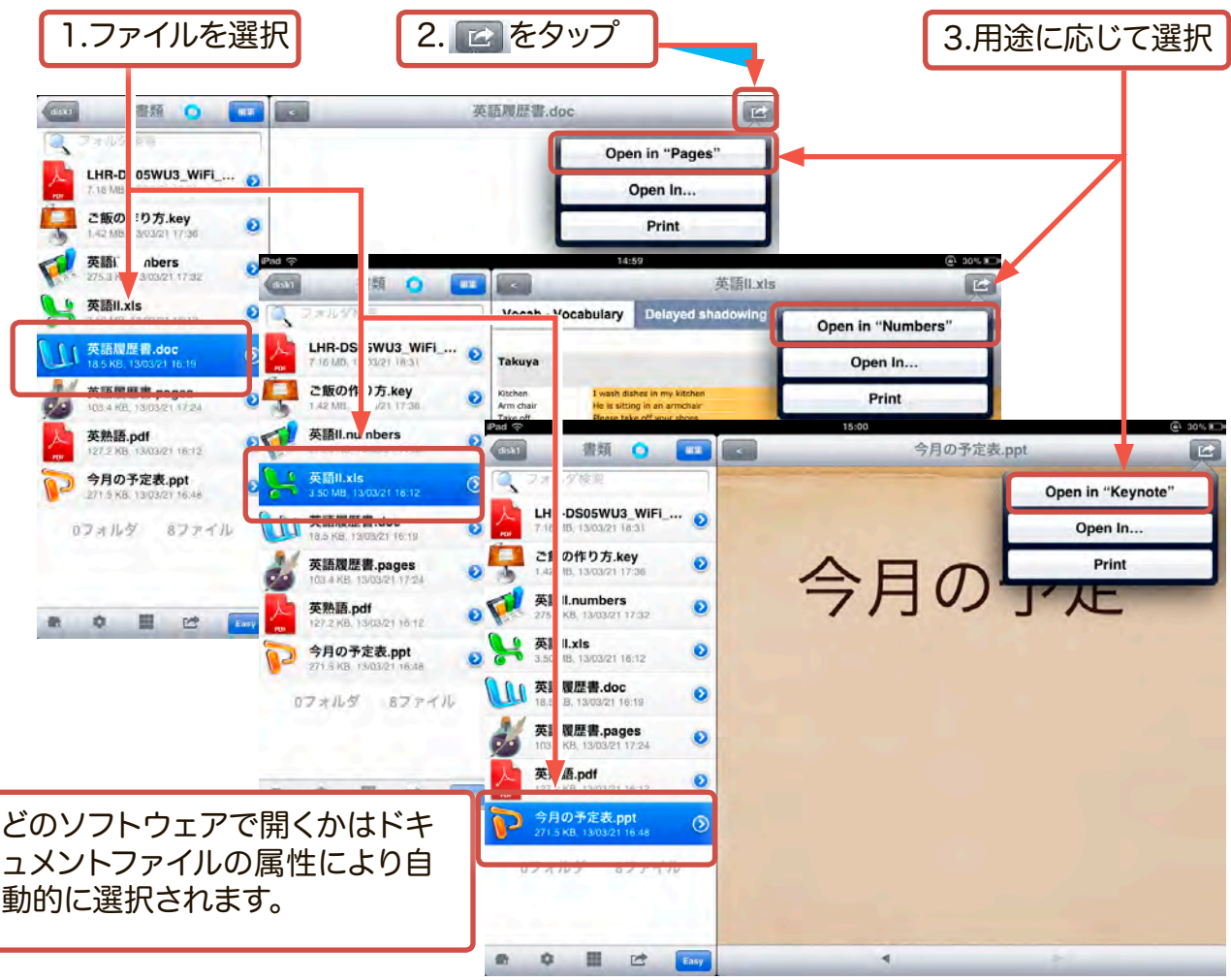

目次に戻る

- 2. 選択したファイルの読み込みが始まります。フォントの互換性情報等の詳細情報 が表示されたら、「完了」をタップしてください。
- ※ フォントはiOSに対応した物に自動的に置き換えられます。

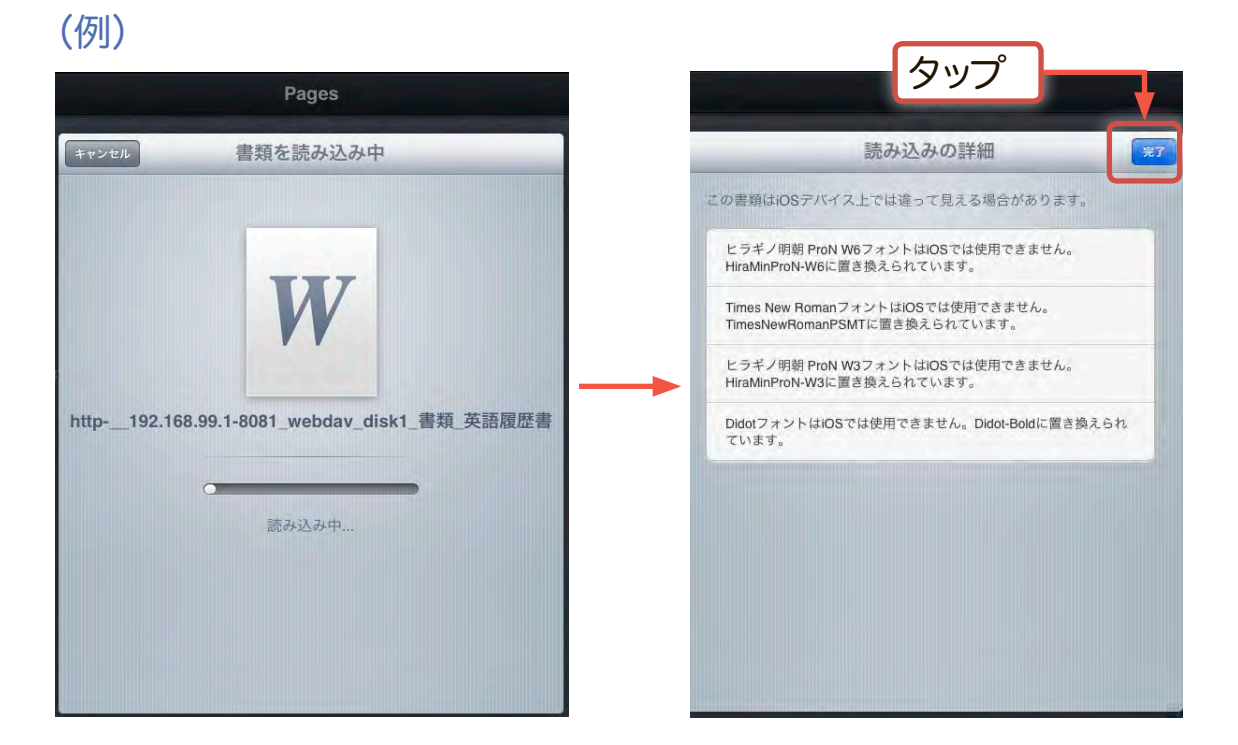

2. ファイルの読み込みが完了したら以下の様にアプリケーションのドキュメント内 に保存されます。このファイルをタップしてiOS端末上で編集する事ができる様に なります。

(例)

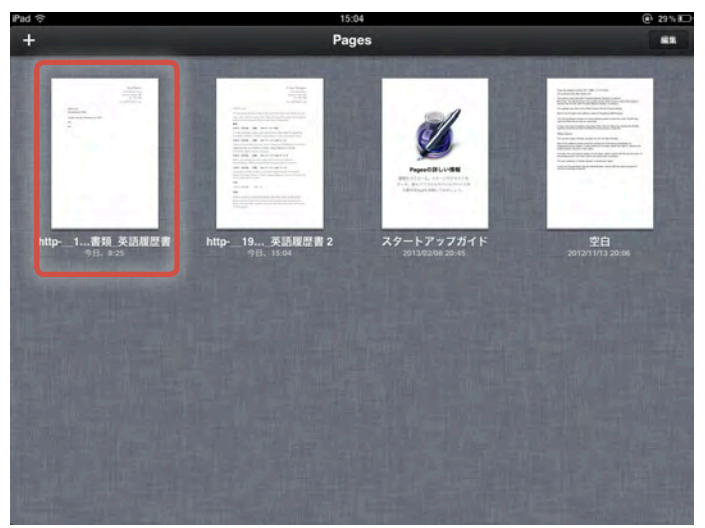

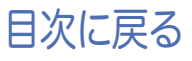

## 写真を閲覧する

1. ハードディスク内の写真を閲覧するには、「写真」をタップします。

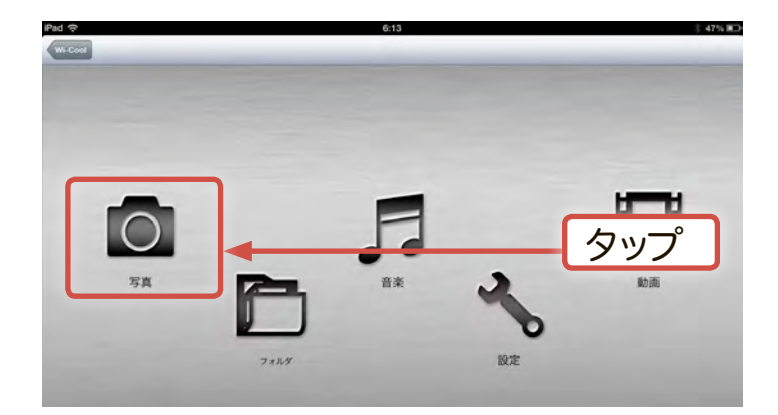

2. 写真の一覧が以下の様に表示されます。

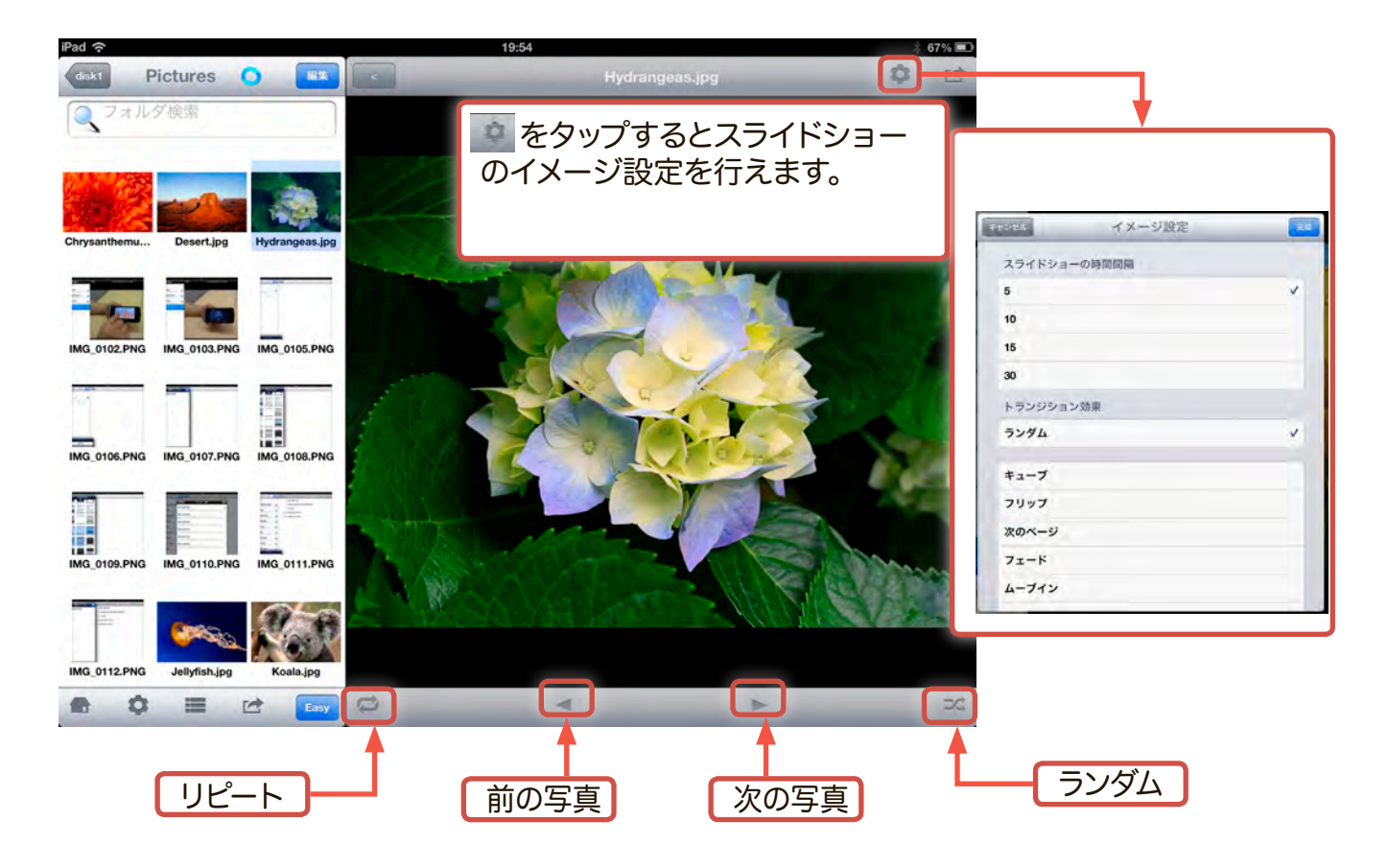

1. ハードディスク内の音楽ファイルを再生するには、「音楽」をタップします。

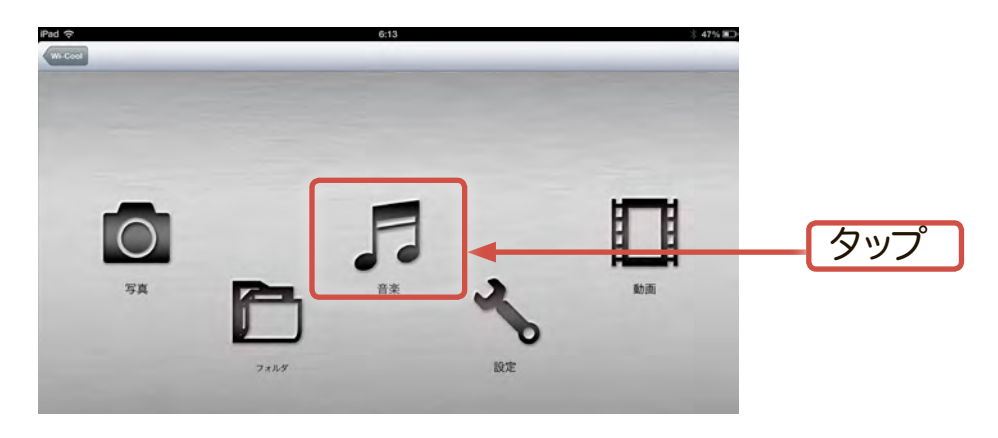

2. 再生可能な音楽ファイルの一覧が以下の様に表示されます。

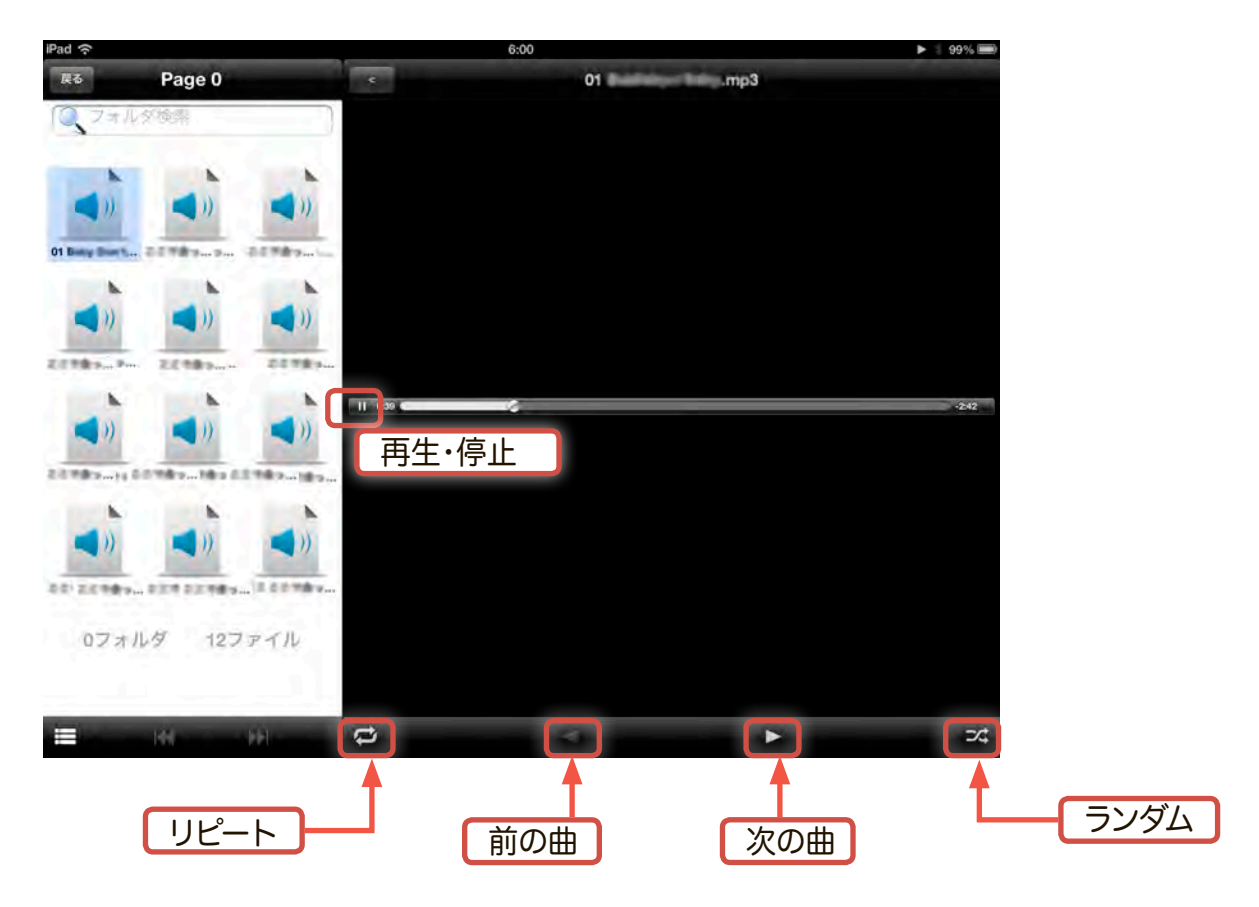

# ビデオファイルを再生する

1. ハードディスク内のビデオファイルを再生するには、「動画」をタップします。

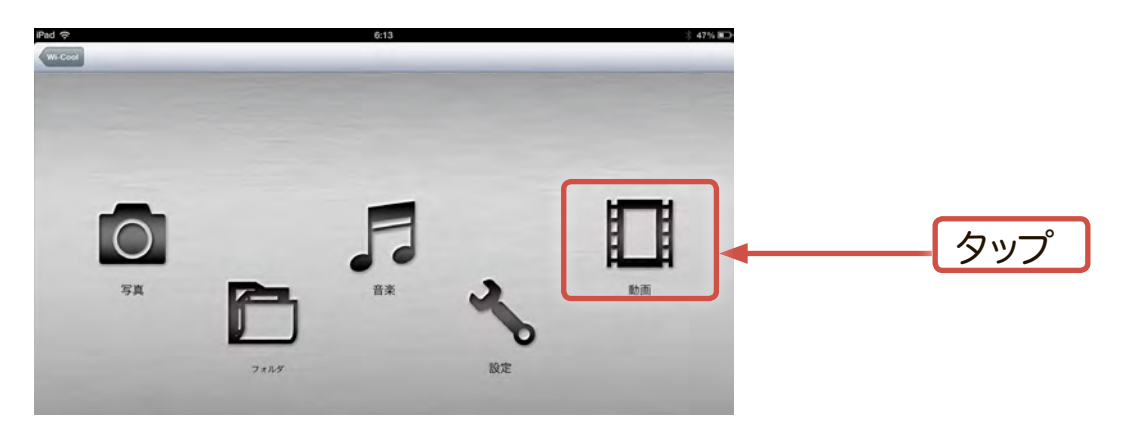

2. 再生可能な動画ファイルの一覧が以下の様に表示されます。

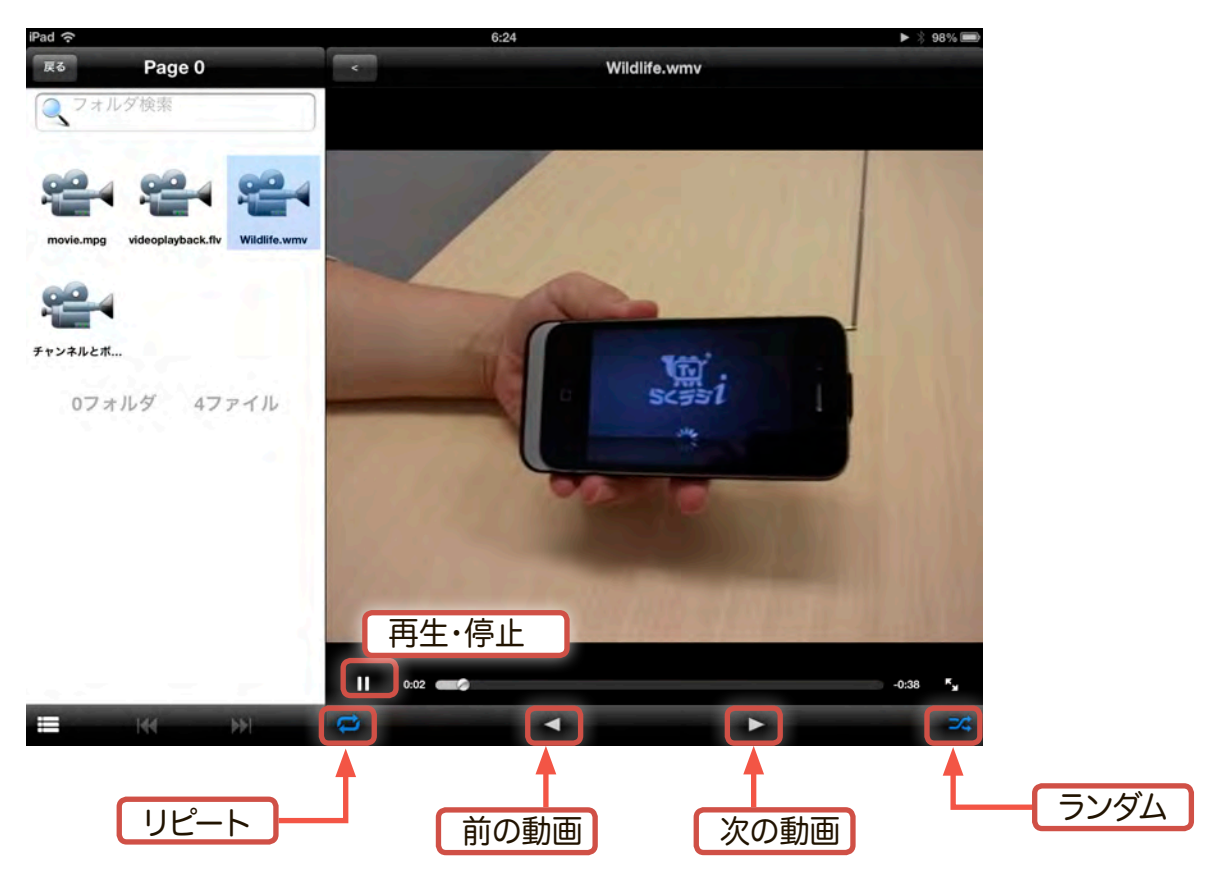

# ドキュメントファイルを閲覧する

1. ハードディスク内のドキュメントファイルを閲覧するには、「フォルダ」をタップします。

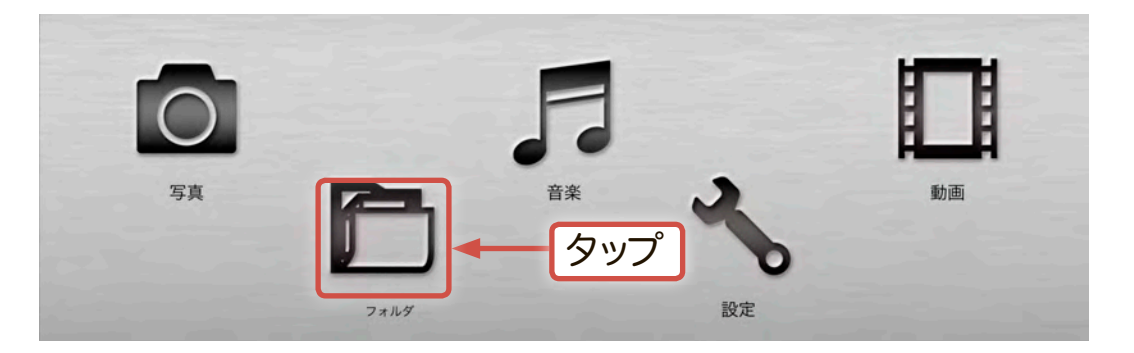

2. 「disk1」を選択すると、ハードディスク内の構成を階層別に参照する事ができます。 データのダウンロード・ファイルやフォルダの削除・文書の閲覧の他、iOS端末からの 写真ファイルのアップロードなどができます。

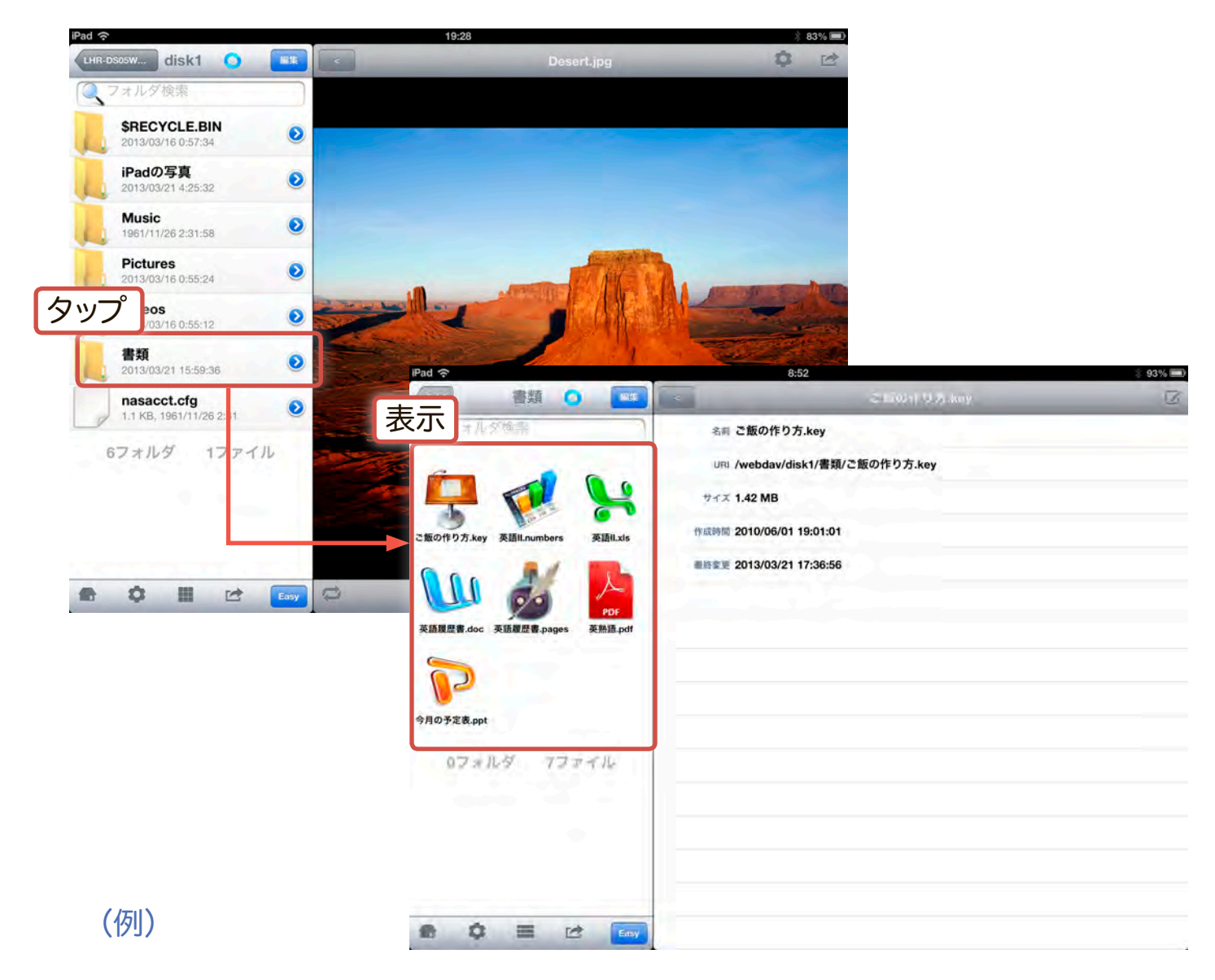

1. ハードディスク内のドキュメントファイルやフォルダ等を削除するには、「フ ォルダ」をタップします。

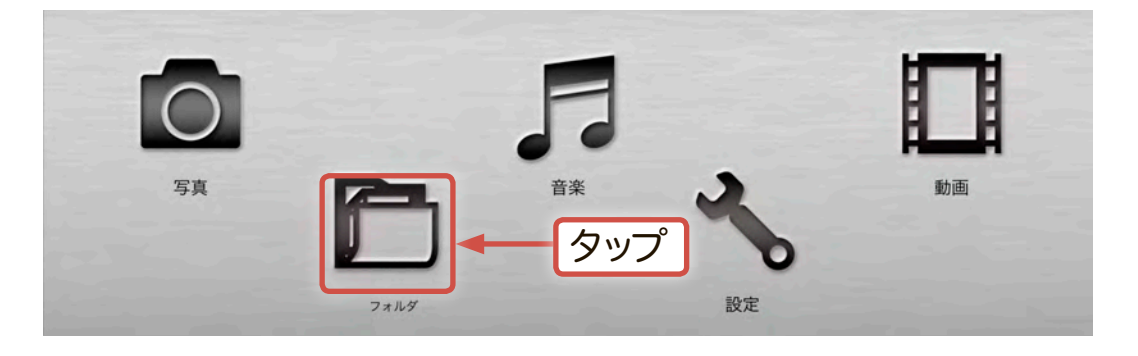

2. 「disk1」を選択すると、ハードディスク内の構成が階層別に表示されます。 削除したいフォルダやファイルを選択した後、左中央上の「編集 🔤」ボタンをタップ します。

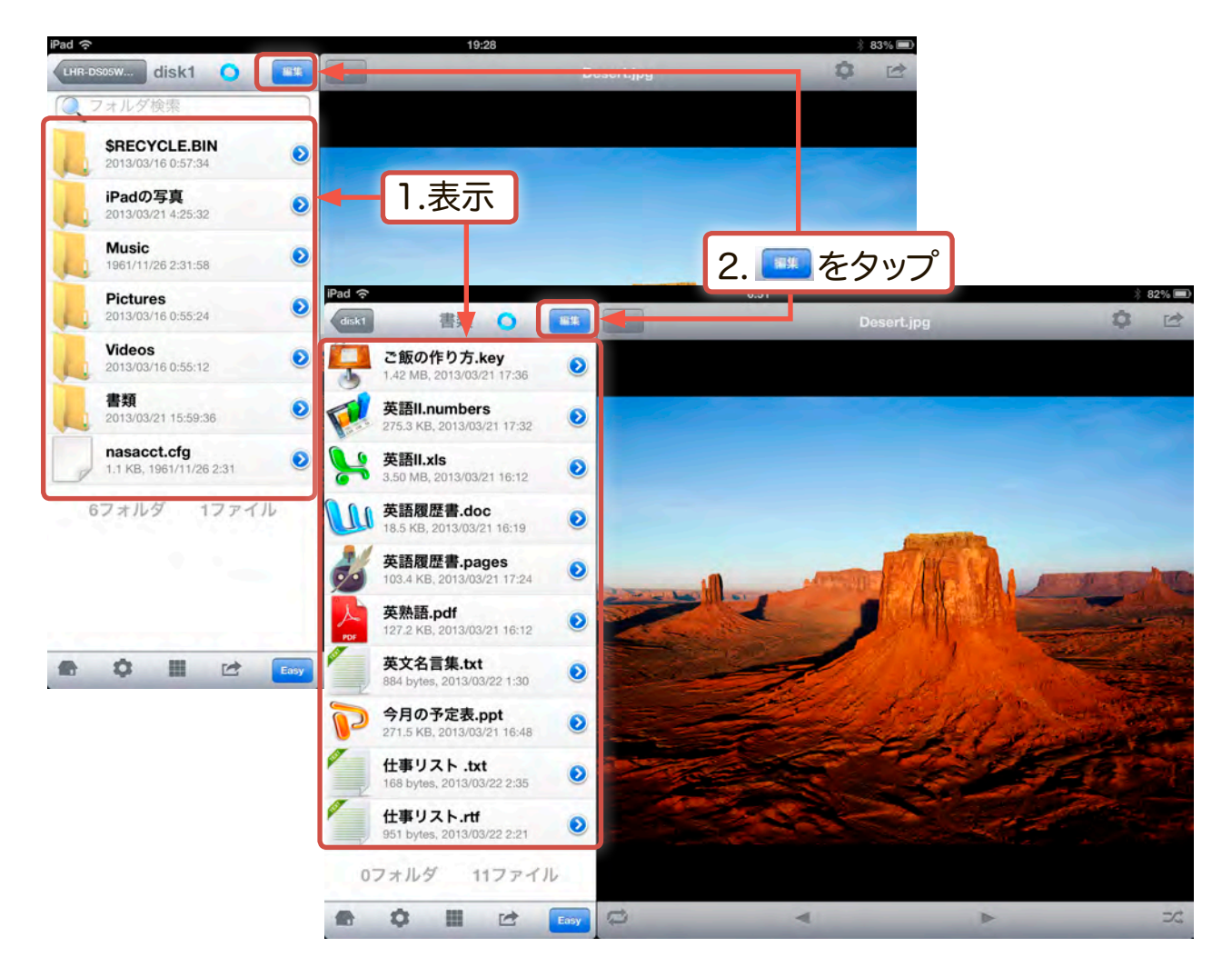

- 3. 左側に、選択ボタンが表示されますので削除したいデータを選択します。 「警告」ウィンドウが表示されますので「OK」をタップします。 データの削除が実行されます。
- ※「OK」ボタンをタップすると、データ閲覧モードに戻ります。

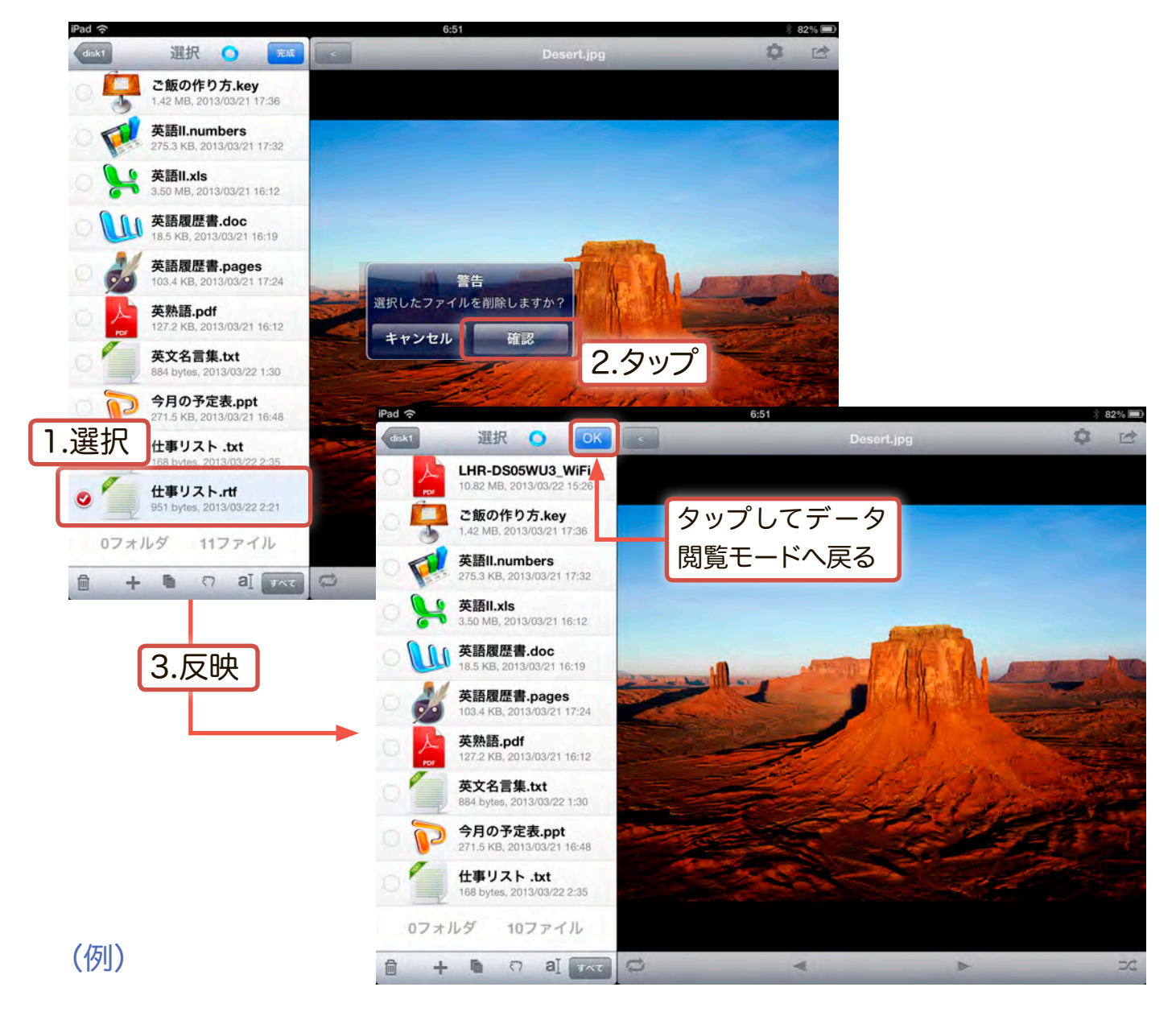

Wi-Coolでは「閲覧モード」、「編集モード」でハードディスク内の簡単な編 集が可能です。ここでは、それらの機能をご紹介します。

1. 閲覧モード時

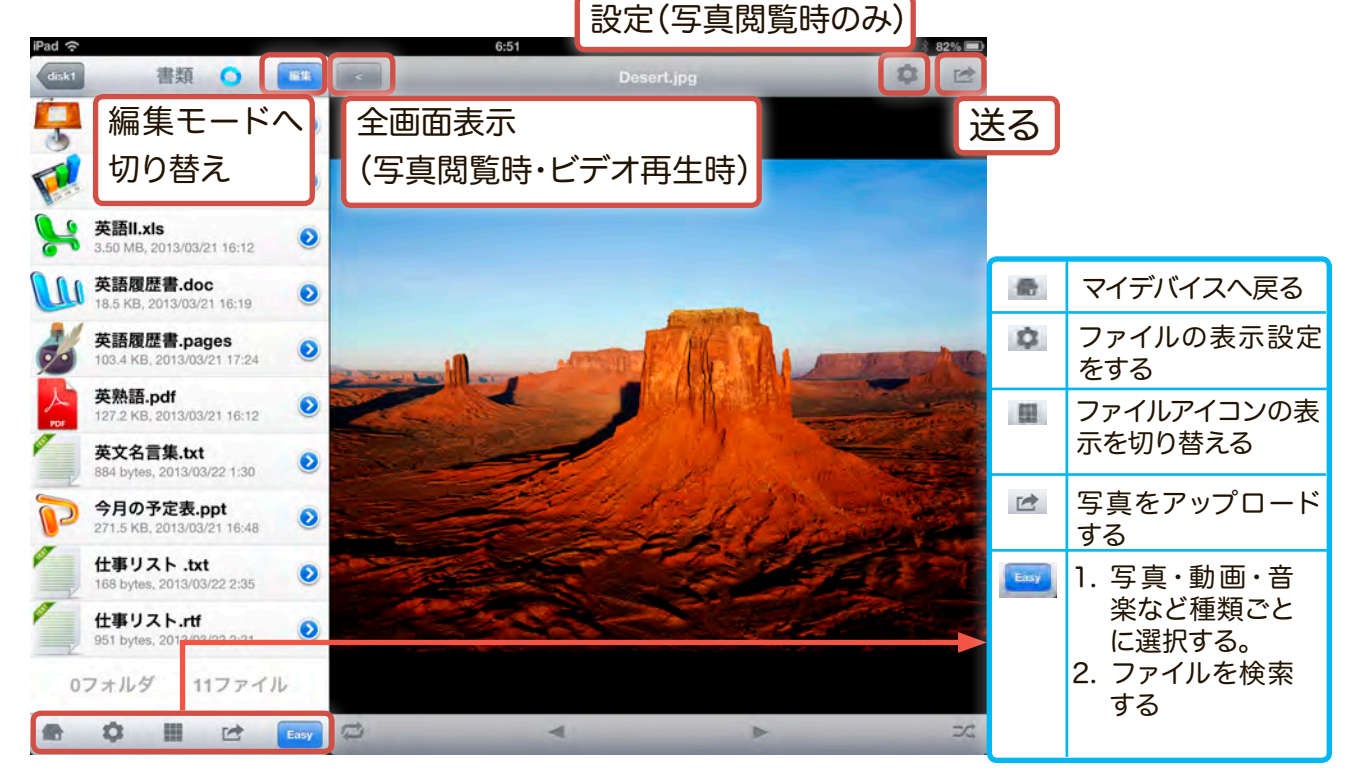

2. 編集モード時

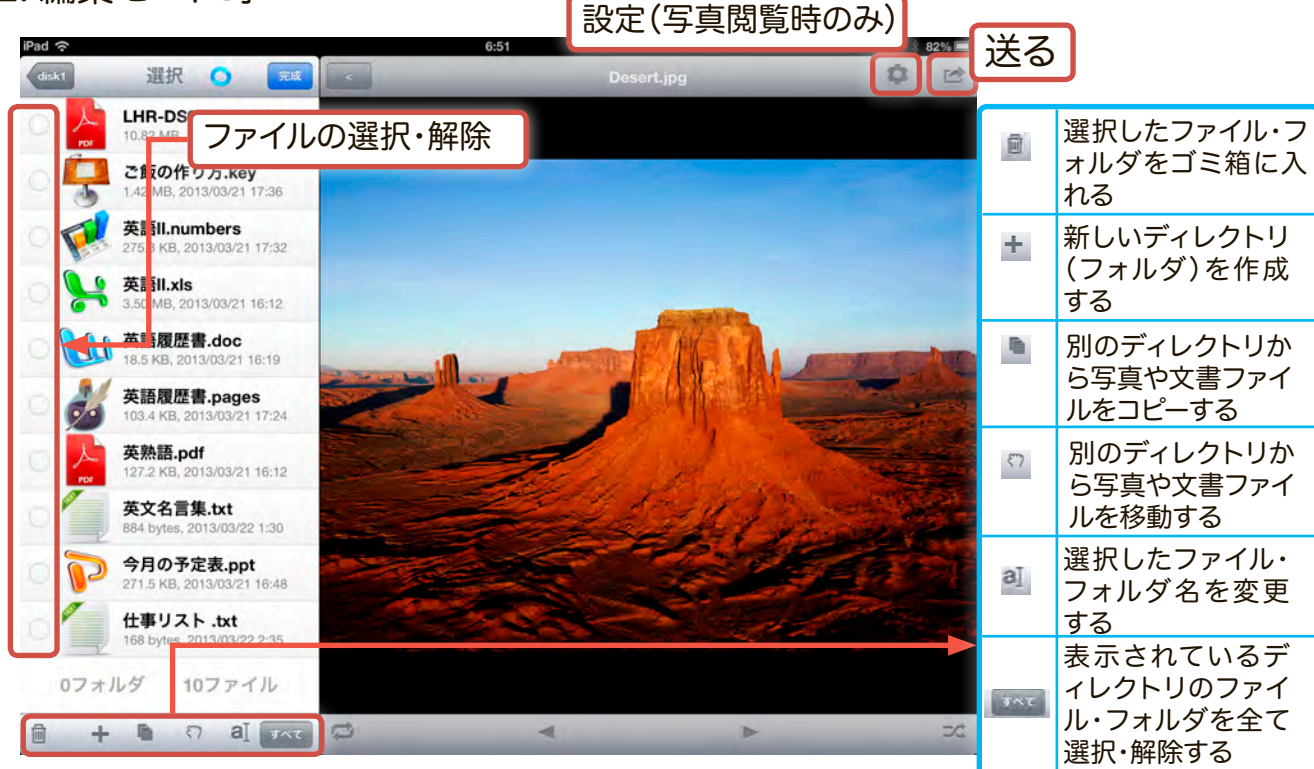

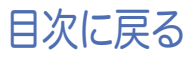

## ネットワークドライブを設定する

ご使用のOSを確認し、以下の手順でネットワーク設定画面を開いてください。

※ Windowsで大量・大容量のデータを転送する場合には、USB接続をお勧めします。Wi-Fi接続よりも高速にデータ転送を行うことができます。 ネットワークドライブとしての運用は、Android/iOS/Mac OS X等マルチプラットフォーム環境でデータを共有しする場合にご利用ください。

#### Windows 8でのネットワークドライブ設定手順

1. デスクトップモードに切り替え、タスクバーからライブラリアイコンを選択し、表示されるウィンドウから「コンピューター」を選択します。「コンピューター」ウィンドウで「ネットワークドライブの割り当て」を選択してください。

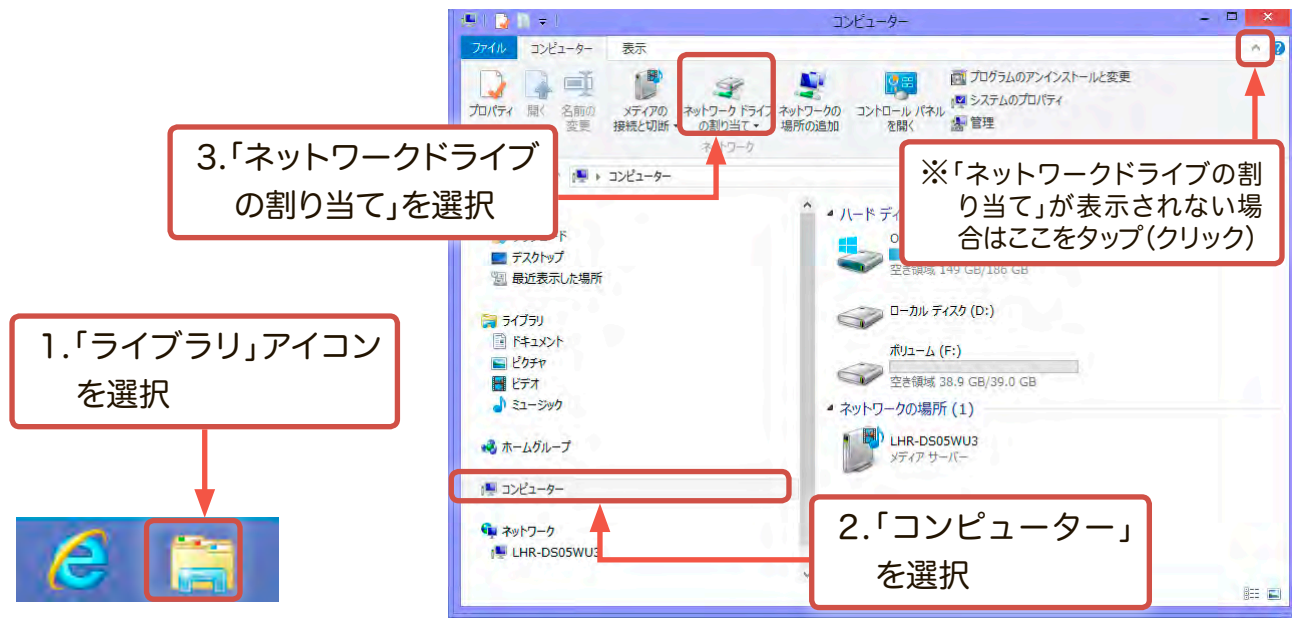

2. 「ネットワークドライブの割り当て」のウィンドウが表示されるので任意の ドライブ文字を選び、「参照」を選択してください。

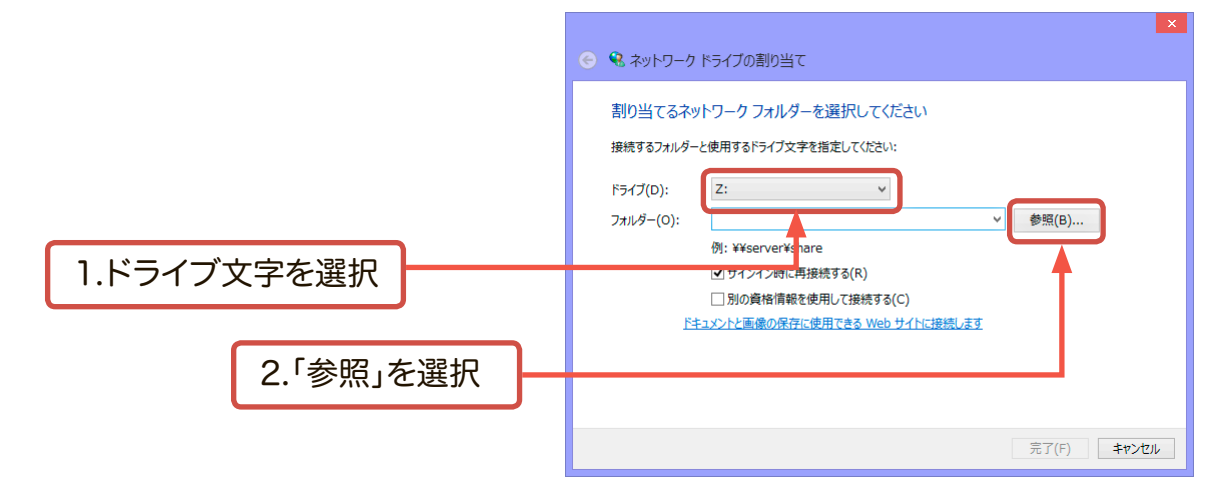

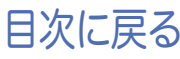

| 3.「フォルダーの参照                                                                                                 | <b>忍」ウィンドウで、本製</b>           | フォルダーの参照                                                                                                    | ×     |
|----------------------------------------------------------------------------------------------------|------------------------------|----------------------------------------------------------------------------------------------------|-------|
| 品「LHR-DS05W<br>ータアイコンが検出                                                                                    | 'U3_xxx」のコンピュ<br>出され、ディレクトリの | 共有ネットワーク フォルダーを選択します                                                                                                    |       |
| 一覧が表示されるの<br>「OK」を選択します。                                                                                    | Dで「disk1」を選択し、<br>。          |                                                                                                    | ^     |
| 本製品 (LHR-DS05WU3_<br>xxx) が表示されない場合、<br>「5-3 Windows環境での無線<br>設定手順」を参照し本製品が正<br>しくWi-Fi接続されているかご<br>確認ください。 | .disk1を選択                    | <ul> <li>Post - Survey and the second second se</li></ul> | •     |
|                                                                                                    | 2.「OK」を選択                    | 新しいフォルダーの作成() OK                                                                                                    | キャンセル |

4. 「ネットワークドライブの割り当て」のウィンドウに戻りますので、フォルダー 欄に「¥¥LHR-DS05WU3 xxx¥disk1」とあるのを確認し、サインイン時に 再接続するにチェックを入れ、「完了」を選択します。

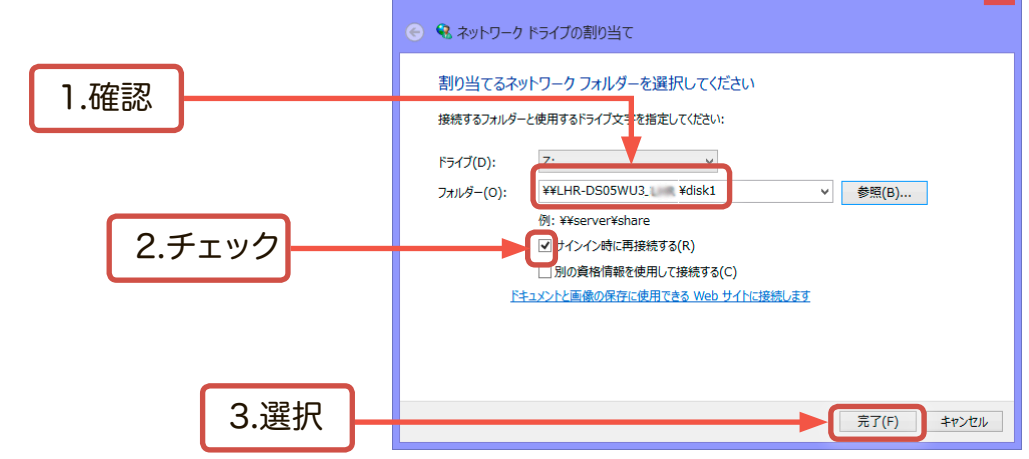

5. 「disk1」のルートー覧がポップアップ表示されます。確認後ウィンドウを閉じ てください。コンピュータウィンドウに本製品が「disk1」として登録されます。

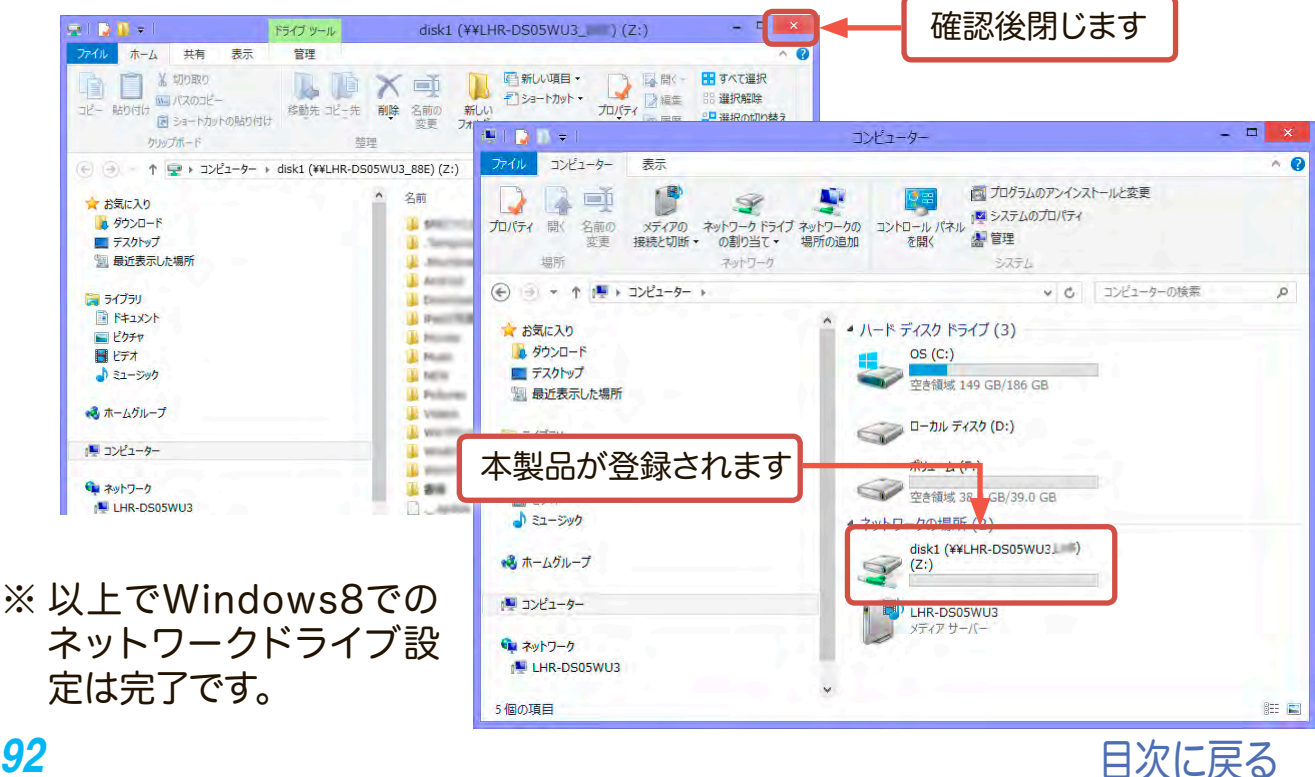

#### Windows Vista / 7でのネットワークドライブ設定手順

 「スタート」ボタンから「コンピューター」をクリックしてください。
 「コンピューター」ウィンドウの「ツールバー」から「ネットワークドライブの 割り当て」をクリックします。

「ネットワークドライブの割り当て」ウィンドウが表示されるので任意のドラ イブ文字を選び、「参照」をクリックします。

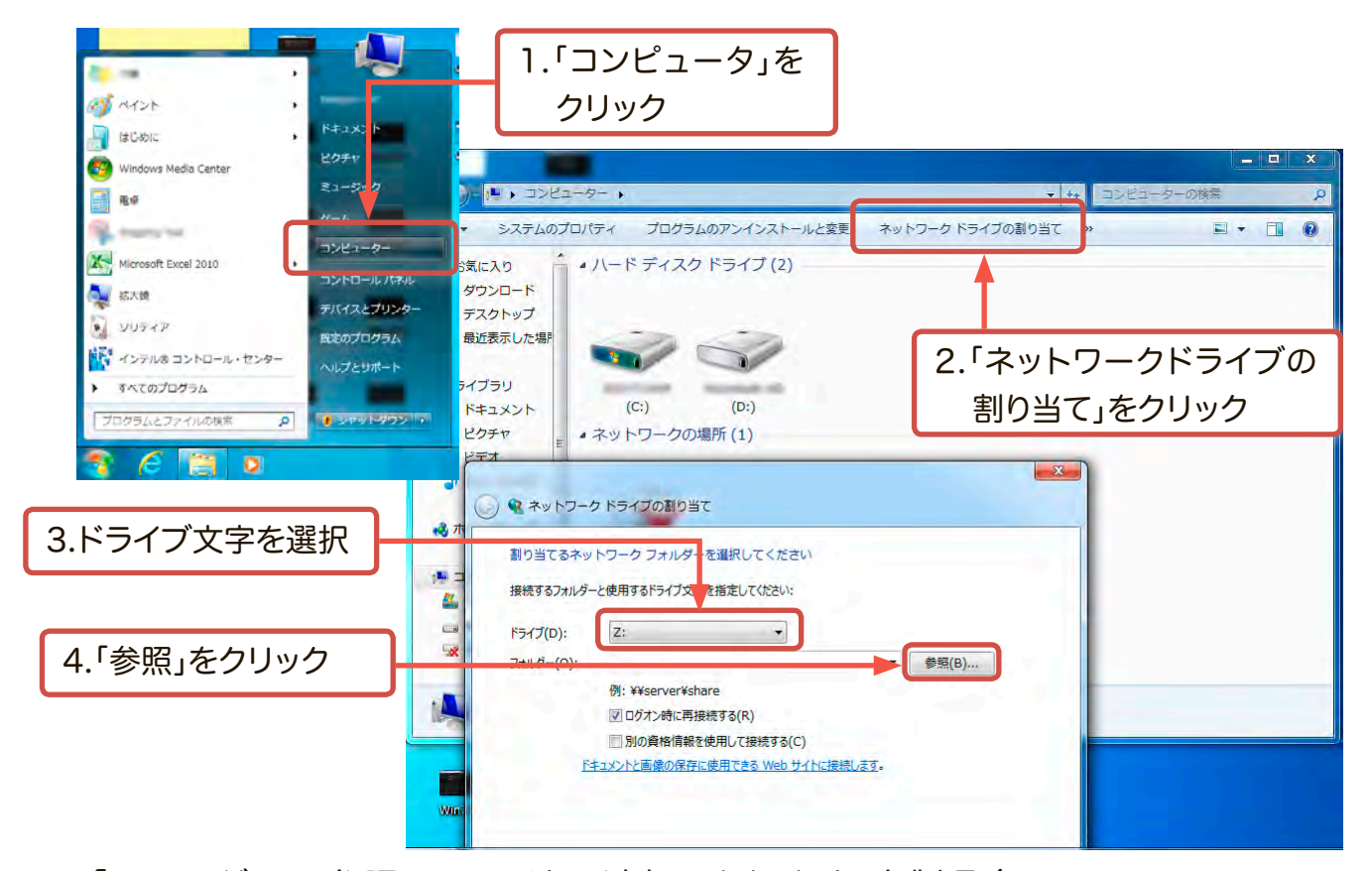

2. 「フォルダーの参照」ウィンドウが表示されます。本製品(LHR-DS05WU3\_ xxx)をクリックして展開し、「disk1」を選択して「OK」をクリックしてください。

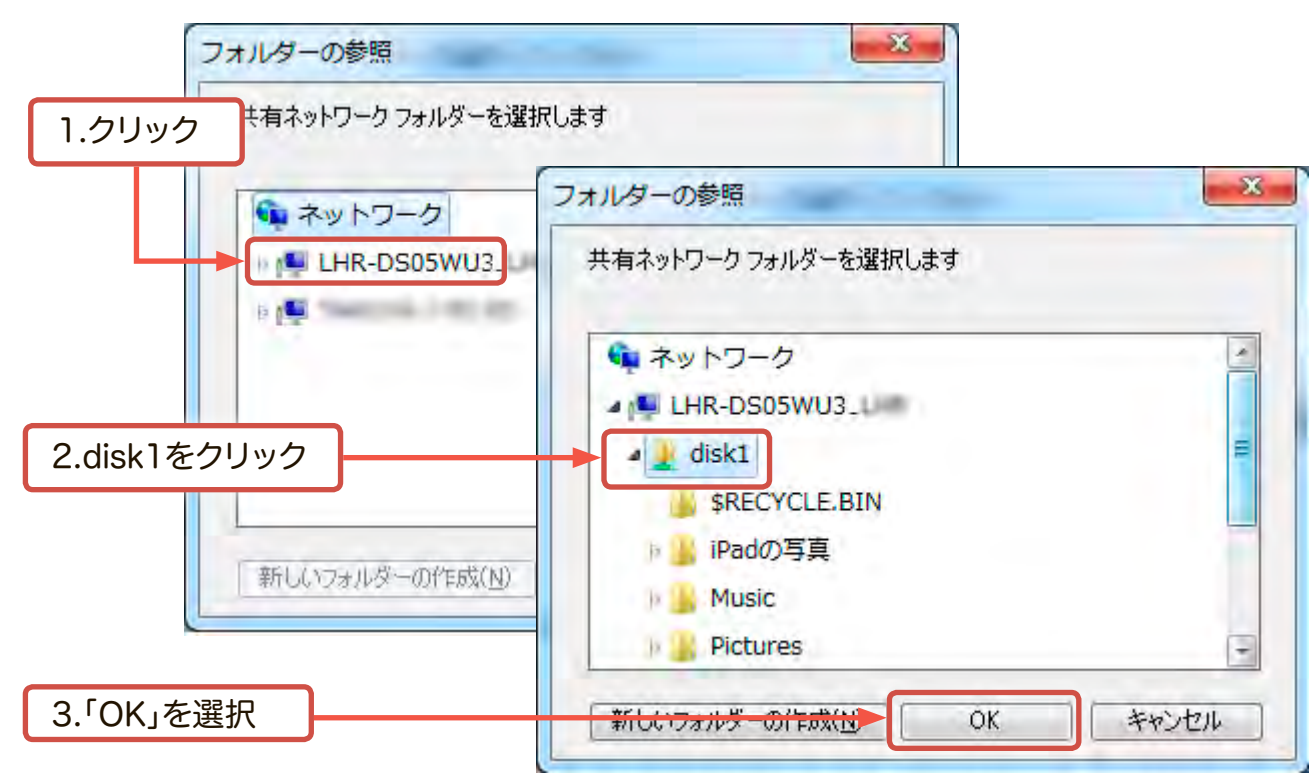

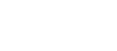

目次に戻る

 「ネットワークドライブの割り当て」のウィンドウに戻りますので、フォルダー 欄に「¥¥LHR-DS05WU3\_xxx¥disk1」とあるのを確認し、「ログオン時に再 接続する」にチェックを入れ、「完了」をクリックします。

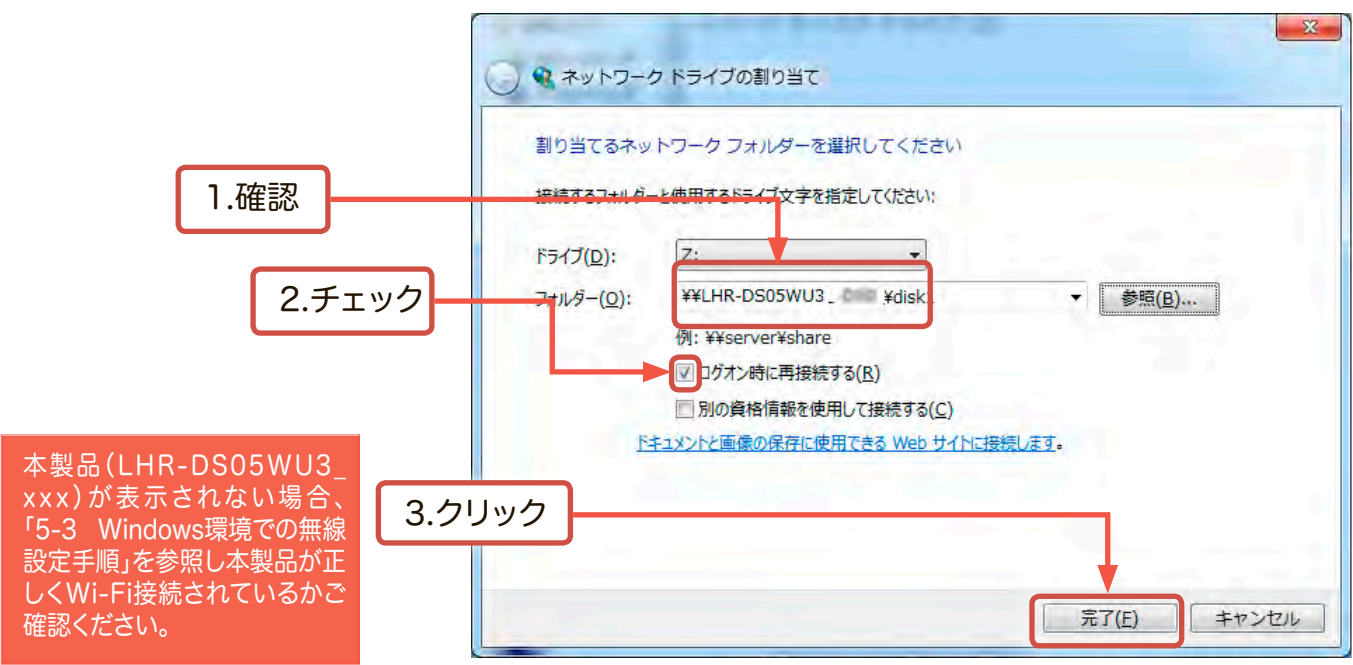

fdisk1」のルートー覧がポップアップ表示されます。確認後ウィンドウを閉じてください。「コンピュータ」ウィンドウに本製品が「disk1」として登録されます。

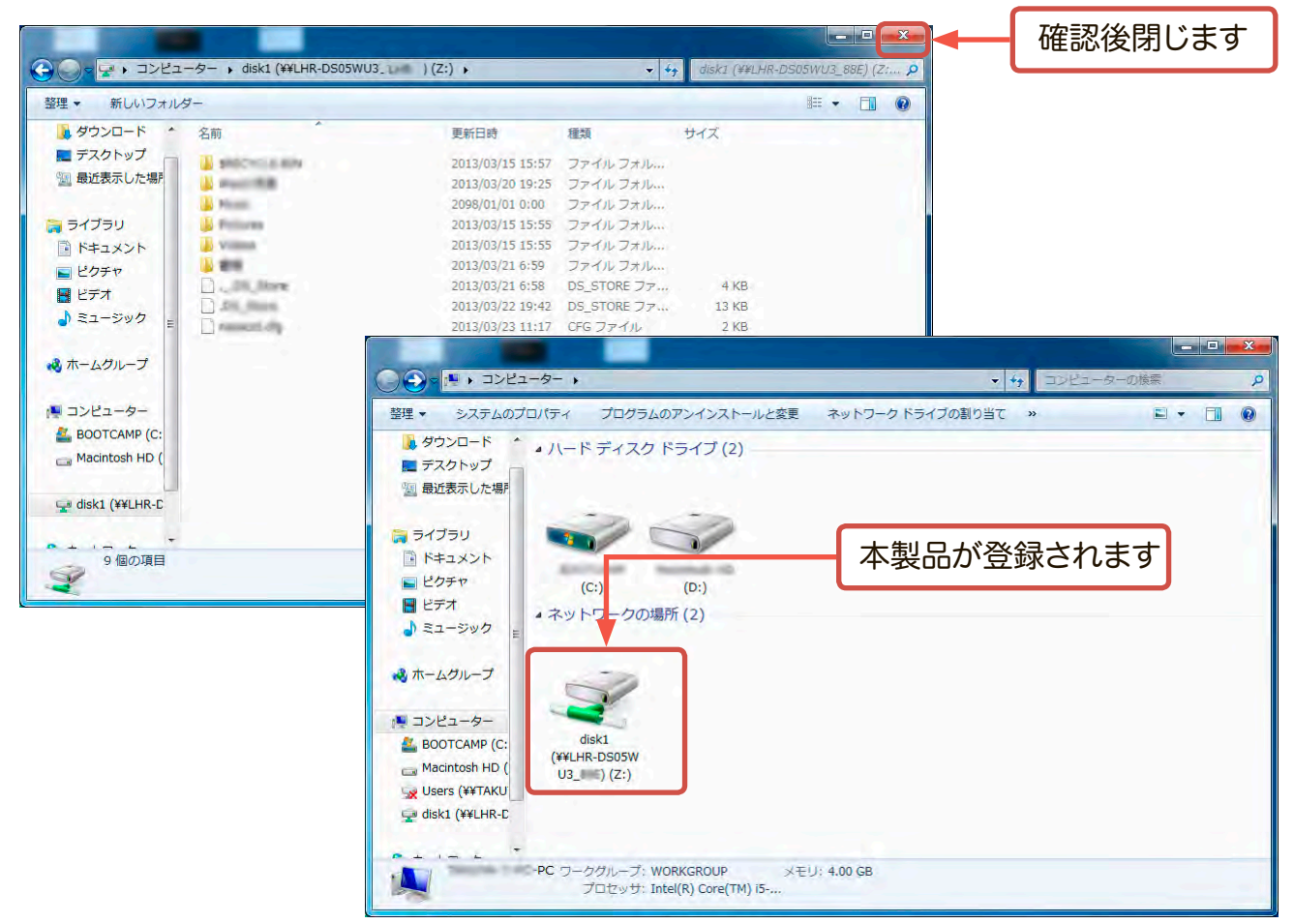

※以上でWindows7でのネットワークドライブ設定は完了です。

#### Windows XPでのネットワークドライブ設定手順

 「スタート」ボタンから「マイコンピューター」を右クリックしてください。
 ドロップダウンメニューが表示されますので、「ネットワークドライブの割り 当て」をクリックします。

| インターネット<br>Internet Explorer<br>電子メール<br>Microsoft Office Outlook | >>>>>>>>>>>>>>>>>>>>>>>>>>>>>>>>>>>>>> | 56                         |         |
|-------------------------------------------------------------------|----------------------------------------|----------------------------|---------|
| MSN                                                               | רבארב אב 🕼                             |                            | 1.右クリック |
| Windows Media Player                                              | レール パントロール パン<br>クリーク ブログラムのアク<br>定    | エクスプローラ©<br>検索(E)<br>管理(G) |         |
| Windows XP ツアー                                                    | (7) ヘルプとサポート                           | ネットワークドライブの割り当て(型)         | 2.クリック  |
| 7ァイルと設定の転送ウィザード                                                   | ₽ 検索(§)                                | デスクトップに表示(S)<br>名前の変更(M)   |         |
| RADE                                                              | 107 ファイル名を指定                           | プロパティ( <u>B</u> )          |         |
| Google Chrome                                                     |                                        |                            |         |
| すべてのプログラム(Ⴒ) 👂                                                    |                                        | and the second             |         |

2. 「ネットワークドライブの割り当て」ウィンドウが表示されるので任意のドライ ブ文字を選び、半角英数字で「¥¥192.168.99.1¥disk1」と入力し、「ログオン 時再接続する」にチェックを入れ、「完了」をクリックしてください。(英字は小文字 にて入力してください)。

| ネットワーク ドライブの割り | <del>۲</del> ۲ 🛛                                                                 | 1 ドライブ文字を選択              |
|----------------|----------------------------------------------------------------------------------|--------------------------|
|                | 共有ネットワーク フォ<br>していできます。ドライブ文字が割り当てられると、「マイ コンピュータ」 か<br>らそのフォルダにアクセ スできるようになります。 |                          |
|                | 接続するフォルダとは、用するドライブ文字を指定してください。<br>ドライブ①・<br>フェ                                   | 2.ドライブパスを入力              |
|                | フォルダ(@): [¥¥LHR-DS05WU3¥disk1] 🔽 🗲 寒 💭 🔐                                         | <br>¥¥192.168.99.1¥disk1 |
|                | ✓ ゴガナ)時に再接続する(R)<br>なるユーザー名で接続します。<br>2 千 丁 い                                    |                          |
|                |                                                                                  |                          |
|                |                                                                                  | 4.クリック                   |

3. 「マイコンピュータ」ウィンドウの「ネットワークドライブに本製品が登録されます。

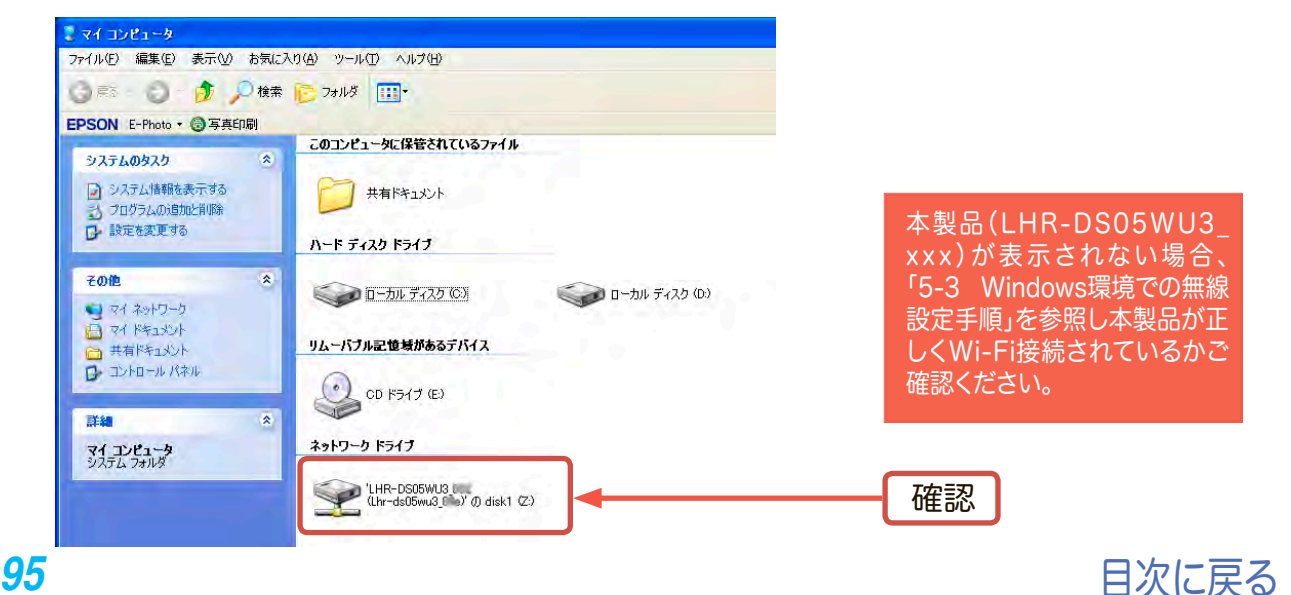

# ファイルをアップロード/ダウンロードする

1.

Windows PC側でネットワークドライブとして割り当てた本製品のアイコンをダ ブルクリックします。

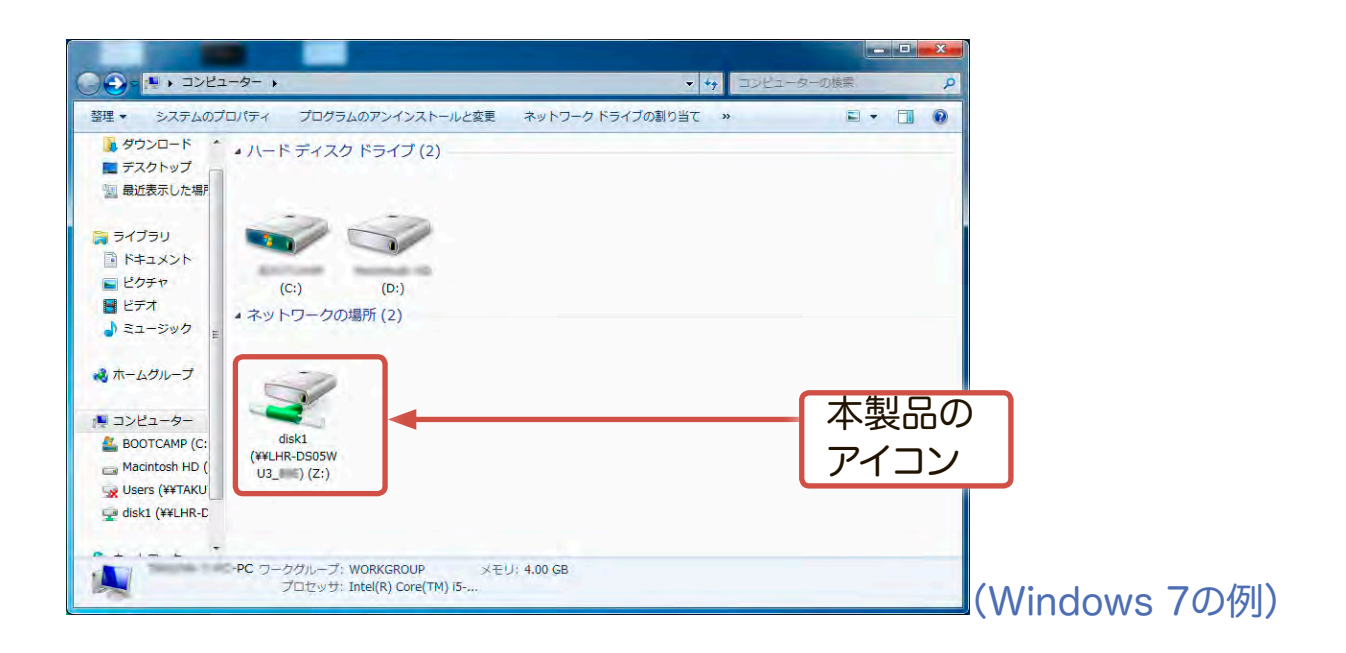

2.

本製品に接続されたハードディスク内のデータが一覧表示されます。通常の外付 けハードディスクと同じ様にファイルをコピー&ペーストでアップロード、ダウン ロードができます。

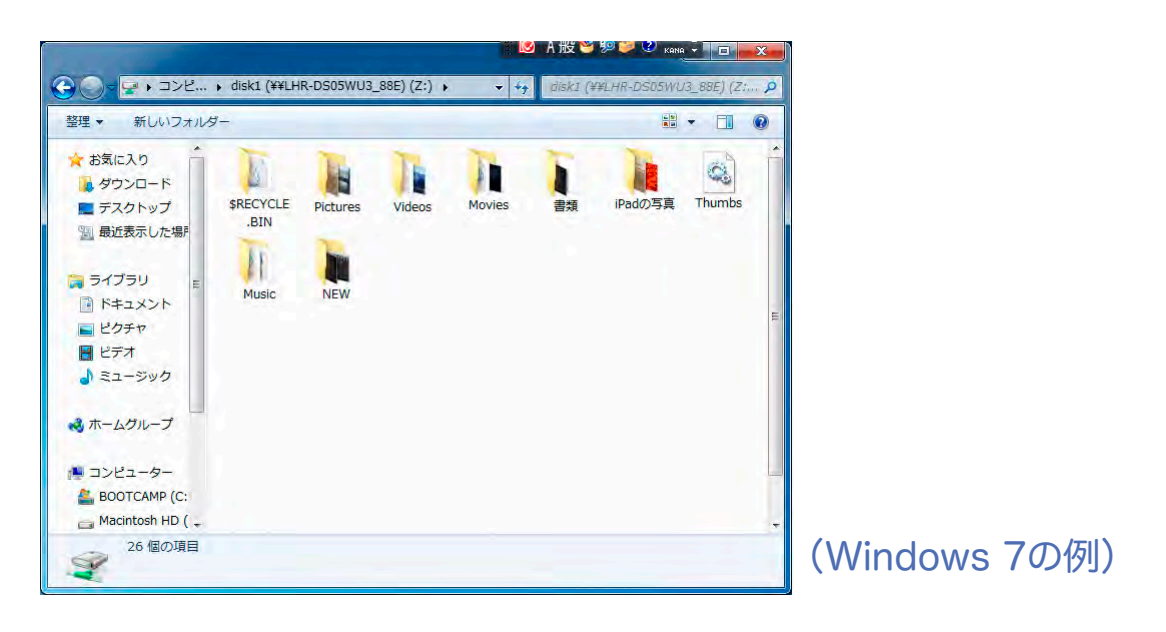

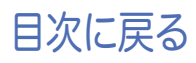

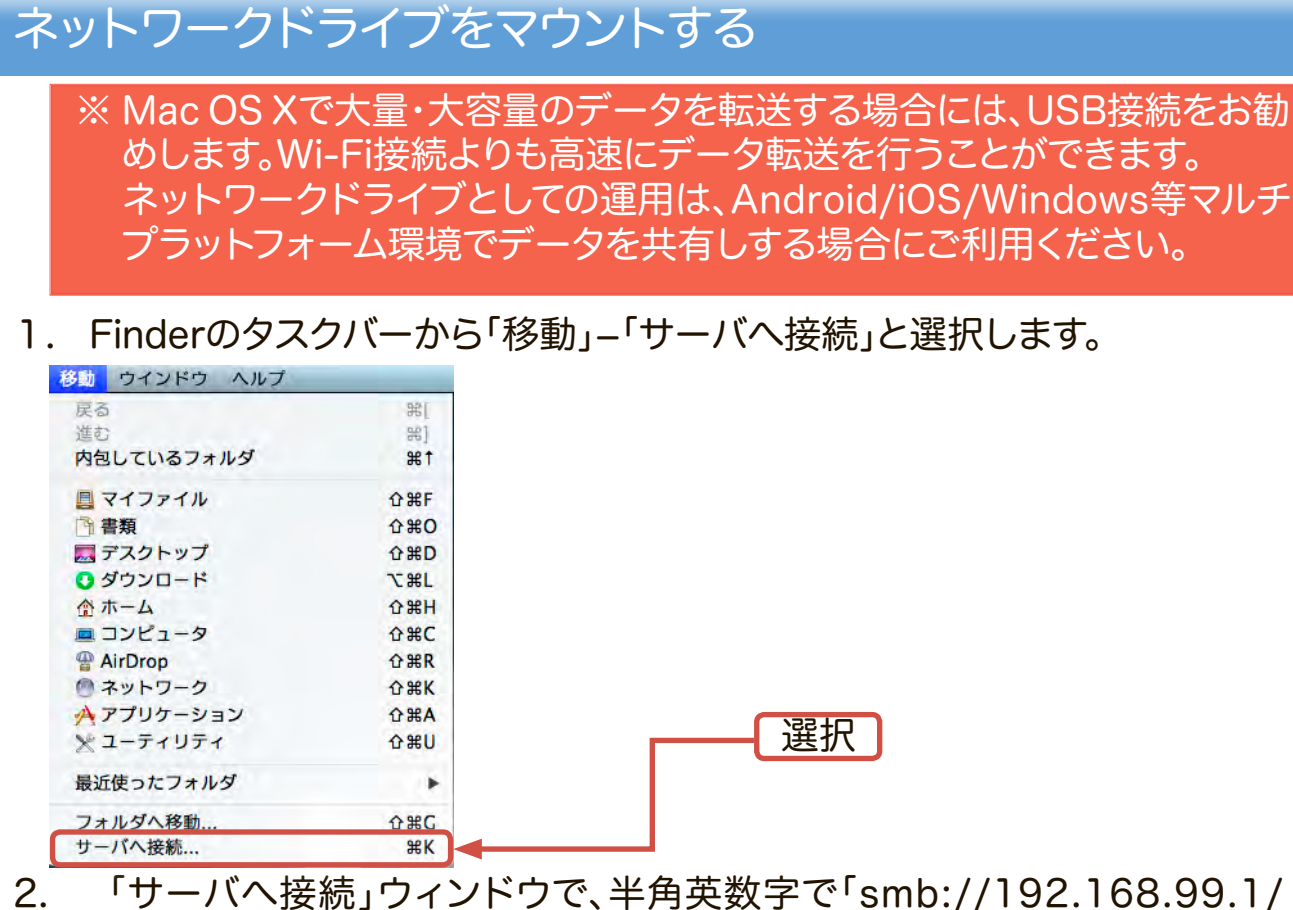

2. 「サーハハ接続」ワイクトワで、半角英数字で「smb://192.168.99.1/ disk1」と入力します。(英字は小文字にて入力してください)。

| 000              | サー       | バへ接続 |     |    |        |
|------------------|----------|------|-----|----|--------|
| サーバアドレス:         |          |      | _   |    |        |
| smb://192.168.99 | .1/disk1 |      |     | ]  |        |
| よく使うサーパ:         |          |      |     |    |        |
|                  |          |      |     | 1  |        |
|                  |          |      |     |    |        |
|                  |          |      |     |    |        |
|                  |          |      |     |    |        |
|                  |          |      |     |    |        |
| (?) 削除           |          | ブラウ  | ズ接続 | תו | 2.クリック |
| -                |          |      |     |    |        |

3. 以下のウィンドウが表示されるので、「ゲスト」を選択し、「接続」をクリックしてください。

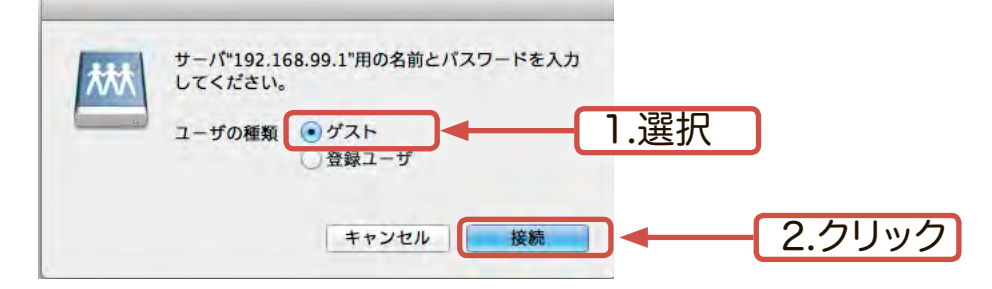

※ これで、本製品がネットワークドライブにマウントされます。いったん登録すれば、次回以降はFinderのサイドバーにある「共有」から本製品を選択できるようになります。(次ページをご参考ください)

※ 2回目以降にネットワークドライブをマウントする方法

「Finder」から本製品にアクセスすると接続が確立されます。Finderから本製品 をクリックし「disk1」をクリックすると「Finder」ウィンドウにディレクトリー覧が 表示され、本製品のアイコンがデスクトップにマウントされます。

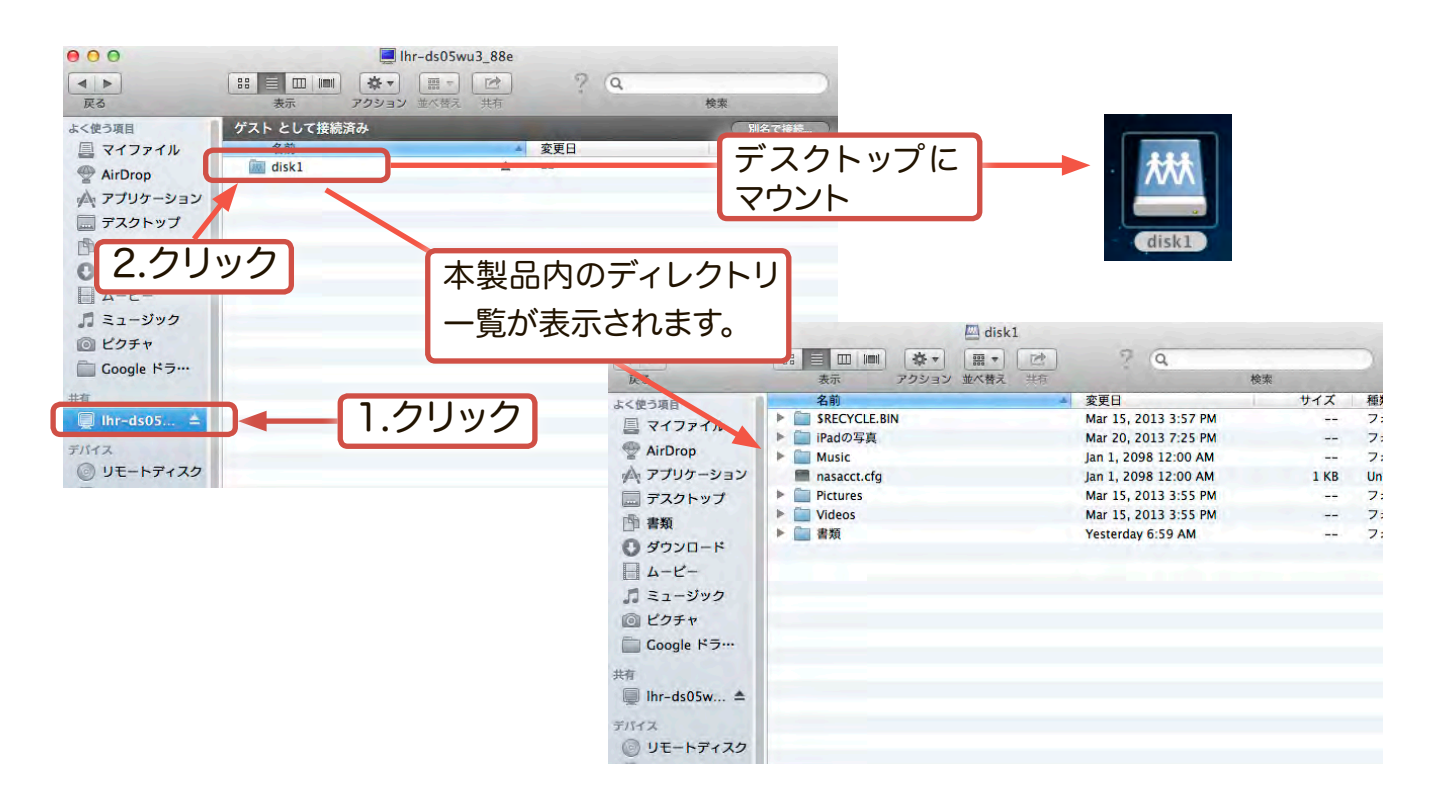

Finder 環境設定 000 デスクトップに本製品がマウントされな 8 No. 一般 ラベル サイドパー い場合、Finderから「環境設定」を開き、 デスクトップに表示する項目 「一般」の中にある「デスクトップに表示 ハードディスク 外部ディスク する項目」の「接続中のサーバ」にチェック CD. DVD. および iPo ☑ 接続中のサーバ 新規 Finder ウインドウで次を表示: を入れてください。 圖 書類 \$ □ フォルダを常に新規ウインドウとして開く ✓ スプリングフォルダとスプリングウインドウ チェック 反応時間: 中 長い 短い すぐに開くにはスペースパーを押してください。

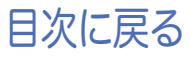

## ファイルをアップロード/ダウンロードする

1.

マウントされたアイコンをダブルクリックします。

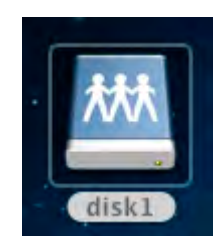

2.

本製品に接続されたハードディスク内のデータが一覧表示されます。通常の外付 けハードディスクと同じ様にファイルをコピー&ペーストでアップロード、ダウン ロードができます。

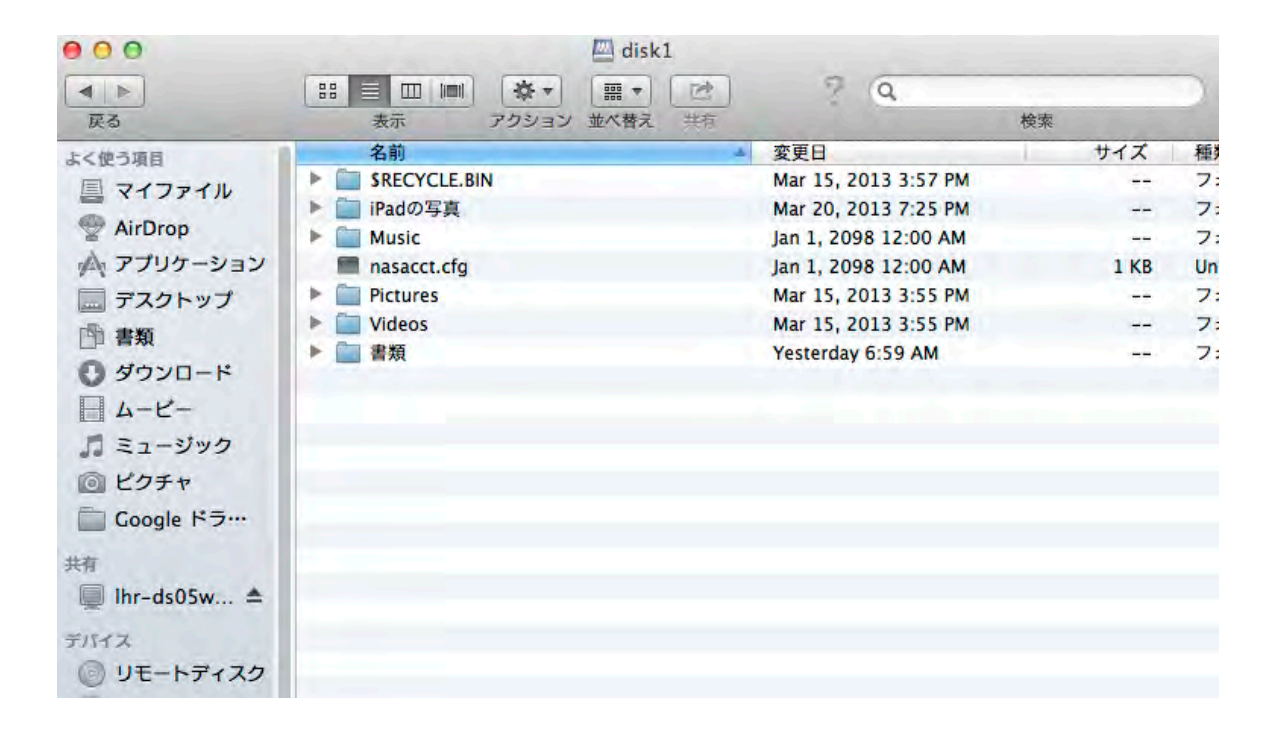

# ●よくある質問

#### 1.本製品にお客様がご使用の端末がつながらない。

本製品の電源をいったんOFFにして3秒以上経過してから再度電源をONにしてみてください。

A. ワイヤレス設定が有効になっているかご確認し、本製品のSSID(LHR-DS05WU3\_ xxx)と正しく接続できるかご確認ください。(xxxは任意の文字列が割り当てられて います。文字列は、製品背面のラベルでご確認いただけます) 接続が確立されている場合、パソコンのWebブラウザを開き半角でURLに 「192.168.99.1」と入力し管理画面が表示されるかご確認ください。

無線親機と接続している場合は、ブリッジモードが正しく設定されているかご確認 ください。

- B. ワイヤレス設定が有効である事を確認し、いったんWi-Coolアプリケーションを終 了してください。再度Wi-Coolアプリケーションを起動し本製品に接続を試みてくだ さい。
- 2.本製品に接続されたハードディスク内のビデオや音楽、写真が再 生されません。

お客様が再生しようとしているファイル形式がAndroid、iPad/iPhone/iPod touchに対応しているかご確認ください。例えば、Android端末の場合、特別なファ イルを再生をする前にデコーダーをインストールしておかなければいけない場合が あります。ご使用の端末のヘルプファイル、取扱説明書も併せてご確認ください。

3.管理者権限のパスワードを忘れてしまいました。

本製品の背面に「リセットボタン」がございます。本製品の電源がWi-Fiモードを選 択している状態で電源ランプが消灯するまでリセットボタンを10秒以上長押しして ください。本製品が再起動し工場出荷時の初期設定に戻ります。(初期設定パスワー ドは半角数字で「12345678」となります)

※工場出荷時に戻してもハードディスク内のデータは消去されませんが、SSIDや管理 者パスワードが初期値に戻りますので、設定をし直す必要があります。また、アクセ スポイントとのインターネット接続設定も再度設定する必要があります。 100

#### 4. 本製品に接続されているのに、ハードディスク内のファイルを閲 覧する事ができません。

本製品の電源をいったんOFFにして3秒以上経過してから再度電源をONにしてみてく ださい。それでもファイルが見つからない場合、本製品をUSBモードに切り替えパソコ ンに接続し、ハードディスクのフォーマット形式がファイルの共有に必要なFAT32また はexFATフォーマット形式であるかご確認ください。

#### 5.本製品へのデータアクセスに時間がかかる

本製品の無線電波は壁等の遮蔽物の無い、同じ部屋内での利用を想定して設計されています。本製品とご使用の機器、無線親機(アクセスポイント等)が別々の部屋 に設置されている場合は、同じ部屋に設置してお試しください。

ご使用になる無線環境により、データ転送/メディア転送速度が低下する場合があります。そのような場合は、本製品と無線親機との距離を近づける(5m以内推奨)事で改善するかご確認ください。

#### 6.本製品はDLNAに対応していますか?

本製品はDLNAに対応しています。お客様のテレビやiPhone/iPad/iPod Touchなどに DLNAプレーヤーがインストールされている場合、本製品を検出し音楽や動画、画像の 再生をする事ができます。使用方法については、ご使用のDLNAプレーヤーのマニュアル をご参照ください。

# ●サポート、お問い合わせ窓口のご案内

製品に関するお問い合わせは下記のロジテック・テクニカルサポートへお電話でご連絡 ください。サポート情報、製品情報につきましては、インターネットでも提供しておりま す。

# ロジテックサポートページ : 6409.jp

TEL:0570-022-022

受付時間:10:00~19:00

営業日:月曜日~土曜日(祝日営業)(夏期、年末年始特別営業日を除く)

This product is domestic use only.

No technical support is available in foreign languages other than Japanese 本製品は国内仕様です。海外での使用に関しては弊社ではいかなる責任も負いかねます。 また弊社では海外使用に関する、いかなるサービス、サポートも行っておりません。

テクニカルサポートにお電話される前に

お手数ですが、テクニカルサポートにお電話される前に、次の事項についてご確認ください。

◆お電話される前に、パソコンを起動できる場合は、起動した状態でお電話ください。

◆対象製品が取り付けられたパソコンの前から会話が可能な場合は、パソコンの前から お電話をおかけください。

お調べいただきたい内容

◆使用しているOS ◆使用しているパソコンのメーカーおよび型番 ◆具体的な現象、事前にお客様が試みられた事項(あればお伝えください)

ハードディスクリーダー/ライター (LHR-DS05WU3シリーズ)Wi-Fi接続ガイド

「ロジテックINAソリューションズ株式会社

©2013 Logitec INA Solutions Co., Ltd. All rights reserved.

2013年7月

第1版